Puede que el contenido de este manual no se ajuste exactamente a su dispositivo en función del software del dispositivo o de su proveedor de servicios.

#### Para instalar Kies (PC Sync) KI Kies

- 1. Descargue la última versión de Kies del sitio Web de Samsung (www.samsung.com/kies) e instálelo en la PC.
- Conecte el dispositivo a su PC con un cable USB. Samsung Kies se iniciará automáticamente. Para obtener más información, consulte la ayuda de Kies.

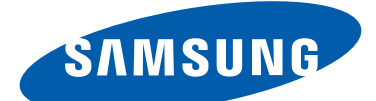

# **GT-N8000** Manual del usuario

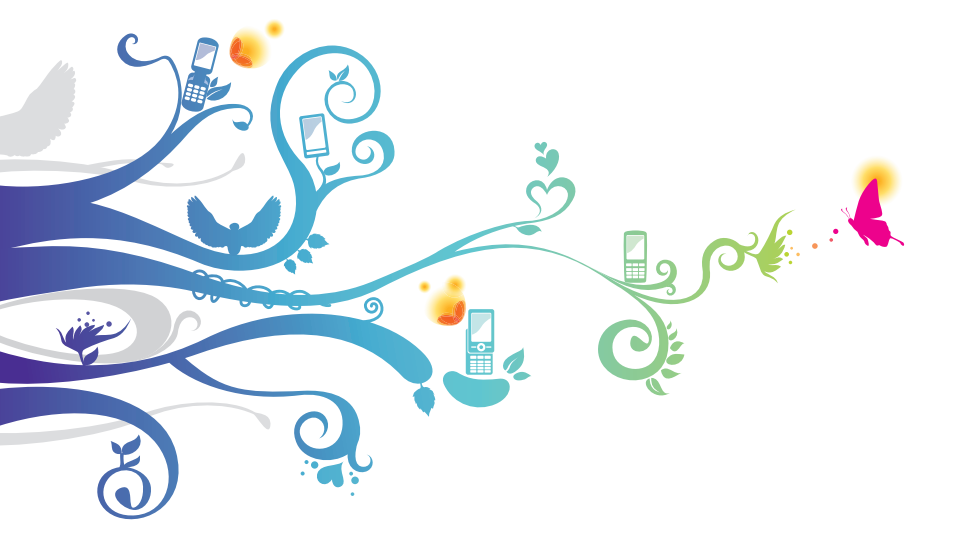

# Cómo utilizar este manual

Felicitaciones por su compra del dispositivo móvil de Samsung. Este poderoso y útil dispositivo combina lo mejor de la web y la tecnología móvil en la punta de sus dedos en una plataforma liviana y versátil que se acomoda a su estilo de vida activo. Construido sobre la base del sistema operativo Google Android, el dispositivo móvil Samsung le brinda acceso a miles de aplicaciones útiles y entretenidas para enriquecer su experiencia web móvil.

Con acceso inalámbrico integrado y una pantalla táctil sensible, usted podrá leer libros y diarios mientras está en movimiento; mantenerse al día con las últimas noticias, deportes y tiempo; administrar sus archivos multimedia y corporativos; y navegar en la web para buscar mapas, ubicaciones y mucho más.

# Leer primero

- Lea atentamente este manual antes de comenzar a usar el dispositivo a fin de garantizar el uso correcto y seguro.
- Las descripciones de este manual se basan en los ajustes predeterminados del dispositivo.
- Es posible que las imágenes y las capturas de pantalla utilizadas en este manual del usuario no sean exactamente iguales al producto real.
- Es posible que el contenido de este manual no coincida con el producto o el software suministrados por el proveedor de servicio o el operador telefónico. Además, el contenido puede modificarse sin previo aviso. Consulte *www.samsung.com* para obtener la versión más actualizada de este manual.

Cómo utilizar este manual

- Las funciones disponibles y los servicios adicionales pueden variar según el dispositivo, el software o el proveedor del servicios.
- El formato y la entrega de este manual del usuario están basados en los sistemas operativos de Google Android, pero pueden variar en función del sistema operativo del usuario.
- Las aplicaciones y sus funciones pueden variar según el país, la región o las especificaciones de hardware. Samsung no es responsable de los problemas de rendimiento provocados por aplicaciones de terceros.
- Samsung no se hace responsable por problemas de rendimiento o incompatibilidades provocadas por los ajustes de registro editados o el software del sistema operativo modificado. Si intenta personalizar el sistema operativo, podría provocar el mal funcionamiento del dispositivo o las aplicaciones.
- Para actualizar el software del dispositivo móvil, visite *www.samsung.com*.
- El software, las fuentes de sonido, los fondos de pantalla y las imágenes suministradas con este dispositivo tienen licencias de uso limitado entre Samsung y sus respectivos propietarios. Extraer y usar estos materiales para propósitos comerciales o de otra naturaleza constituye una violación a las leyes de derechos de autor. Samsung no se responsabiliza por ese tipo de infracciones por parte del usuario.
- Conserve este manual para poder consultarlo en el futuro.

3

# lconos instructivos

Antes de comenzar, familiarícese con los iconos que verá en este manual:

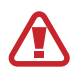

**Advertencia**: situaciones que pueden ocasionar lesiones a usted o a otros

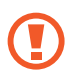

**Precaución**: situaciones que pueden ocasionar daños a su dispositivo o a otros equipos

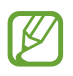

Nota: notas, consejos de uso o información adicional

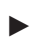

**Consultar**: páginas con información relacionada; por ejemplo: ► pág. 12 (representa "consulte la página 12")

→ Seguido de: el orden de opciones o menús que debe seleccionar para realizar un paso; por ejemplo: Abra la lista de aplicaciones y seleccione Config. → Acerca del dispositivo (representa Config., seguido de Acerca del dispositivo)

# Copyright

Copyright © 2012 Samsung Electronics

Este manual del usuario está protegido por las leyes internacionales de derechos de autor.

Ninguna parte de este manual se podrá reproducir, distribuir, traducir ni transmitir de ninguna forma ni por ningún medio, electrónico o mecánico, incluidos el fotocopiado y la grabación, ni se podrá almacenar en ningún sistema de almacenamiento y recuperación de información sin el previo consentimiento por escrito de Samsung Electronics.

## Marcas comerciales

- SAMSUNG y el logotipo de SAMSUNG son marcas comerciales registradas de Samsung Electronics.
- El logotipo de Android, Google<sup>™</sup>, Google Maps<sup>™</sup>, Google Mail<sup>™</sup>, YouTube<sup>™</sup>, Google Play<sup>™</sup> Store, y Google Talk<sup>™</sup> son marcas comerciales de Google, Inc.
- Bluetooth<sup>®</sup> es una marca comercial registrada de Bluetooth SIG, Inc. en todo el mundo.
- Wi-Fi<sup>®</sup>, Wi-Fi Protected Setup<sup>™</sup>, Wi-Fi Direct<sup>™</sup>, Wi-Fi CERTIFIED<sup>™</sup>, y el logotipo de Wi-Fi son marcas registradas de la Wi-Fi Alliance.
- DivX<sup>®</sup>, DivX Certified<sup>®</sup>, y los logotipos asociados son marcas comerciales de Rovi Corporation o sus subsidiarias y se utilizan bajo licencia.

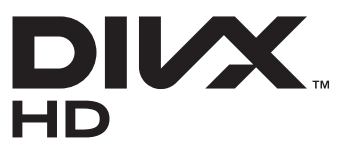

• El resto de las marcas comerciales y los derechos de autor son propiedad de sus respectivos dueños.

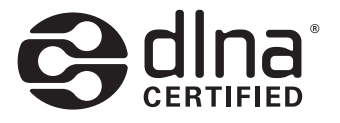

Cómo utilizar este manual

5

#### ACERCA DE DIVX VIDEO

DivX<sup>®</sup> es un formato de video digital creado por DivX, LLC, una subsidiaria de Rovi Corporation. Este es un dispositivo oficial DivX Certified<sup>®</sup> que reproduce video DivX. Para conocer más información y para acceder a las herramientas de software que permiten convertir sus archivos en videos DivC, ingrese en *www.divx.com*.

#### ACERCA DE DIVX VIDEO-ON-DEMAND

Este dispositivo DivX Certified<sup>®</sup> debe estar registrado para reproducir películas adquiridas de DivX Video-on-Demand (VOD). Para obtener su código de registro, ubique la sección DivX VOD en el menú de configuración del dispositivo. Ingrese en *vod.divx.com* para conocer más acerca de cómo completar su registro.

Aprobado por DivX Certified<sup>®</sup> para reproducir video DivX<sup>®</sup> de alta definición de hasta 720p, incluyendo contenidos premium.

Puede reproducir videos DivX<sup>®</sup> en alta definición de hasta 1080p.

# Contenido

| Instalación                                                                                                    | 12 |
|----------------------------------------------------------------------------------------------------|----|
| Desembalaje                                                                                                    | 12 |
| Instalar la tarjeta SIM o USIM                                                                                                    | 12 |
| Carga de la batería                                                                                                    |    |
| Inserción de una tarjeta de memoria (opcional)                                                                                                    | 16 |
| Inicio                                                                                                    | 18 |
| Encendido y apagado del dispositivo                                                                                                    |    |
| Presentación del dispositivo                                                                                                    | 19 |
| Uso del puntero S y la pantalla táctil                                                                                                    | 23 |
| Presentación de la pantalla de inicio                                                                                                    | 25 |
| Acceder a las aplicaciones                                                                                                    |    |
| Personalización del dispositivo                                                                                                    | 32 |
|                                                                                                    | 20 |
| Escritura de texto                                                                                                    |    |
| Uso de las funciones especiales                                                                                                    |    |
| Uso de las funciones especiales<br>Aprender las acciones básicas del puntero S                                                                                                    |    |
| Uso de las funciones especiales<br>Aprender las acciones básicas del puntero S<br>Aprender las acciones avanzadas del puntero S                                                                                                    |    |
| Uso de las funciones especiales<br>Aprender las acciones básicas del puntero S<br>Aprender las acciones avanzadas del puntero S<br>Remplazar la punta del puntero S                                                                                                    |    |
| Uso de las funciones especiales<br>Aprender las acciones básicas del puntero S<br>Aprender las acciones avanzadas del puntero S<br>Remplazar la punta del puntero S<br>Aprender movimientos                                                                                                    |    |
| Escritura de texto<br>Uso de las funciones especiales<br>Aprender las acciones básicas del puntero S<br>Aprender las acciones avanzadas del puntero S<br>Remplazar la punta del puntero S<br>Aprender movimientos<br>Uso del modo manuscrito                                                                                                    |    |
| Escritura de texto<br>Uso de las funciones especiales<br>Aprender las acciones básicas del puntero S<br>Aprender las acciones avanzadas del puntero S<br>Remplazar la punta del puntero S<br>Aprender movimientos<br>Uso del modo manuscrito<br>Usar S Note                                                                                                    |    |
| Escritura de texto<br>Uso de las funciones especiales<br>Aprender las acciones básicas del puntero S<br>Aprender las acciones avanzadas del puntero S<br>Remplazar la punta del puntero S<br>Aprender movimientos<br>Uso del modo manuscrito<br>Usar S Note<br>Utilizar el panel de notas rápidas                                                                                                    |    |
| Escritura de texto<br>Uso de las funciones especiales<br>Aprender las acciones básicas del puntero S<br>Aprender las acciones avanzadas del puntero S<br>Remplazar la punta del puntero S<br>Aprender movimientos<br>Uso del modo manuscrito<br>Usar S Note<br>Utilizar el panel de notas rápidas<br>Uso de Planificador S                                                                                            |    |
| Escritura de texto<br>Uso de las funciones especiales<br>Aprender las acciones básicas del puntero S<br>Aprender las acciones avanzadas del puntero S<br>Remplazar la punta del puntero S<br>Aprender movimientos<br>Uso del modo manuscrito<br>Usar S Note<br>Utilizar el panel de notas rápidas<br>Uso de Planificador S                                                                                            |    |
| Escritura de texto<br>Uso de las funciones especiales<br>Aprender las acciones básicas del puntero S<br>Aprender las acciones avanzadas del puntero S<br>Remplazar la punta del puntero S<br>Aprender movimientos<br>Uso del modo manuscrito<br>Usar S Note<br>Utilizar el panel de notas rápidas<br>Uso de Planificador S<br>Aprenda a utilizar la función de comando rápido<br>Aplicación Air View con el puntero S |    |

| Veb               | 7 |
|-------------------|---|
| Internet          | 7 |
| Game Hub72        | 2 |
| Play Books        | 2 |
| Play Films        | 2 |
| Play Store        | 3 |
| YouTube           | 4 |
| Video Hub         | 4 |
| Maps              | 5 |
| Latitude          | 6 |
| Local             | 7 |
| Navigation77      | 7 |
| Samsung Apps      | 8 |
| S Suggest         | 9 |
| Google            | 9 |
| Learning Hub      | 0 |
| Comunicación 81   | 1 |
| Realizar llamadas | 1 |

| Mensajes    |     |
|-------------|-----|
| Google Mail |     |
| Correo      |     |
| Talk        |     |
| ChatON      | 100 |
| Messenger   | 101 |
| Google+     | 101 |

| Entretenimiento 1     | 02  |
|-----------------------|-----|
| Reproductor de Música | 102 |
| Concentrador musical  | 105 |
| Cámara                | 105 |
| Reproductor de Video  | 115 |

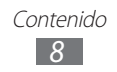

| Galería 118                 |
|-----------------------------|
| Paper Artist 122            |
| Editor de video 122         |
| Información personal 126    |
| Contactos 126               |
| Conectividad 130            |
| Conexiones a PC 130         |
| Wi-Fi 132                   |
| Wi-Fi Direct 135            |
| AllShare Cast 136           |
| AllShare Play 137           |
| Difundir Grupo 140          |
| Bluetooth 141               |
| Compartir redes móviles 143 |
| GPS 145                     |
| Conexiones a TV 146         |
| Conexiones VPN 148          |
| Herramientas 150            |
| Alarma 150                  |
| Calculadora 151             |
| Descargas 151               |
| Dropbox 152                 |
| Mis Archivos 153            |
| Polaris Office 155          |
| PS Touch 156                |
| Búsqueda con Google 157     |
| S Voice 157                 |
| Reloj mundial 158           |

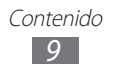

| Configuración 159                         |
|-------------------------------------------|
| Acceso al menú Configuración              |
| Wi-Fi 159                                 |
| Bluetooth 159                             |
| Uso de datos 159                          |
| Más configuraciones 160                   |
| Modo de bloqueo 162                       |
| Sonido 162                                |
| Pantalla                                  |
| Almacenamiento 164                        |
| Modo de ahorro de energía 164             |
| Batería 164                               |
| Administrador de aplicaciones 165         |
| Servicios de ubicación 165                |
| Pantalla de bloqueo 165                   |
| Seguridad 166                             |
| Idioma e introducción 168                 |
| Cloud 170                                 |
| Realizar copia de seguridad y restablecer |
| Añadir cuenta 171                         |
| Movimiento 171                            |
| S Pen 171                                 |
| Accesorio 172                             |
| Fecha y hora 172                          |
| Accesibilidad 173                         |
| Opciones de desarrollador 174             |
| Acerca del dispositivo 176                |

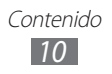

| Solución de problemas | 177 |
|-----------------------|-----|
| Indice                | 182 |

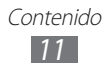

# Instalación

# Desembalaje

Verifique que la caja del producto contenga los siguientes elementos:

- Dispositivo móvil
- Guía de inicio rápido

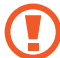

Utilice solo el software autorizado por Samsung. El software ilegal y las copias pirata pueden causar daños o errores de funcionamiento que no están cubiertos por la garantía del fabricante.

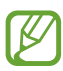

- Los elementos que vienen con el dispositivo y los accesorios disponibles podrían variar según su región o su proveedor de servicios.
- Puede comprar accesorios adicionales mediante su distribuidor local de Samsung.
- Los accesorios suministrados son los más adecuados para el dispositivo.
- Es posible que aquellos accesorios que no sean los suministrados no sean compatibles con el dispositivo.

# Instalar la tarjeta SIM o USIM

Cuando se suscriba a un servicio celular, recibirá una tarjeta de Módulo de identidad del suscriptor (tarjeta SIM), con los detalles de la suscripción, como el número de identificación personal (PIN) y los servicios opcionales. Para utilizar los servicios UMTS o HSDPA, puede comprar una tarjeta de Módulo de Identidad del Suscriptor universal (USIM).

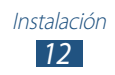

Para instalar la tarjeta SIM o USIM,

- *l* Abra la cubierta de la ranura de la tarjeta SIM.
- 2 Inserte la tarjeta SIM o USIM de modo que los contactos dorados queden orientados hacia abajo.

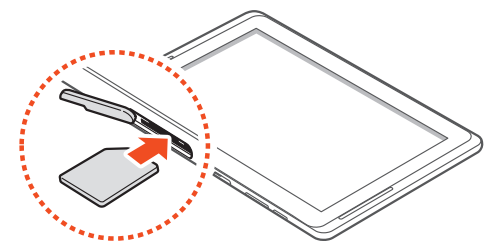

- No inserte una tarjeta de memoria en la ranura de la tarjeta SIM. Si la tarjeta de memoria queda trabada en la ranura de la tarjeta SIM, deberá llevar el dispositivo a un Centro de servicios de Samsung para retirar la tarjeta de memoria.
  - La ranura de la tarjeta SIM solo admite tarjetas SIM estándar. Si inserta una carjeta microSIM o una tarjeta microSIM con un soporte no autorizado, podría provocar daños a la ranura de la tarjeta SIM del dispositivo.
- *3* Cierre la cubierta de la ranura de la tarjeta SIM.

# Carga de la batería

Su dispositivo posee una batería integrada. Antes de utilizar el dispositivo por primera vez, o si no ha utilizado la batería durante mucho tiempo, deberá cargar la batería.

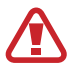

Utilice sólo cargadores autorizados por Samsung. El uso de cargadores no autorizados pueden hacer que la batería explote o dañe el dispositivo.

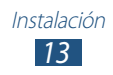

- Cargue la batería solo con un cargador. No puede cargar la batería con el cable USB.
- Cuando el nivel de batería es bajo, el dispositivo emite un tono de advertencia y muestra un mensaje de batería baja. El icono de la batería aparecerá vacío. Si el nivel de la batería es demasiado bajo, el dispositivo se apaga automáticamente. Recargue la batería para poder seguir utilizando el dispositivo.
- Si la batería está completamente descargada, no podrá encender el dispositivo, incluso con el adaptador USB conectado. Permita que la batería agotada se cargue durante algunos minutos antes de intentar encender el dispositivo.
- *l* Conecte el cable USB al adaptador USB y luego conecte el extremo del cable USB a la toma multifunción.

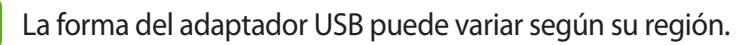

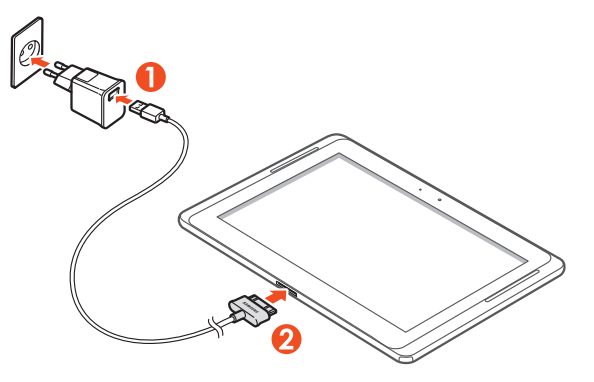

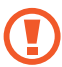

Si conecta el cable USB de forma incorrecta podría provocar daños al dispositivo o al adaptador USB. La garantía no cubre daños causados por el uso inadecuado.

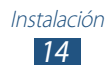

- 2 Conecte el adaptador USB a una toma de corriente.
  - Puede utilizar el dispositivo mientras se está cargando, pero es posible que tarde más en cargarse por completo.
    - Mientras el dispositivo se está cargando, es posible que la pantalla táctil no funcione debido a un suministro de energía inestable. Si esto sucede, desconecte el adaptador USB de la toma de corriente, o desconecte el cable USB del dispositivo.
    - Mientras se está cargando, es posible que el dispositivo se caliente. Esto es normal y no afecta la vida útil ni el rendimiento del dispositivo.
    - Si el dispositivo no se está cargando correctamente, lleve el dispositivo y el cargador a un Centro de servicios de Samsung.
- *3* Cuando la batería esté completamente cargada, desconecte primero el cargador USB y el cable USB del dispositivo y luego de la toma de corriente.

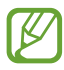

Para ahorrar energía, desconecte el adaptador USB cuando no esté utilizándolo. El adaptador USB no posee un interruptor de energía, por lo tanto deberá desconectarlo de la toma eléctrica cuando no lo utilice para evitar el desperdicio de energía. El dispositivo deberá permanecer cerca de la toma eléctrica mientras se está cargando.

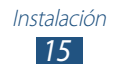

## Inserción de una tarjeta de memoria (opcional)

Su dispositivo admite tarjetas de memoria con capacidades máximas de 64 GB. Según el fabricante y el tipo de tarjeta de memoria, es posible que algunas tarjetas de memoria no sean compatibles con el dispositivo.

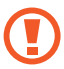

Samsung usa los estándares aprobados de la industria para las tarjetas de memoria, pero algunas marcas pueden no ser completamente compatibles con el dispositivo. El uso de una tarjeta de memoria no compatible puede dañar el dispositivo o la tarjeta de memoria y puede dañar los datos almacenados en la tarjeta.

- El dispositivo admite solo la estructura de archivos FAT para las tarjetas de memoria. Si inserta una tarjeta formateada con una estructura de archivos diferente, el dispositivo le solicitará que reformatee la tarjeta de memoria.
  - La escritura y el borrado frecuentes de datos acortarán la vida útil de la tarjeta de memoria.
  - Cuando inserte una tarjeta de memoria en su dispositivo, el directorio de archivos de la tarjeta de memoria aparecerá en la carpeta extSdCard dentro de la memoria interna.
- l Abra la cubierta de la ranura de la tarjeta de memoria.
- 2 Inserte una tarjeta de memoria de modo que los contactos dorados queden orientados hacia abajo.

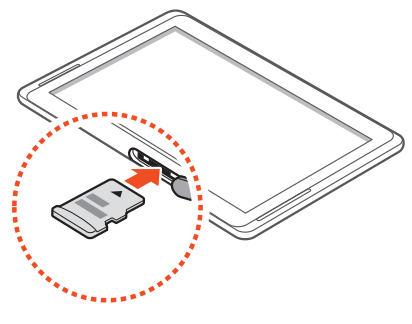

Instalación 16

- *3* Empuje la tarjeta en la ranura hasta que quede fija en su lugar.
- 4 Cierre la cubierta de la tarjeta de memoria.

## > Quitar la tarjeta de memoria

Antes de retirar una tarjeta de memoria, desmóntela para realizar una extracción segura.

- *1* Abra la lista de aplicaciones y seleccione **Config.**  $\rightarrow$  **Almacenamiento**  $\rightarrow$  **Retirar la tarjeta de memoria**  $\rightarrow$  **Aceptar**.
- 2 Abra la cubierta de la tarjeta de memoria.
- *3* Empuje la tarjeta de memoria suavemente hasta que salga del dispositivo.
- 4 Quite la tarjeta de memoria.
- 5 Cierre la cubierta de la tarjeta de memoria.

No extraiga la tarjeta de memoria mientras el dispositivo transfiere información o tiene acceso a ella, ya que podría perder datos y/o dañar la tarjeta o el dispositivo.

### > Formatear la tarjeta de memoria

Si formatea la tarjeta de memoria en un PC, es posible que no sea compatible con su dispositivo. Formatee la tarjeta de memoria solamente en el dispositivo.

Abra la lista de aplicaciones y seleccione **Config.**  $\rightarrow$ **Almacenamiento**  $\rightarrow$  **Formatear la tarjeta de memoria**  $\rightarrow$ **Formatear la tarjeta de memoria**  $\rightarrow$  **Eliminar todo**.

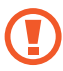

Antes de formatear la tarjeta de memoria, recuerde realizar copias de seguridad de todos los datos importantes almacenados en su dispositivo. La garantía del fabricante no cubre la pérdida de datos ocasionada por las acciones del usuario.

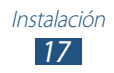

# Inicio

# Encendido y apagado del dispositivo

Para encender el dispositivo, mantenga presionada la tecla Encendido. Si enciende el dispositivo por primera vez, siga las instrucciones de la pantalla para configurarlo.

Para apagar su dispositivo, mantenga presionada la tecla Encendido y seleccione **Apagar**  $\rightarrow$  **Aceptar**.

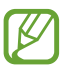

- Siga todas las advertencias publicadas e instrucciones del personal oficial cuando esté en áreas en las que el uso de dispositivos inalámbricos esté prohibido, como aviones y hospitales.
- Para usar solamente los servicios del dispositivo que no son de red, elija el modo Avión.

## > Cambiar al modo Avión

En el modo Avión, usted puede desactivar todas as conexiones inalámbricas y utilizar servicios que no sean de red en áreas donde los dispositivos inalámbricos están prohibidos, tales como aviones u hospitales.

Para activar o desactivar el modo Avión, vaya a **Config.**  $\rightarrow$  **Más configuraciones** y marque la casilla de verificación junto a **Perfil Fuera de línea**.

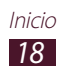

# Presentación del dispositivo

## > Diseño del dispositivo

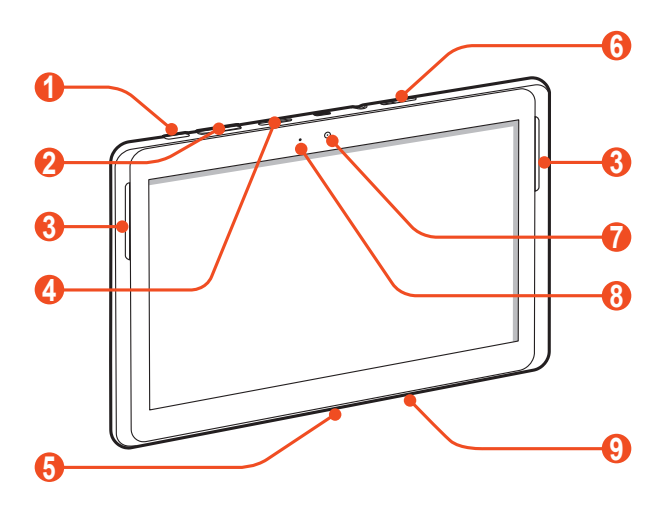

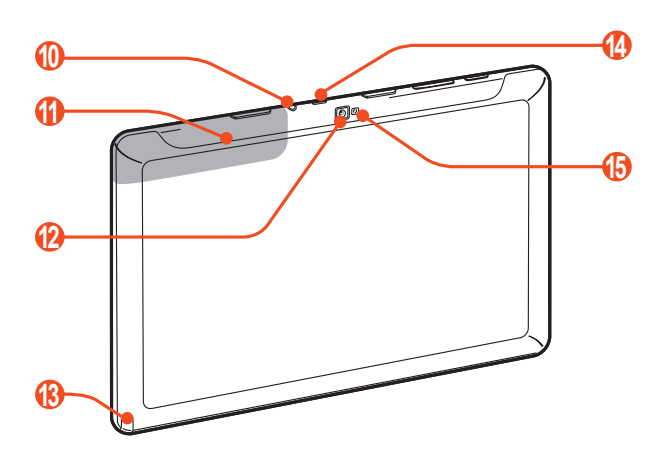

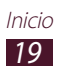

| Número | Función                            |
|--------|------------------------------------|
| 0      | Tecla Encendido/reiniciar/bloquear |
| 2      | Tecla de volumen                   |
| 3      | Altavoz                            |
| 4      | Ranura de la tarjeta de memoria    |
| 6      | Toma multifunción                  |
| 6      | Ranura de la tarjeta SIM           |
| 7      | Lente frontal de la cámara         |
| 8      | Sensor de luz ambiente             |
| 9      | Micrófono                          |
| 10     | Toma de auriculares <sup>1</sup>   |
| 1      | Antena interna                     |
| (2)    | Lente posterior de la cámara       |
| (3)    | Ranura del puntero S               |
| 14     | IrLED                              |
| (5     | Flash                              |

<sup>1.</sup> Si conecta un auricular de manera incorrecta podría dañar la toma de auriculares o el auricular.

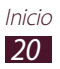

### > Teclas

| Tecla |                                       | Función                                                                                                    |
|-------|---------------------------------------|----------------------------------------------------------------------------------------------------|
| Θ     | Encendido/<br>reiniciar²/<br>bloquear | Permite encender el dispositivo<br>(manteniéndola presionada); permite<br>acceder a las opciones del dispositivo<br>(manteniéndola presionada); bloquear<br>la pantalla táctil Permite reiniciar el<br>dispositivo (manteniéndola presionada<br>durante 8 a 10 segundos.) |
|       | Volumen                               | Permite ajustar el volumen del<br>dispositivo.                                                                                                    |

#### Iconos indicadores

Los iconos que aparecen en la parte inferior de la pantalla pueden variar según la región o proveedor de servicios.

| lcono         | Definición                                  |
|---------------|---------------------------------------------|
| $\oslash$     | Sin señal                                   |
| <b>.1</b>     | Intensidad de la señal                      |
| G             | Red GPRS conectada                          |
| E             | Red EDGE conectada                          |
| 3G            | Red UMTS conectada                          |
| S.            | Puntos de acceso Wi-Fi abiertos disponibles |
| <b>(</b> 0, ± | Conectado con punto de acceso Wi-Fi         |
| *             | Bluetooth activado                          |
| ۲             | GPS activado                                |

2. Si el dispositivo presenta errores fatales, se cuelga o se congela, es posible que deba restablecerlo para recuperar la funcionalidad.

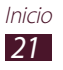

| lcono        | Definición                                      |
|--------------|-------------------------------------------------|
| ٤.           | Llamada en curso                                |
| <b>\$</b> "  | Llamada en espera                               |
| č            | Llamada perdida                                 |
| <u>1</u>     | Cargando datos                                  |
| Ŧ            | Descargando datos                               |
| <b>C</b> ;   | Desvío de llamadas activado                     |
| ÷            | Conectado con un PC                             |
| ¥            | Anclaje USB activado                            |
| (ît-         | Anclaje Wi-Fi activado                          |
| $\times$     | Nuevo mensaje de texto o multimedia             |
| $\geq c$     | Nuevo mensaje de correo electrónico             |
| Σ            | Nuevo mensaje de Google Mail                    |
| 9            | Nuevo mensaje en el buzón de voz                |
| $\bigotimes$ | Alarma activada                                 |
| 1            | Notificaciones de eventos                       |
| R            | Itinerancia (fuera del área normal de servicio) |
| Ø            | Permanecer Smart activado                       |
| X            | Modo de Avión activado                          |
| 5            | Reproducción de música en curso                 |
| A            | Se produjo un error o se requiere precaución    |
|              | Puntero S retirado                              |
|              | Nivel de carga de la batería <sup>3</sup>       |
| 10:00 AM     | Hora actual                                     |

3. Si utiliza un cargador no aprobado por Samsung, este indicador no aparecerá.

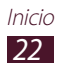

# Uso del puntero S y la pantalla táctil

La pantalla táctil del dispositivo le permite seleccionar los elementos o ejecutar funciones fácilmente. Aprenda acciones básicas para utilizar la pantalla táctil.

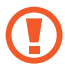

- No presione la pantalla táctil con las yemas de los dedos ni utilice herramientas puntiagudas. Si lo hace, podría dañar la pantalla táctil o provocar su mal funcionamiento.
- No permita que la pantalla táctil entre en contacto con otros dispositivos eléctricos. Las descargas electrostáticas pueden hacer que la pantalla táctil no funcione correctamente.
- No permita que la pantalla táctil entre en contacto con agua. Es posible que la pantalla táctil no funcione correctamente en ambientes húmedos o si se moja.
- Si deja la pantalla táctil inactiva durante un tiempo largo, podría provocar imágenes reflejadas (quemado) o fantasmales. Apague la pantalla tactil cuando no utilice el dispositivo.
- No flexione el puntero S.
- No utilice el puntero S cerca de una fuente de interferencias magnética. Puede hacer que el puntero S funcione mal o se congele.

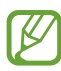

- Para hacer un uso óptimo de la pantalla táctil, quite la película protectora de la pantalla antes de usar el dispositivo.
- Puede comprar un puntero S de reemplazo mediante su distribuidor local de Samsung.
- Si el puntero S no funciona correctamente, remplace la punta del puntero S o llévelo al centro de servicio técnico de Samsung.
- Para obtener mejores resultados, mantenga el puntero S en posición perpendicular a la pantalla táctil para evitar usarlo en ángulos puntiagudos.

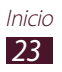

Controle la pantalla táctil con las siguientes acciones:

- Presionar: Toque una vez con el dedo o el puntero S para seleccionar o iniciar un menú, una opción o una aplicación.
- Mantener presionado: Mantenga presionado un elemento durante más de 2 segundos para abrir una lista de opciones.
- Arrastrar: Presione y arrastre el dedo hacia arriba, abajo, la derecha y la izquierda para mover elementos de listas.
- Arrastrar y soltar: Mantenga presionado un elemento con el dedo y, luego, arrastre el dedo para mover el elemento.
- Doble pulsación: Pulse dos veces rápidamente con el dedo para ampliar o reducir fotografías o páginas web mientras las ve.

## > Rotar la pantalla táctil

El dispositivo presenta un sensor de movimiento incorporado que detecta la orientación. Si rota el dispositivo, la interfaz rotará automáticamente según la orientación.

Para configurar la interfaz de modo que la orientación se mantenga, seleccione el lado derecho de la barra del sistema y luego seleccione **Pantalla rotación** en el panel de notificaciones.

## > Bloquear o desbloquear la pantalla táctil

Cuando no utilice el dispositivo durante un período específico, éste desactivará la pantalla táctil y la bloqueará automáticamente para evitar operaciones indeseadas. Para bloquear la pantalla táctil manualmente, presione la tecla Encendido.

Para desbloquear, active la pantalla presionando la tecla Encendido, toque cualquier parte de la pantalla, y desplace su dedo en cualquier dirección.

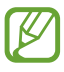

Puede activar la función de bloqueo de la pantalla para evitar que otras personas utilicen el dispositivo o accedan a sus datos personales o a la información almacenada en él. ▶ pág. 35

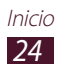

## Presentación de la pantalla de inicio

Cuando el dispositivo esté en este modo, usted verá la pantalla de inicio. En la pantalla de inicio, podrá ver iconos indicadores, widgets, accesos directos a las aplicaciones y otros elementos. Desplácese hacia la izquierda o hacia la derecha hasta un panel de la pantalla de inicio.

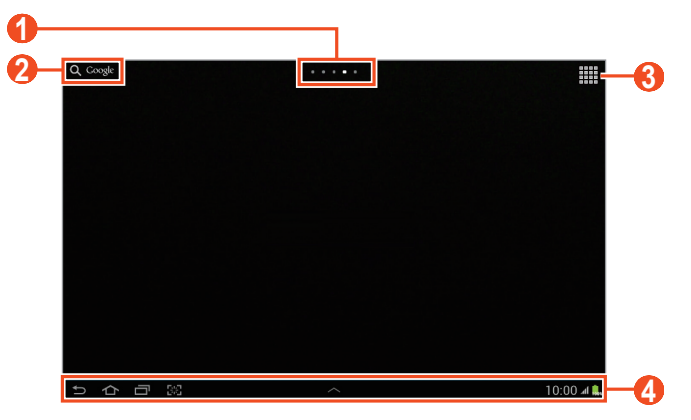

Es posible que la pantalla anterior varíe según su región o su proveedor de servicios.

| Número | Función                                                                                                    |
|--------|----------------------------------------------------------------------------------------------------|
| 0      | Permite seleccionar un punto de la parte superior<br>de la pantalla para pasar directamente a la pantalla<br>correspondiente.     |
| 2      | Permite buscar aplicaciones y archivos en el<br>dispositivo, y datos específicos e la web con el<br>widget de búsqueda de Google. |
| 3      | Permite acceder a la lista de aplicaciones.                                                                                       |
| 4      | Barra del sistema (ver la sección siguiente.)                                                                                     |

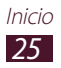

#### Barra del sistema

En la barra del sistema, es posible navegar rápidamente a lo largo de las pantallas, acceder a las aplicaciones, ver información del sistema y mucho más.

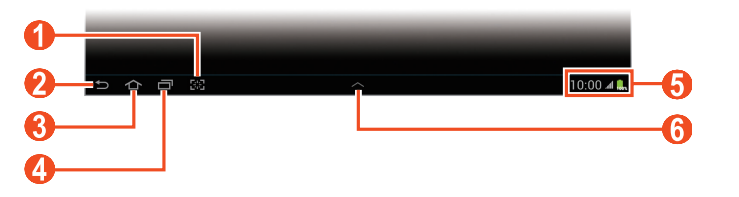

| Número | Función                                                                                                    |
|--------|----------------------------------------------------------------------------------------------------|
| 0      | Permite capturar la pantalla actual; Permite<br>capturar la pantalla actual y abrir el panel de<br>dibujo (manteniéndola presionada). Esto puede<br>cambiarse a otra función. ► pág. 163 |
| 2      | Permite regresar a la pantalla anterior.                                                                                                    |
| 3      | Permite regresar a la pantalla de inicio; Acceda al<br>widget de búsqueda de Google o de Google Now<br>(mantenga presionado).                                                            |
| 4      | Permite abrir la lista de las aplicaciones recientes.                                                                                                    |
| 6      | Permite mostrar los iconos indicadores y el<br>estado actual de su dispositivo; Abrir el panel de<br>notificaciones.                                                                     |
| 6      | Permite abrir el panel de multi-ventana.                                                                                                    |

#### > Agregar un acceso directo de una aplicación en la pantalla principal

- 1 Abra la lista de aplicaciones y mantenga presionado el icono de una aplicación.
- 2 Mueva el icono hasta la ubicación deseada o a otro panel de la pantalla de inicio.

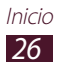

## > Agregar un widget en la pantalla principal

Los widgets son pequeñas aplicaciones que ofrecen funciones e información convenientes en la pantalla de inicio.

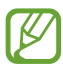

- Algunos widgets se conectan a servicios web. El uso de un widget basado en la Web puede incurrir en gastos adicionales.
- Los widgets disponibles pueden variar según la región o el proveedor de servicios.
- *1* Abra la lista de aplicaciones y seleccione **Widgets** para abrir el panel de widgets.
- 2 Desplácese hacia la izquierda o derecha en el panel de widgets.
- ${\mathcal S}$  Mantenga presionado un widget para añadir lo a la pantalla de inicio.

## > Mover un elemento en la pantalla de inicio

- *1* Mantenga presionado el elemento que desea mover hasta que aparezca la grilla de la pantalla de inicio.
- *2* Arrastre el elemento hasta la ubicación que desee.

## > Quitar un elemento de la pantalla de inicio

- Mantenga presionado un elemento para eliminarlo.
  La papelera de reciclaje aparecerá en la parte superior de la pantalla de inicio.
- 2 Arrastre el elemento a la papelera de reciclaje.
- *3* Cuando la papelera de reciclaje aparezca en color rojo, suelte el elemento.

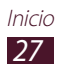

## > Añadir o quitar un panel de la pantalla de inicio

Puede añadir o quitar paneles de la pantalla de inicio para organizar los widgets.

- 1 En la pantalla de inicio, coloque dos dedos en la pantalla y júntelos para pasar al modo Editar.
- 2 Añada, quite o reorganice los paneles:
  - Para añadir un panel nuevo, seleccione .
  - Para quitar un panel, mantenga presionada la imagen en miniatura de un panel, y después arrástrela hasta la papelera de reciclaje.
  - Para definir un panel para la pantalla de inicio predeterminada, seleccione
  - Para cambiar el orden de los paneles, mantenga presionada la imagen en miniatura del panel, y después arrástrela hasta una nueva ubicación.
- *3* Seleccione **Seleccione Seleccione Se**

#### > Iniciar aplicaciones de multi-ventana

Las aplicaciones iniciadas en el panel de multi-ventana aparecen en ventanas más pequeñas, que pueden moverse, aumentarse y disminuirse.

- Seleccione en la barra del sistema para abrir el panel de multi-ventana.
- 2 Seleccione una aplicación para iniciarla.
  - Para mover la aplicación a otro lugar, mantenga presionado el título de la aplicación y arrástrelo hacia un nuevo lugar.
  - Para maximizar la ventana a fin de que se ajuste a la pantalla, seleccione .
  - Para que una aplicación permanezca siempre arriba, seleccione <u></u>.
  - Para cerrar la aplicación, seleccione I o 5.

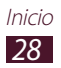

- Para mostrar dos aplicaciones diferentes de multi-ventana, una junto a la otra en toda la pantalla, seleccione **Vista dual**. Puede alternar las posiciones de ambas aplicaciones si mantiene presionada la barra de título de la aplicación y luego la arrastra hacia la otra aplicación.
- Para disponer aplicaciones iniciadas de multi-ventana en ventanas superpuestas, seleccione **Vista en cascada**.

#### Configurar aplicaciones de multi-ventana

- 1 Seleccione en la barra del sistema para abrir el panel de multi-ventana.
- 2 Seleccione Editar.

En el panel superior se muestra la lista de aplicaciones que pueden iniciarse como aplicaciones de multi-ventana, mientras que en el panel inferior se muestra la lista de aplicaciones que se agregan al panel de multi-ventana.

- Para agregar una aplicación al panel de multi-ventana, seleccione un elemento del panel superior.
- Para quitar una aplicación del panel de multi-ventana, seleccione un elemento del panel inferior.
- *3* Cuando haya terminado, seleccione **Realizado**.

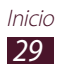

## > Usar el panel de notificaciones

En la pantalla de inicio o mientras utiliza una aplicación, seleccione el lado derecho de la barra del sistema, y luego seleccione una opción del panel de notificaciones.

Puede ver el estado actual del dispositivo y utilizar las siguientes opciones:

- Wi-Fi: Permite activar o desactivar la función Wi-Fi.
- **GPS**: Permite activar o desactivar la función GPS.
- **Sonido**: Permite activar o desactivar el modo Silencioso. Puede configurar el dispositivo para que vibre o que esté en modo Silencioso.
- **Pantalla rotación**: Permite activar o desactivar la rotación automática.
- Bluetooth: Permite activar o desactivar la función Bluetooth.
- Móvil y datos: Permite activar o desactivar la conexión de datos.
- **Modo de bloqueo**: Permite activar o desactivar el modo Bloqueo. En modo Bloqueo, el dispositivo bloqueará todas las notificaciones.
- Ahorro de energía: Permite activar o desactivar el modo de ahorro de energía.
- AllShare Cast: Permite activar o desactivar la función AllShare Cast.
- **Sincronizar**: Permite activar o desactivar la sincronización automática de aplicaciones.

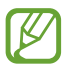

Las opciones disponibles pueden variar según la región o el proveedor de servicio.

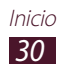

# Acceder a las aplicaciones

- 1 En la pantalla de inicio, seleccione mara acceder a la lista de aplicaciones.
- 2 Desplácese hacia la izquierda o hacia la derecha a otra pantalla. También puede seleccionar uno de los puntos de la parte inferior de la pantalla para pasar a la pantalla correspondiente directamente.
- 3 Seleccione una aplicación.
  Para ver el panel de widgets, seleccione Widgets.
- 4 Seleccione para regresar a la pantalla anterior; Seleccione
  para regresar a la pantalla de inicio.

#### Acceder a las aplicaciones utilizadas recientemente

- Seleccione para ver las aplicaciones a las que ha accedido recientemente.
- 2 Seleccione una aplicación.

## > Usar el administrador de tareas

Su dispositivo puede realizar varias tareas. Puede ejecutar más de una aplicación al mismo tiempo. Sin embargo, la realización de varias tareas puede provocar caídas, paralización, problemas de memoria o consumo de energía adicional. Para evitar estos problemas, cierre los programas innecesarios mediante administrador de tareas.

*1* Seleccione  $\blacksquare \rightarrow$  Admin. de tareas  $\rightarrow$  Aplicaciones activas.

Para cerrar una aplicación, seleccione Fin.
 Para cerrar todas las aplicaciones activas, seleccione Finalizar todo.

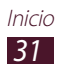

# Personalización del dispositivo

Sáquele más provecho al dispositivo personalizándolo para que se ajuste a sus preferencias.

### > Cambiar el idioma de la pantalla

- l Abra la lista de aplicaciones y seleccione Config.  $\rightarrow$  Idioma e introducción  $\rightarrow$  Idioma.
- 2 Seleccione el idioma que desee.

### > Definir la fecha y la hora actuales

- *l* Abra la lista de aplicaciones y seleccione **Config.**  $\rightarrow$  **Fecha y** hora.
- 2 Seleccione su zona horaria, defina la fecha y la hora, y cambie otras opciones.

#### > Encender o apagar la marcación por tonos

Abra la lista de aplicaciones y seleccione  $\textbf{Config.} \rightarrow \textbf{Sonido} \rightarrow \textbf{Tonos táctiles}.$ 

### > Ajustar el volumen del dispositivo

- *l* Presione la tecla de volumen hacia arriba o hacia abajo.
- 2 Seleccione 🗱 y arrastre los controles deslizantes para ajustar el nivel de volumen de cada sonido.

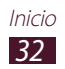

## > Cambiar al perfil Silencioso

Para activar o desactivar el sonido del dispositivo, realice una de las siguientes acciones:

- Abra el panel de notificaciones en el lado derecho de la barra del sistema y seleccione **Sonido**.
- Mantenga presionada la tecla Encendido y seleccione Vibrar.
- Abra la lista de aplicaciones y seleccione Teléfono → Teclado y luego mantenga presionado # <sup>™</sup>.

#### Seleccionar un fondo de pantalla para la pantalla de inicio

- *1* Mantenga presionada cualquier área de la pantalla de inicio.
- 2 Seleccione **Definir fondo de pantalla**  $\rightarrow$  **Pantalla de inicio**.
  - Fondos de pantalla: Imágenes de fondo de pantalla incluidas en el dispositivo.
  - Fondos de pantalla en: Imágenes animadas incluidas en el dispositivo.
  - Galería: Fotos que tomó o imágenes descargadas de Internet.
- *3* Seleccione un elemento.
- 4 Seleccione Definir fondo o Definir fondo de pantalla. Si seleccionó un elemento de Galería, mueva o cambie el tamaño del rectángulo azul arrastrándolo y luego seleccione Realiz.

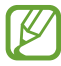

Samsung no será responsable por ningún uso de imágenes predeterminadas o fondos de pantalla suministrados con su dispositivo.

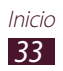

# > Ajustar el brillo de la pantalla

El dispositivo incluye un sensor de luz, que puede detectar el nivel de luz en el ambiente y ajustar el brillo de la pantalla automáticamente. También puede definir el brillo de la pantalla manualmente.

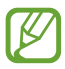

El nivel de brillo de la pantalla afectará la rapidez con que el dispositivo consume carga de la batería.

#### Definir el dispositivo para que ajuste el brillo automáticamente

- *l* Abra la lista de aplicaciones y seleccione **Config.**  $\rightarrow$  **Pantalla**  $\rightarrow$  **Brillo**.
- 2 Seleccione la casilla de verificación junto a **Brillo automático**.
- *3* Seleccione **Aceptar**.

El dispositivo aumentará el brillo en entornos luminosos y los disminuirá en lugares oscuros automáticamente.

#### Ajustar el brillo manualmente

- *1* Abra la lista de aplicaciones y seleccione **Config.**  $\rightarrow$  **Pantalla**  $\rightarrow$  **Brillo**.
- 2 Presione la casilla de verificación junto a **Brillo automático**, de manera que quede desmarcada.
- *3* Arrastre el control deslizante hacia la izquierda o derecha.
- 4 Seleccione **Aceptar**.

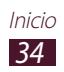

# > Definir un bloqueo de pantalla

Puede bloquear el dispositivo activando la función de bloqueo de pantalla.

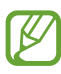

- Luego de seleccionar un bloqueo de pantalla, su dispositivo solicitará un código de desbloqueo cada vez que lo encienda o desee desbloquear la pantalla táctil.
- Si olvidó su PIN o contraseña, deberá llevar su dispositivo a un Centro de servicios de Samsung para desbloquearlo.
- Samsung no se hace responsable por la pérdida de códigos de seguridad o de información privada, ni por otros daños causados por el uso de software ilegal.

#### Configurar desbloqueo por detección facial

- *l* Abra la lista de aplicaciones y seleccione **Config.**  $\rightarrow$  **Pantalla de bloqueo**  $\rightarrow$  **Bloqueo de pantalla**  $\rightarrow$  **Desbloqueo facial**.
- 2 Lea el mensaje de advertencia y luego seleccione **Siguiente**.
- 3 Seleccione Configurar  $\rightarrow$  Continuar.
- 4 Realice los ajustes necesarios en el dispositivo para que su rostro entre dentro de la figura.
- 5 Cuando haya tomado la foto de su rostro correctamente, seleccione **Continuar**.
- 6 Complete la configuración del patrón o PIN de desbloqueo secundario.

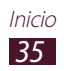
## Configurar un desbloqueo de reconocimiento de rostro o voz

- *l* Abra la lista de aplicaciones y seleccione **Config.**  $\rightarrow$  **Pantalla de bloqueo**  $\rightarrow$  **Bloqueo de pantalla**  $\rightarrow$  **Rostro y voz**.
- 2 Seleccione Siguiente  $\rightarrow$  Configurar  $\rightarrow$  Continuar.
- *3* Realice los ajustes necesarios en el dispositivo para que su rostro entre dentro de la figura.
- 4 Cuando haya tomado la foto de su rostro correctamente, seleccione **Continuar**.
- 5 Seleccione 🖳
- 6 Diga cuatro veces una palabra o una frase para usarla como comando de desbloqueo.
- 7 Seleccione Done(Hecho).
   Para obtener mayor seguridad, seleccione Adapt
   Voice(Adaptar voz).
- $\delta$  Complete la configuración del patrón o PIN de desbloqueo secundario.

#### Definir una firma de desbloqueo

- *l* Abra la lista de aplicaciones y seleccione **Config.**  $\rightarrow$  **Pantalla de bloqueo**  $\rightarrow$  **Bloqueo de pantalla**  $\rightarrow$  **Firma**.
- 2 Seleccione **Definirla** y luego dibuje su firma 3 veces,  $\rightarrow$  **Confirmar**.
- 3 Complete la configuración del código de desbloqueo secundario  $\rightarrow$  **Aceptar**.

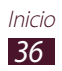

#### Definir un patrón de desbloqueo

- *l* Abra la lista de aplicaciones y seleccione **Config.**  $\rightarrow$  **Pantalla de bloqueo**  $\rightarrow$  **Bloqueo de pantalla**  $\rightarrow$  **Patrón**.
- 2 Lea las instrucciones en pantalla y observe los patrones de ejemplo. Luego, seleccione **Siguiente**.
- *3* Dibuje un patrón arrastrando el dedo para conectar al menos 4 puntos y seleccione **Continuar**.
- 4 Dibuje nuevamente un patrón para confirmar y seleccione **Confirmar**.
- 5 Complete la configuración del PIN de seguridad.

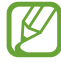

Si olvida el patrón de desbloqueo, podrá desactivar la función de bloqueo de pantalla con un PIN de seguridad.

#### Definir un PIN de desbloqueo

- *I* Abra la lista de aplicaciones y seleccione **Config.**  $\rightarrow$  **Pantalla de bloqueo**  $\rightarrow$  **Bloqueo de pantalla**  $\rightarrow$  **PIN**.
- 2 Introduzca un nuevo PIN (numérico) y seleccione **Continuar**.
- *3* Introduzca el PIN nuevamente y seleccione **Aceptar**.

#### Definir una contraseña de desbloqueo

- *l* Abra la lista de aplicaciones y seleccione **Config.**  $\rightarrow$  **Pantalla de bloqueo**  $\rightarrow$  **Bloqueo de pantalla**  $\rightarrow$  **Contraseña**.
- 2 Introduzca una nueva contraseña (alfanumérica) y seleccione Continuar.
- *3* Introduzca la contraseña nuevamente y seleccione **Aceptar**.

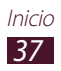

## > Bloquear la tarjeta SIM o USIM

Puede bloquear el dispositivo mediante la activación del PIN suministrado con la tarjeta SIM o USIM.

*l* Abra la lista de aplicaciones y seleccione **Config.**  $\rightarrow$  **Seguridad**  $\rightarrow$  **Definir bloqueo de tarjeta SIM**  $\rightarrow$  **Bloquear tarjeta SIM**.

*2* Introduzca el PIN y seleccione **Aceptar**.

Una vez activado el bloqueo mediante PIN, deberá ingresar el PIN cada vez que encienda el dispositivo.

- Si introduce un PIN incorrecto varias veces, la tarjeta SIM o USIM se bloqueará. Debe introducir una clave de desbloqueo de PIN (PUK) para desbloquear la tarjeta SIM o USIM.
  - Si bloquea su tarjeta SIM o USIM al introducir un PUK incorrecto, comuníquese con el proveedor de servicios.

## > Activar la función Buscar mi móvil

Cuando alguien inserta una tarjeta SIM o USIM nueva en el dispositivo, la función Localizar mi móvil envía el número de contacto automáticamente a destinatarios específicos para ayudarle a encontrar y recuperar el dispositivo.

Para utilizar esta función, necesitará una cuenta de Samsung de modo que pueda controlar el dispositivo desde la Web de manera remota.

- *l* Abra la lista de aplicaciones y seleccione **Config.**  $\rightarrow$  **Seguridad**  $\rightarrow$  **Alerta cambio tarjeta SIM**.
- 2 Seleccione Iniciar sesión.

Para crear una cuenta, seleccione **Crear una cuenta**. Lea los términos y las condiciones, marque la casilla de verificación junto a **Acepto la totalidad de los términos anteriores** y seleccione **Acepto**.

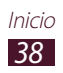

- *3* Ingrese la dirección de correo electrónico y la contraseña de su cuenta Samsung y seleccione **Iniciar sesión**.
- 4 Arrastre la barra de desplazamiento hacia la derecha junto a **Guardar**.
- 5 Seleccione **Mensaje de alerta**.
- 6 Introduzca el mensaje de texto que se enviará a los destinatarios y seleccione **Aceptar**.
- 7 Añadir destinatario:
  - Seleccione **Crear** e introduzca números de teléfono manualmente, incluyendo el código de país y el símbolo +.
  - Seleccione números de teléfono de la lista de contactos seleccionando **Contactos**.
- 8 Seleccione **Guardar**.

## Escritura de texto

Puede ingresar texto seleccionando los caracteres del teclado virtual, escribiendo con letra manuscrita en la pantalla, o hablando cerca del micrófono.

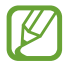

No podrá introducir texto en algunos idiomas. Para introducir texto, debe cambiar el idioma de escritura a uno de los idiomas compatibles.

#### > Cambiar el tipo de teclado

Puede cambiar el tipo de teclado. Seleccione medera del sistema y seleccione un tipo de teclado.

También puede ingresar texto utilizando la voz. Seleccione **m** y una opción de entrada de voz, según el idioma que desee utilizar.

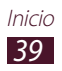

## > Introducir texto con el teclado Samsung

Introduzca texto seleccionando las teclas alfanuméricas. Puede utilizar las siguientes teclas:

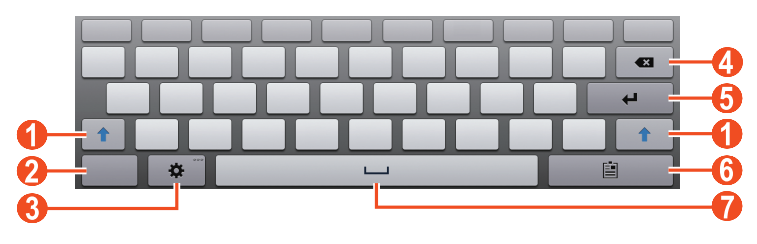

Es posible que la pantalla anterior varíe según su región o su proveedor de servicios.

| Número | Función                                                                                                    |
|--------|----------------------------------------------------------------------------------------------------|
| 1      | Permite cambiar a mayúsculas o minúsculas.                                                                                    |
| 2      | Permite cambiar entre el modo numérico, de símbolo y ABC.                                                                     |
| 3      | Acceder a la configuración del teclado. Mantenga presionado 🌣 para cambiar al modo Manuscrito. Introduzca texto mediante voz. |
| 4      | Permite borrar la entrada.                                                                                                    |
| 6      | Permite iniciar una nueva línea.                                                                                              |
| 6      | Permite adjuntar un elemento.                                                                                                 |
| 7      | Permite insertar un espacio.                                                                                                  |

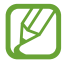

Cuando el modo Texto predictivo (XT9) esté activo, podrá utilizar el modo de entrada continuo que permite introducir texto arrastrando sobre el teclado. ► pág. 168

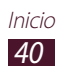

## > Copiar y pegar texto

Mientras introduce texto, puede usar la función copiar y pegar para usar texto en otras aplicaciones.

- *1* Mantenga presionada una palabra.
- 2 Arrastre 📕 o 🖿 para seleccionar el texto que desee.
- *3* Seleccione **Copiar** para copiar, o **Cortar** para cortar el texto y colocarlo en el área de transferencia.
- 4 En otra aplicación, mantenga presionado el campo de entrada de texto.
- 5 Seleccione  $\blacksquare \rightarrow$  **Pegar** para insertar el texto del portapapeles en el campo de entrada de texto.

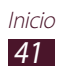

## Uso de las funciones especiales

El dispositivo puede utilizarse como una poderosa agenda, gracias a las múltiples funciones que permiten ingresar texto, capturar dibujos, y utulizar controles de movimiento o comandos de voz.

## Aprender las acciones básicas del puntero S

El dispositivo viene con un puntero S especializado. Con el puntero S, puede realizar las siguientes acciones:

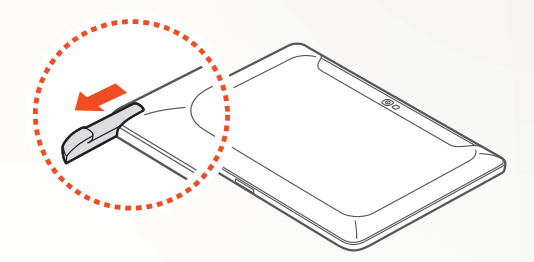

- Presionar: Presione un elemento o un área de la pantalla para seleccionar un elemento, abrir un menú o iniciar una aplicación.
- Mantener presionado: Mantenga presionado un elemento con el puntero S durante más de dos segundos.
- Doble pulsación: Presione un elemento o un área de la pantalla dos veces rápidamente.
- Desplazar: Presione un área de la pantalla y arrastre el puntero S hacia arriba, abajo, la izquierda o la derecha lentamente para moverse a lo largo de listas o pantallas.
- Dibujar: Dibuje una línea o una forma en el panel de dibujo.
- Escribir: Escriba texto en el panel de escritura a mano.

# Aprender las acciones avanzadas del puntero S

Con el puntero S, también puede realizar las siguientes acciones avanzadas:

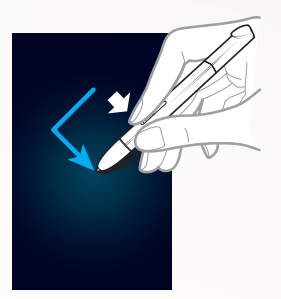

#### Atrás

Manteniendo presionado el botón del puntero S, dibuje < para regresar a la pantalla anterior.

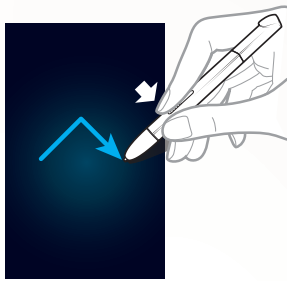

#### Menú

Manteniendo presionado el botón del puntero S, dibuje ^ para abrir una lista de opciones disponibles en la pantalla actual.

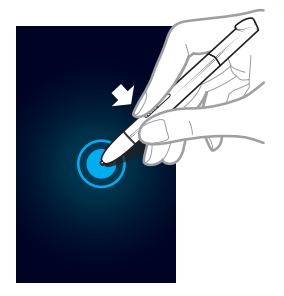

## Captura de pantalla

Manteniendo presionado el botón del puntero S, mantenga presionada la pantalla para hacer una captura de pantalla.

Luego de realizada la captura, podrá dibujar o escribir sobre ella o recortarla. La imagen editada se guardará en **Mis Archivos**  $\rightarrow$ sdcard0  $\rightarrow$  **Pictures**  $\rightarrow$  **Screenshots**.

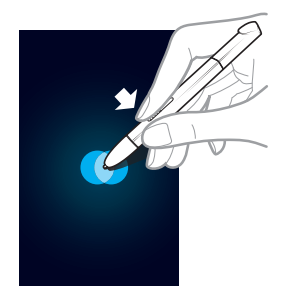

## Nota rápida

Manteniendo presionado el botón del puntero S, presione dos veces la pantalla activar la función de nota rápida.

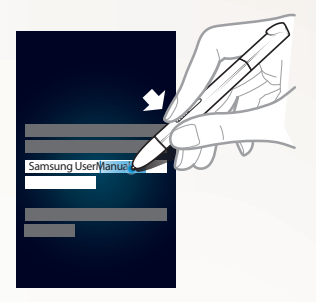

#### Selección de texto

Manteniendo presionado el botón del puntero S, arrastre el puntero S hacia la izquierda o derecha sobre el texto para seleccionarlo.

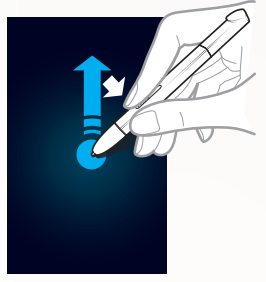

## Comando rápido

Manteniendo presionado el botón del puntero S, arrastre el puntero S hacia arriba para iniciar la función de comando rápido.

En la pantalla de comando rápido, dibuje un comando gestual para iniciar la aplicación o función asignadas. ► pág. 64

## Remplazar la punta del puntero S

Si la punta está desgastada o si parece que el puntero S no está funcionando correctamente, remplace la punta con una nueva.

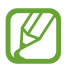

Si el puntero S no funciona correctamente luego de remplazar la punta, asegúrese de que la punta esté completamente insertada y que llegue hasta el fondo.

- 1 Agarre la punta con la herramienta para extraer puntas y luego tírela hacia afuera.
- 2 Inserte una punta nueva en el puntero S donde acaba de retirar la otra hasta que la nueva llegue hasta el fondo.

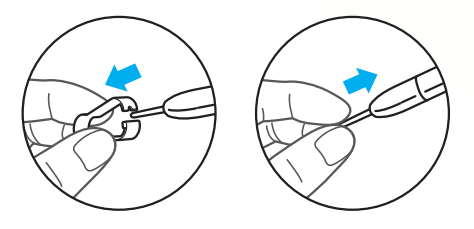

## **Aprender movimientos**

El sistema integrado de reconocimiento de movimiento ofrece controles mejorados. Puede realizar acciones moviendo el dispositivo o realizando gestos con las manos.

Para utilizar algunas de estas funciones, deberá activar la función de reconocimiento de movimiento. Abra la lista de aplicaciones, seleccione **Config.**  $\rightarrow$  **Movimiento**, y luego arrastre el control deslizante hacia la derecha de la parte superior derecha de la pantalla.

## > Tilt

Mientras sostiene el dispositivo con ambas manos, mantenga presionados dos puntos de la pantalla e incline el dispositivo hacia atrás y hacia adelante para aumentar o reducir el zoom.

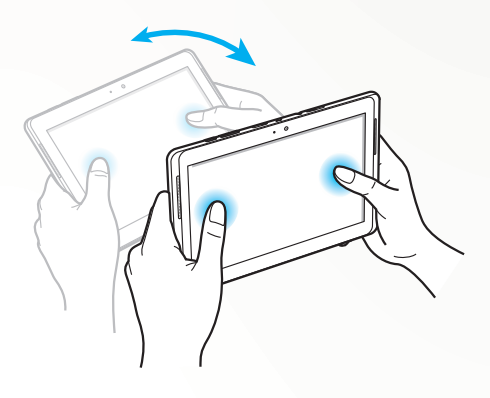

## Desplazar

Mantenga presionado un elemento de la pantalla y luego desplace el dispositivo hacia la izquierda o hacia la derecha para mover el elemento a otra página en la pantalla de inicio o en la lista de aplicaciones. Cuando acerque una imagen, deslice el dispositivo en cualquier dirección para desplazarse por la imagen.

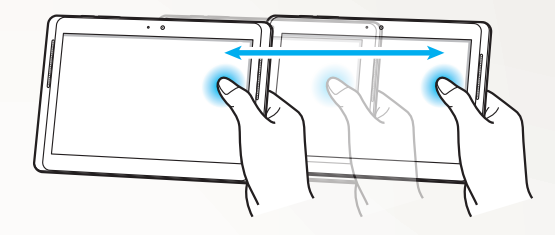

#### > Agarrar

Levante el dispositivo para ver si tiene llamadas perdidas o nuevos mensajes. Levante y sostenga el dispositivo cerca de su rostro para realizar una llamada de voz mientras mira los registros de llamadas, los registros de mensajes, las listas de contacto o mientras usa ChatON.

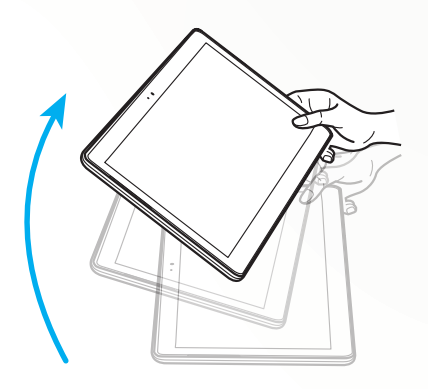

## Uso del modo manuscrito

Con el teclado Samsung, podrá cambiar al modo manuscrito para ingresar texto de manera más sencilla. Para pasar al modo Manuscrito, mantenga presionado 🕸 y luego seleccione 🔽 sin levantarlo de la pantalla.

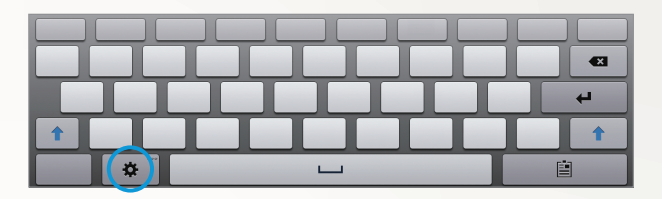

Escriba su texto en el panel de escritura a mano.

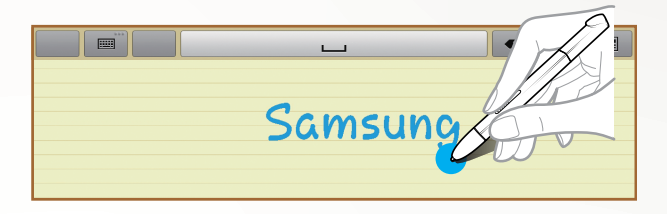

Para pasar al teclado Samsung, seleccione 📖.

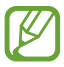

Es posible que la pantalla anterior varíe según su región o su proveedor de servicios.

#### Tutorial de escritura a mano

- Cuando haya escrito un caracter, escriba el siguiente. Escriba cada letra a la derecha del caracter anterior. Si dibuja un trazo sobre un caracter anterior, es posible que se lo reconozca como un caracter nuevo.
  - Por ejemplo: caracter no reconocido

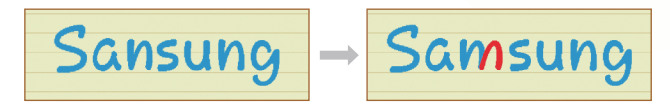

- Escriba los caracteres rectos (no los incline).
  - Por ejmplo: caracter reconocido

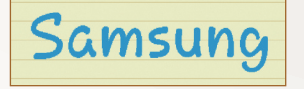

- Por ejemplo: caracter no reconocido

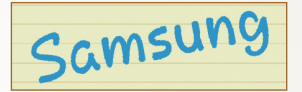

- No escriba caracteres superpuestos.
  - Por ejmplo: caracter reconocido

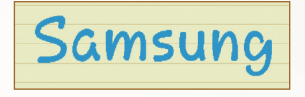

- Por ejemplo: caracter no reconocido

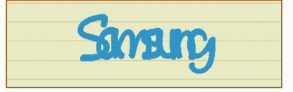

• La mayoría de los idiomas pueden reconocer no sólo caracteres individuales, sino caracteres que se escriben juntos para conformar palabras. (Esto se conoce como admitir palabras y frases). Los idiomas que admiten y no palabras y frases deberán estar registrados en esta guía. (Todos los idiomas que admiten SIP manuscrito deberán admitir palabras y frases).

- Idiomas que admiten palabras y frases: English UK, English US, Čeština, Български, Dansk, Deutsch, Еλληνικά, Español, Eesti, Suomi, Français, Hrvatski, Magyar, íslenska, Italiano, Қазақ, 한국어, Lietuvių, Latviešu, Norsk, Nederlands, Polski, Português, Română, Русский, Slovenčina, Slovenščina, Srpski, Svenska, Türkçe, Українська
- Reconocimiento admitido de caracteres individuales

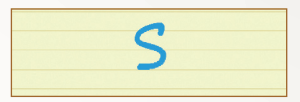

- Reconocimiento admitido de palabras y frases

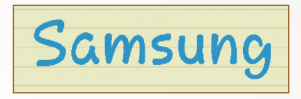

- En algunos idiomas, podrá reconocerse la escritura en cursiva. (Reconocimiento de escritura en cursiva)
  - Para los idiomas en los cuales se reconoce la escritura en vursiva, también deberán reconocerse los caracteres conectados.
  - Para los idiomas en los cuales no se reconoce la escritura cursiva, los caracteres deberán ser escritos por separado.
  - Los idiomas que admiten y no escritura en cursiva deberán estar registrados en esta guía.
  - Idiomas que admiten la escritura en cursiva: English UK, English US, Deutsch, Español, Français, Italiano, Nederlands, Português
  - Idiomas que no admiten la escritura en cursiva: Čeština, Български, Еλληνικά, Eesti, Hrvatski, Magyar, íslenska, Қазақ, 한국어, Lietuvių, Latviešu, Polski, Română, Русский, Slovenčina, Slovenščina, Srpski, Türkçe, Українська, Dansk, Suomi, Norsk, Svenska

- Por ejemplo: un idioma que admite la escritura en cursiva: English

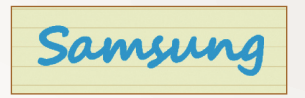

- Por ejemplo: un idioma que no admite la escritura en cursiva: 한국어

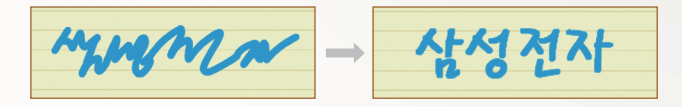

- Cuando escriba más de una línea, asegúrese de contar con el espacio suficiente.
  - Por ejmplo: caracter reconocido

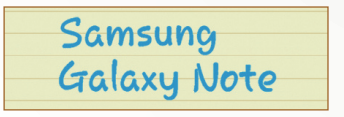

- Por ejemplo: caracter no reconocido

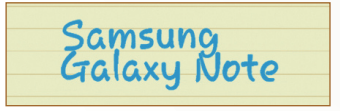

## **Usar S Note**

Con S Note puede crear notas al insertar diversos contenidos multimedia en las notas y agregar un atajo a la note en la pantalla de inicio.

S Note ofrece varias plantillas para ayudarlo a crear notas fácilmente.

- Notas/Nota libre: Puede crear una sola nota a partir de una página vacía.
- Nota de reunión: Puede crear un registro de reuniones, conferencias o disertaciones.
- **Revista**: Puede crear una nota multimedia insertando archivos multimedia.
- Diario: Puede crear un diario de fotos.
- Receta: Puede crear sus propias recetas.
- Viajes: Puede crear ensayos de viajes.
- Notas: Puede crear notas.

#### > Crear una nota

- *1* Abra la lista de aplicaciones y seleccione **S Note**.
- 2 Seleccione  $\blacksquare \rightarrow$  una plantilla.
- *3* Ingrese texto o dibuje un boceto.

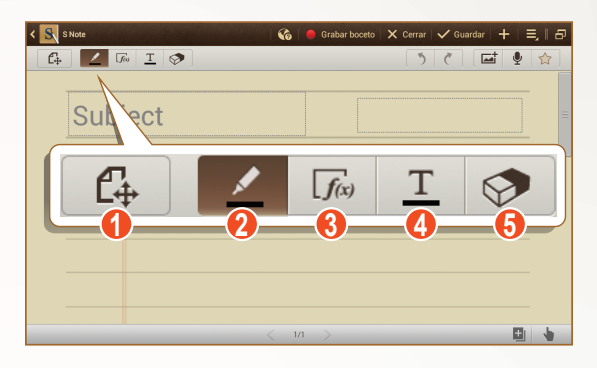

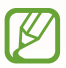

Es posible que la pantalla anterior varíe según su región o su proveedor de servicios.

| Número | Función                                                                                                    |
|--------|----------------------------------------------------------------------------------------------------|
| 1      | Permite alternar entre los modos de visualización y edición.                                                                       |
| 2      | Permite dibujar un boceto; cambiar la configuración del puntero (presionándola dos veces). ▶ pág. 54                               |
| 3      | Permite usar herramientas de productividad.<br>▶ pág. 55                                                                           |
| 4      | Permite introducir texto con el teclado; cambiar<br>la configuración del texto (presione dos veces).<br>▶ pág. 54                  |
| 6      | Permite borrar el boceto o la escritura a mano;<br>cambiar el grosor de la goma o borrar una entrada<br>(presionándola dos veces). |

4 Añadir una foto o un archivo de sonido.
 Puede grabar el proceso de elaboración del boceto o trazo.

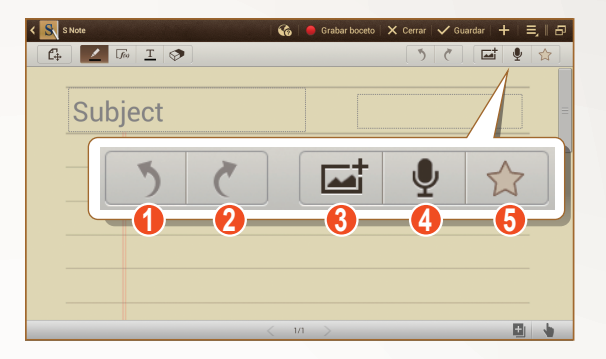

Es posible que la pantalla anterior varíe según su región o su proveedor de servicios.

| Número | Función                                                          |
|--------|------------------------------------------------------------------|
| 1      | Permite deshacer la última acción.                               |
| 2      | Permite rehacer la última acción.                                |
| 3      | Agregue un archivo multimedia, como un texto o una foto.         |
| 4      | Permite añadir un clip de sonido grabando voces u otros sonidos. |
| 6      | Permite marcar la nota como importante.                          |

- Para añadir una página, seleccione
- Para dibujar solamente con el puntero S, seleccione .
- Para aumentar el zoom, coloque dos dedos en la pantalla y sepárelos. Para reducir el zoom, junte sus dedos. Luego de aumentar el zoom, arrastre dos dedos para desplazarse a lo largo de la pantalla.
- 5 Cuando termine, seleccione **Guardar**.

## > Cambiar los atributos del puntero o del texto

Cuando está creando una nota, puede cambiar los siguientes atributos:

 Para cambiar el tipo de trazo, el grosor de la línea o el color, presione <u>dos veces</u>.

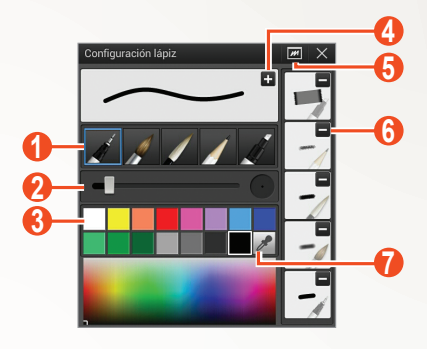

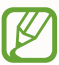

Es posible que la pantalla anterior varíe según su región o su proveedor de servicios.

| Número | Función                                                                                   |
|--------|-------------------------------------------------------------------------------------------|
| 0      | Permite cambiar el tipo de trazo.                                                         |
| 2      | Permite cambiar el grosor de la línea.                                                    |
| 3      | Permite cambiar el color del trazo.                                                       |
| 4      | Guarde la configuración actual como un perfil del puntero.                                |
| 6      | Abra una ventana pequeña para realizar un dibujo previo con la configuración del puntero. |
| 6      | Borre el perfil predeterminado del puntero.                                               |
| 7      | Permite agregar un color nuevo con la herramienta<br>Color Picker.                        |

Uso de las funciones especiales

54

• Para cambiar los atributos del texto, presione dos veces <u>T</u>.

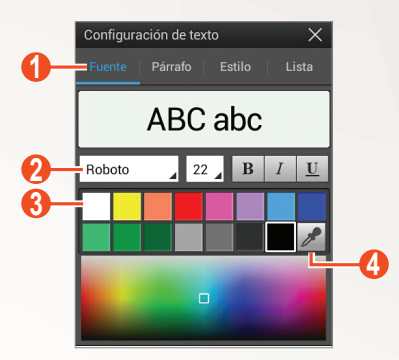

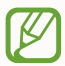

Es posible que la pantalla anterior varíe según su región o su proveedor de servicios.

| Número | Función                                                            |
|--------|--------------------------------------------------------------------|
| 0      | Seleccione una opción.                                             |
| 2      | Ver o cambiar los atributos actuales.                              |
| 3      | Permite cambiar el color del texto.                                |
| 4      | Permite agregar un color nuevo con la herramienta<br>Color Picker. |

#### > Usar herramientas de productividad

- *I* Abra la lista de aplicaciones y seleccione **S Note**.
- 2 Seleccione  $\blacksquare \rightarrow$  una plantilla.
- 3 Toque dos veces  $\mathbf{J}$  y seleccione una herramienta.
  - Fórmula de coincidencia: Convierta la fórmula de manuscrita a una fórmula bien organizada.
  - Forma de coincidencia: Convierta las formas que ha dibujado.
  - Escritura a texto: Convierta una nota manuscrita.
- Manteniendo presionado 🖟, aparecerá el panel de herramientas y podrá alternar fácilmente entre herramientas.
- Seleccione or para buscar información sobre el teclado manuscrito en una página web predeterminada.

#### Tutorial para fórmulas y cifras en modo manuscrito

• Escriba una fórmula en una sola línea. Si escribe una fórmula larga o una fórmula en más de una línea, el dispositivo no convertirá la formula correctamente.

$$\begin{aligned} \mathcal{Y} = t + e^{t} - \int_{0}^{t} \mathcal{Y}(\tau) \cosh(t - \tau) \\ d\tau \end{aligned}$$
$$y = t + e^{t} - \int_{0}^{t} y(\tau) \cosh(t - T_{dT}) \end{aligned}$$

$$2x + 3y = 1$$
  

$$5x + y = 0$$

$$\Rightarrow \qquad ?_{bx+y}^{x+3} \frac{y=1}{-0}$$

• La ausencia del paréntesis de cierre o de una cifra en una raíz cuadrada ocasionará una conversión temporalmente incorrecta de la fórmula. La fórmula se completará cuando termine de escribirla.

$$\int_{\mathcal{I}=v}^{i00} (\chi - \frac{3}{2}) \qquad \Rightarrow \qquad \sum_{x=0}^{100} cx - \frac{3}{2} \qquad (X)$$

$$\int_{\mathcal{I}=v}^{i00} (\chi - \frac{3}{2}) \qquad \Rightarrow \qquad \sum_{x=0}^{100} \left(x - \frac{3}{2}\right) \qquad (0)$$

$$\int_{\mathcal{I}=v}^{i00} r \qquad (X) \qquad \sqrt{\chi} \qquad \Rightarrow \qquad \sqrt{x} \qquad (0)$$

• Cuando dibuje una flecha, primero dibuje el cuerpo de esta.

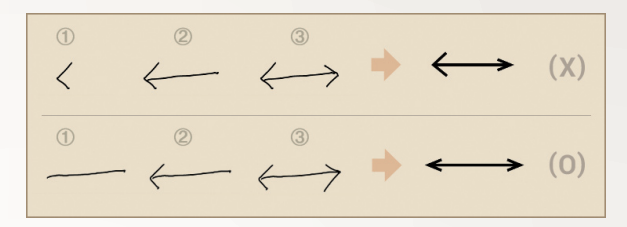

 Cuando dibuje la cabeza de una flecha, dibújela con un solo trazo.

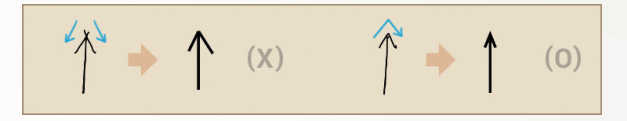

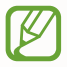

Es posible que la pantalla anterior varíe según su región o su proveedor de servicios.

#### Ver notas

- *I* Abra la lista de aplicaciones y seleccione **S Note**.
- 2 Seleccione 🝳 para buscar una nota (si es necesario).
- *3* Seleccione una nota.

Mientras ve la nota, use las siguientes opciones:

- Para aumentar el zoom, coloque dos dedos en la pantalla y sepárelos. Para reducir el zoom, junte sus dedos.
- Para pasar a otras páginas de una nota, seleccione la flecha que aparece en la parte inferior de la pantalla, desplácese hacia la derecha o la izquierda, y luego seleccione una página.
- Para ver otras partes de la nota ampliada, mueva el marco rojo del panel de vista previa que se muestra en la parte inferior izquierda de la pantalla.
- Para pasar al modo multi-ventana, seleccione

- Para cambiar al modo de edición, seleccione 🖒 o toque la pantalla.
- Para enviar la nota a otras personas, seleccione → Compartir vía.
- Para exportar la nota, seleccione ⇒ Exportar. La nota se exportará como un archivo de imagen o un archivo PDF a Mis Archivos → sdcard0 → S Note Export.
- Para cambiar la imagen de fondo de la nota, seleccione **Cambiar** fondo.
- Para administrar la nota con múltiples páginas, seleccione → Editar páginas.
- Para borrar la nota, seleccione  $\blacksquare \rightarrow$  Eliminar.
- Para agregar una etiqueta, seleccione  $\blacksquare \rightarrow$  Añadir etiqueta.
- Para guardar la nota como un evento, seleccione → Crear evento. Esta función podría no estar disponible, según la plantilla seleccionada.
- Para agregar un acceso directo a la nota en la pantalla de inicio, seleccione → Definir como atajo.
- Para imprimir la nota utilizando una conexión Wi-Fi o USB, seleccione → Imprimir. Su dispositivo solo es compatible con algunas impresoras Samsung.
- Para guardar la nota con otro nombre, seleccione  $\blacksquare \rightarrow$  **Guardar como**.

## Editar notas

- *l* Abra la lista de aplicaciones y seleccione **S Note**.
- 2 Seleccione una nota.

Para añadir o cambiar la portada de la nota, mantenga presionada una nota y seleccione **Modificar portada**.

- 3 Seleccione 🖾 o toque la pantalla para cambiar al modo de edición.
- 4 Edite la nota con los iconos de la pantalla.
  - Para cambiar la imagen de fondo de la nota, seleccione → Cambiar fondo.

- Para borrar la nota, seleccione  $\blacksquare \rightarrow$  Eliminar.
- Para agregar una etiqueta, seleccione  $\blacksquare \rightarrow$  Añadir etiqueta.
- 5 Seleccione **Guardar**.

## Sincronizar notas

Puede sincronizar sus notas con el servidor web.

- *l* Abra la lista de aplicaciones y seleccione **S Note**.
- 2 Seleccione  $\blacksquare \rightarrow$  Sincronizar  $\rightarrow$  una opción.
- *3* Seleccione las notas que desea sincronizar y después seleccione **Sincronizar**.

Para sincronizar todas las notas, seleccione Sincronizar todo.

- 4 Introduzca su dirección de correo electrónico y contraseña, y luego seleccione **Iniciar sesión**.
- 5 Seleccione **Sincronizar**.

## Organizar notas en carpetas

#### Crear una carpeta

- *l* Abra la lista de aplicaciones y seleccione **S Note**.
- 2 Seleccione  $\blacksquare \rightarrow$  Crear carpeta.
- *3* Escriba un nombre y seleccione **Aceptar**.
- 4 Seleccione la nueva carpeta.
  - Para crear una nota, seleccione  $\blacksquare \rightarrow$  una plantilla.
  - Para crear subcarpetas, seleccione  $\blacksquare \rightarrow$  Crear carpeta.

#### Copiar o mover notas

- *l* Abra la lista de aplicaciones y seleccione **S Note**.
- 2 Seleccione una carpeta (si es necesario).
- 3 Seleccione  $\blacksquare \rightarrow$  Copiar o Mover.
- 4 Seleccione notas  $\rightarrow$  **Copiar** o **Mover**.
- 5 Mueva la nota o las notas a una nueva ubicación.
- 6 Seleccione Copiar aquí o Mover aquí.

#### 59

## Utilizar el panel de notas rápidas

Desde cualquier pantalla, puede crear una nota rápida de texto o bocetos.

- *1* Manteniendo presionado el botón del puntero S, presione dos veces la pantalla para abrir el panel de notas rápidas.
- 2 Ingrese texto o dibuje un boceto.

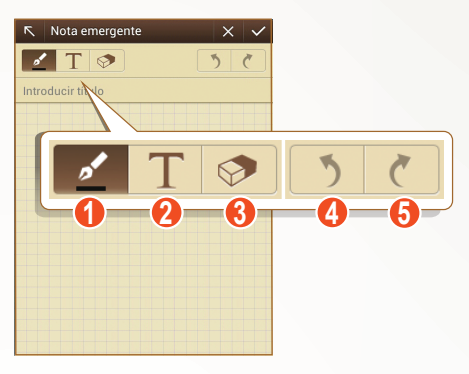

Es posible que la pantalla anterior varíe según su región o su proveedor de servicios.

| Número | Función                                                                                                    |
|--------|----------------------------------------------------------------------------------------------------|
| 0      | Permite dibujar un boceto; cambie las<br>configuraciones del puntero, como el tipo de<br>puntero, el grosor de la línea o el color del texto<br>(toque dos veces). |
| 2      | Permite introducir texto con el teclado.                                                                                                    |
| 3      | Permite borrar el boceto o la escritura a mano;<br>cambiar el grosor de la goma o borrar una entrada<br>(presionándola dos veces).                                 |
| 4      | Permite deshacer la última acción.                                                                                                    |
| 6      | Permite rehacer la última acción.                                                                                                    |

3 Cuando haya terminado, seleccione  $\checkmark$ .

## Uso de Planificador S

El dispositivo le ofrece un poderoso planificador para ayudarlo a organizar sus horarios y tareas de manera más conveniente y eficaz. Puede crear y ver eventos, añadir elementos y cambiar los modos de vista.

Para iniciar el Planificador S, abra la lista de aplicaciones y seleccione **S Planner**.

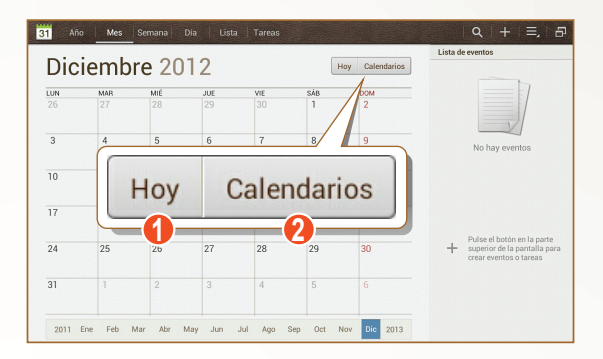

Es posible que la pantalla anterior varíe según su región o su proveedor de servicios.

| Número | Función                                            |
|--------|----------------------------------------------------|
| 0      | Permite seleccionar la fecha de hoy.               |
| 2      | Permite definir los calendarios que desea exhibir. |

Uso de las funciones especiales

61

#### > Crear un evento o una tarea

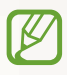

No podrá sincronizar las tareas y notas que cree con Google Calendar<sup>™</sup>.

Para crear un evento,

- *l* Abra la lista de aplicaciones y seleccione **S Planner**  $\rightarrow$  **H**.
- 2 Si aparecen mensajes de alerta acerca de la sincronización del calendario, seleccione **Realizado**.
- *3* Seleccione **Añadir evento**, e ingrese detalles.
  - Para buscar y añadir una nueva ubicación, seleccione 📫.
  - Para agregar una nota, seleccione **Notas**  $\rightarrow$  una opción.
  - Para agregar una imagen, seleccione Imágenes → una opción.
- 4 Cuando termine, seleccione **Guardar**.

Para crear una tarea,

- *I* Abra la lista de aplicaciones y seleccione **S Planner**  $\rightarrow$  **H**.
- 2 Seleccione **Añadir tarea**, e ingrese detalles.
  - Para agregar una nota, seleccione **Notas**  $\rightarrow$  una opción.
  - Para agregar una imagen, seleccione Imágenes → una opción.
- *3* Cuando termine, seleccione **Guardar**.

## > Cambiar el modo de visualización

Para cambiar el modo de vista del calendario, seleccione una pestaña de modo de vista. También puede tocar la pantalla con dos dedos y juntarlos o separarlos para cambiar el modo de vista.

- *1* Abra la lista de aplicaciones y seleccione **S Planner**.
- 2 Seleccione un modo de visualización en la parte superior de la pantalla.
  - Año: Bloques mensuales correspondientes al año actual.
  - Mes: Bloques diarios correspondientes al mes actual.
  - Semana: Bloques horarios de los días de una semana completa.
  - Día: Bloques horarios para un día completo.
  - Lista: Una lista de eventos programados.
  - Tareas: Una lista de tareas.

#### Ver un evento o una tarea

- *1* Abra la lista de aplicaciones y seleccione **S Planner**.
- 2 Seleccione 🔍 para buscar un evento o una tarea (si es necesario).

Para reducir el rango de búsqueda, seleccione  $\mathbf{Todo} \rightarrow$  una opción.

- *3* Seleccione una fecha del calendario.
  - Para seleccionar la fecha de hoy, seleccione Hoy.
  - Para pasar al modo multi-ventana, seleccione
  - Para pasar a un día específico ingresando una fecha manualmente, seleccione → Ir a, ingrese la fecha seleccionando ▲ o ▼, y luego seleccione Definir.
  - Para activar la escritura a mano en el modo Vista mensual, seleccione → Activar modo de escritura a mano.
  - Para desactivar la escritura a mano o eliminarla, seleccione
     ⇒ Desactivar modo de escritura a mano.
- 4 Seleccione un evento o una tarea para ver los detalles.

## > Detener la alarma de evento

Si define una alarma para un evento del calendario, aparecerá el icono de alarma del evento en el horario especificado.

- Seleccione la notificación del evento desde el panel de notificaciones.
- 2 Seleccione un evento o una tarea para ver más detalles. Para posponer o descartar la alarma de un evento, marque la casilla junto al evento o al nombre de la tarea y seleccione Aplazar o Descartar.

# Aprenda a utilizar la función de comando rápido

Aprenda a realizar una llamada, enviar un mensaje o realizar una búsqueda utilizando gestos.

Manteniendo presionado el botón del puntero S, arrastre el puntero S hacia arriba para mostrar el panel de comando rápido. Dibuje un gesto en el panel para iniciar una aplicación.

#### Cree comandos gestuales

- *l* Abra la lista de aplicaciones y seleccione **Config.**  $\rightarrow$  **S Pen**  $\rightarrow$  **Configuración del Comando rápido**.
- 2 Seleccione Añadir un comando  $\rightarrow$  Seleccionar una aplicación o Seleccionar func./conf.
- 3 Seleccione una aplicación o una función  $\rightarrow$  una opción.
- 4 Dibuje un gesto para un comando gestual nuevo y luego seleccione **Realizar**.

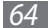

## > Cambie los comandos gestuales

- *l* Abra la lista de aplicaciones y seleccione **Config.**  $\rightarrow$  **S Pen**  $\rightarrow$  **Configuración del Comando rápido**.
- 2 Seleccione el comando gestual que desee cambiar.
- 3 Seleccione D para cambiar una aplicación o una función predeterminadas; o bien, dibuje un gesto nuevo para cambiar el actual y luego seleccione **Realizar**.

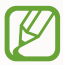

Si un comando gestual nuevo coincide con algún comando gestual actual, no podrá ser efectivo.

## Aplicación Air View con el puntero S

Cuando presiona el puntero S cerca de la pantalla, aparece un puntero Sobre la pantalla. Mueva el puntero hacia los archivos, asuntos u opciones para obtener una vista previa de los contenidos o ver información en las ventanas emergentes.

Puede desplazarse por los paneles o listas si mueve el puntero hacia el borde de la pantalla (superior, inferior, derecho o izquierdo).

## Capture un área de la pantalla

- *1* Manteniendo presionado el botón del puntero S, dibuje un área para seleccionarla.
- 2 De la lista de aplicaciones que aparece en la parte inferior de la pantalla, seleccione una aplicación para asociarla con el área seleccionada.

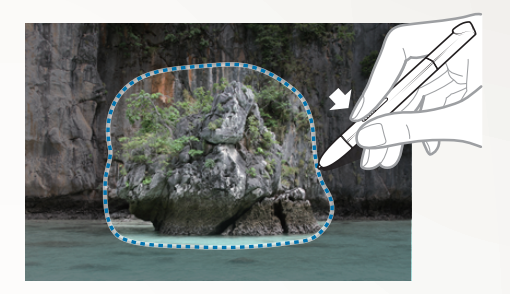

- El área seleccionada se guarda en la carpeta Galería → sdcard0 → Pictures → Screenshots.
  - Es posible que la pantalla anterior varíe según su región o su proveedor de servicios.

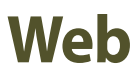

## Internet

Aprenda a acceder a sus páginas web preferidas y a marcarlas como favoritos.

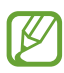

- Es posible que se le cobren cargos adicionales por acceder a la web y descargar archivos multimedia. Para obtener detalles, contáctese con su proveedor de servicios.
- El menú del navegador web puede llevar un nombre distinto según su región o su proveedor de servicios.
- Los iconos disponibles pueden variar según la región o el proveedor de servicios.

### > Navegar por páginas web

Abra la lista de aplicaciones y seleccione **Internet** para abrir la página de inicio.

Para acceder a una página web específica, seleccione el campo de entrada de URL, y luego ingrese la dirección de la página web.

2 Utilice las siguientes teclas para navegar por páginas web:

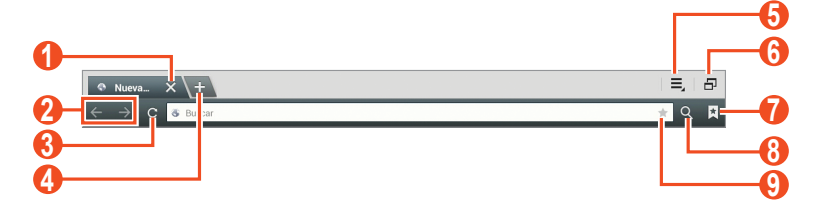

Es posible que la pantalla anterior varíe según su región o su proveedor de servicios.

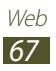

| Número | Función                                                                                                    |
|--------|----------------------------------------------------------------------------------------------------|
| 1      | Permite cerrar la ventana actual.                                                                                               |
| 2      | Permite moverse hacia atrás o hacia adelante<br>en el historial.                                                                |
| 3      | Permite volver a cargar la página web actual.<br>Mientras el dispositivo está cargando páginas<br>Web, este icono cambiará a 🔀. |
| 4      | Permite abrir una nueva ventana.                                                                                                |
| 6      | Permite acceder a una lista de opciones del navegador web.                                                                      |
| 6      | Permite pasar al modo multi-ventana.                                                                                            |
| 7      | Permite abrir una lista de los favoritos<br>guardados y el historial de internet reciente.                                      |
| 8      | Permite buscar información.                                                                                                    |
| 9      | Permite marcar la página web actual como<br>favorita.                                                                           |

Utilice las siguientes opciones para navegar por una página web:

• Para acercar o alejar la página, presione la pantalla con dos dedos y sepárelos (júntelos para alejar la página).

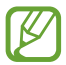

Si activa el movimiento de inclinación, puede aumentar o reducir el zoom manteniendo presionados dos puntos con sus dedos y luego inclinando el dispositivo hacia atrás y hacia adelante.

- Para abrir una ventana nueva sin guardar los cookies, seleccione
   → Nueva pestaña de incógnito.
- Para añadir el atajo del favorito a la pantalla de inicio , seleccione
   → Añadir atajo.

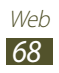

- Para ver los elementos descargados de la web, seleccione  $\equiv$   $\rightarrow$  **Descargas**.
- Para personalizar la configuración del navegador, seleccione =,
   → Configuración.

## > Buscar información con la voz

Es posible que esta función no esté disponible según su región o su proveedor de servicios.

- *l* Abra la lista de aplicaciones y seleccione **Internet**.
- 2~ Seleccione el campo de entrada de URL.
- 3 Seleccione 💟 y diga una palabra clave en el micrófono del dispositivo.

El dispositivo buscará información y páginas web relacionadas con la palabra clave.

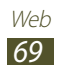

## > Abrir varias páginas

Puede abrir varias páginas y pasar de una a otra.

- *l* Abra la lista de aplicaciones y seleccione **Internet**.
- 2 Seleccione 💶 para abrir una nueva ventana.
- 3 Acceda a otra página web en la nueva ventana.
- 4 Para alternar entre las ventanas abiertas, seleccione el título de una ventana.

## > Agregar sus páginas web preferidas a Favoritos

Si conoce la dirección de la página web, puede añadirla a Favoritos de forma manual.

#### Añadir un favorito

- *l* Abra la lista de aplicaciones y seleccione **Internet**.
- 2 Ingrese una dirección web o navegue hasta una página web.
- 3 Seleccione  $\blacksquare \rightarrow \blacksquare$  para marcar la página web actual como favorita.

También puede seleccionar 📌 para marcar la página web actual como favorita.

- 4 Ingrese un nombre para el favorito.
- 5 Ingrese la dirección web de la página web que marcó como favorita y luego seleccione la ubicación donde desea agregar el favorito (si es necesario).
- 6 Seleccione Aceptar.

Para utilizar las opciones de favoritos, seleccione 🛃, y mantenga presionado un elemento favorito:

- Para abrir la página web en la ventana actual, seleccione Abrir.
- Para abrir la página web en una nueva ventana, seleccione Abrir en una pestaña nueva.

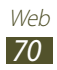

- Para editar la página favorita, seleccione Editar Favorito.
- Para añadir el atajo del favorito a la pantalla de inicio , seleccione **Añadir atajo**.
- Para enviar la dirección de la página web a otras personas, seleccione **Compartir vínculo**.
- Para copiar la dirección (URL) de la página web, seleccione **Copiar URL**.
- Para eliminar el favorito, seleccione Eliminar Favorito.
- Para utilizar la página web como la página de inicio del navegador, seleccione **Definir como página de inicio**.

#### Crear una carpeta de favoritos

- *l* Abra la lista de aplicaciones y seleccione **Internet**.
- 2 Seleccione  $\blacksquare \to \checkmark \to \blacksquare$ .
- 3 Ingrese un nombre para la carpeta del favorito.
- 4 Seleccione **Realizado**.

## > Acceder al historial reciente

- *1* Abra la lista de aplicaciones y seleccione **Internet**.
- 2 Seleccione  $\blacksquare \rightarrow$  Historial.
- 3 Seleccione una página web para acceder a ella.

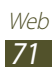
# Game Hub

Aprenda a acceder a varios juegos.

- *l* Abra la lista de aplicaciones y seleccione **Game Hub**.
- 2 Seleccione un servicio de juegos.
- *3* Busque juegos y acceda a ellos.

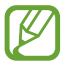

Los juegos disponibles pueden variar según la región o el proveedor de servicios.

# Play Books

Navegue y descargue archivos de libros con Google Play Books. Puede leer archivos de libros en su dispositivo.

Abra la lista de aplicaciones y seleccione Play Books.

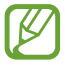

Es posible que esta función no esté disponible según su región o su proveedor de servicios.

# **Play Films**

Navegue y alquile películas con Google Play Movies. Puede ver películas en su dispositivo.

Abra la lista de aplicaciones y seleccione **Play Films**.

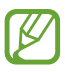

Es posible que esta función no esté disponible según su región o su proveedor de servicios.

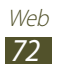

# **Play Store**

La funcionalidad de su dispositivo puede extenderse con la instalación de aplicaciones adicionales sobre la base de la plataforma Android. Play Store brinda una forma sencilla y rápida de comprar juegos y aplicaciones móviles.

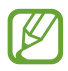

- Es posible que esta función no esté disponible según su región o su proveedor de servicios.
- El dispositivo guardará los archivos de usuario de las aplicaciones descargadas en la memoria interna.

#### > Descargar e instalar una aplicación

- 1 Abra la lista de aplicaciones y seleccione **Play Store**. También puede seleccionar ≡ → **Play Store** en la parte superior derecha de la lista de aplicaciones.
- 2 Si está iniciando esta aplicación por primera vez, seleccione **Aceptar**.
- 3 Busque una aplicación y descárguela en el dispositivo. Cuando la descarga esté completa, el dispositivo instalará la aplicación automáticamente.

#### > Desinstalar una aplicación

- *l* Abra la lista de aplicaciones y seleccione **Play Store**.
- 2 Seleccione 🛄.
- 3 Seleccione el elemento que desea borrar.
- 4 Seleccione **Desinstalar**  $\rightarrow$  **OK**.

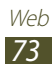

# YouTube

Aprenda a visualizar y compartir videos mediante YouTube.

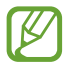

Es posible que esta función no esté disponible según su región o su proveedor de servicios.

#### > Ver videos

- l Abra la lista de aplicaciones y seleccione **YouTube**.
- 2 Seleccione un video.
- 3 Toque la pantalla de un video y seleccione 🔀 para exhibir una pantalla completa.
- 4 Controle la reproducción con las teclas virtuales.

#### > Cargar videos

- *I* Abra la lista de aplicaciones y seleccione **YouTube**.
- 2 Seleccione → Iniciar sesión, y luego seleccione su cuenta de Google si está vinculada con YouTube. También puede seleccionar Añadir cuenta y configurar una cuenta para iniciar sesión en YouTube.
- *3* Seleccione **1** y luego seleccione un video.
- 4 Introduzca los detalles de la carga y seleccione Cargar.

# Video Hub

Aprenda a acceder a videos.

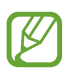

Es posible que esta función no esté disponible según su región o su proveedor de servicios.

- l Abra la lista de aplicaciones y seleccione **Video Hub**.
- 2 Seleccione una categoría.
- *3* Busque video y acceda a ellos.

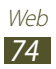

# Maps

Aprenda a utilizar Google Maps<sup>™</sup> para buscar su ubicación, busque el mapa en línea de calles, ciudades o países y obtenga instrucciones.

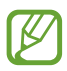

- Es posible que esta función no esté disponible según su región o su proveedor de servicios.
- Deberá activar los servicios de ubicación para encontrar la suya y buscar el mapa. ► pág. 145

#### > Buscar una ubicación específica

- 1 Abra la lista de aplicaciones y seleccione Maps.El mapa mostrará su ubicación actual.
- 2 Seleccione  $\mathbf{Q}$ .
- 3 Introduzca una palabra clave para la ubicación. Para buscar una ubicación por voz, seleccione
- 4 Seleccione la ubicación que desee para ver sus detalles.
  - Para ver todos los resultados de la búsqueda, seleccione **Resultados de búsqueda**.
  - Para ver su ubicación actual, seleccione . Para cambiar a la vista de brújula del mapa, que cambia la orientación a medida que mueve el dispositivo, seleccione .
  - Para buscar una ubicación por voz, seleccione 8.
  - Para obtener direcciones hacia un destino específico, seleccione .
  - Para añadir capas al mapa, seleccione S.
  - Para acceder a una lista con otras opciones, seleccione .
  - Para aumentar o reducir el zoom, coloque dos dedos en la pantalla y sepárelos o júntelos lentamente. También puede tocar dos veces la pantalla. Para regresar al tamaño original, toque la pantalla dos veces con dos dedos.
  - Para añadir una estrella a la ubicación, seleccione el globo del nombre de la ubicación → ☆.

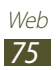

#### > Obtener direcciones hacia un destino específico

- *l* Abra la lista de aplicaciones y seleccione **Maps**.
- 2 Seleccione 👁.
- *3* Introduzca la dirección de la ubicación inicial y la ubicación final.

Para ingresar una dirección de la lista de contactos o de los lugares favoritos, o para seleccionar un punto en el mapa, seleccione  $\square \rightarrow$  una opción.

4 Seleccione un medio de transporte (coche, ómnibus o caminata) y seleccione **Ir**.

La ruta aparecerá indicada en el mapa. Según el método de viaje seleccionado, es posible que vea variar ritas.

5 Cuando termine, seleccione  $\blacksquare \rightarrow$  Limpiar mapa.

## Latitude

Aprenda a compartir su ubicación y visualizar la ubicación de sus amigos con Google Latitude<sup>™</sup>.

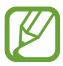

Es posible que esta función no esté disponible según su región o su proveedor de servicios.

- Abra la lista de aplicaciones y seleccione Latitude.
   El dispositivo se unirá a Latitude automáticamente.
- 2 Seleccione → Añadir amigos para seleccionar un amigo que desea agregar desde los contactos, o introduzca una dirección de correo electrónico.
- *3* Seleccione **Sí**.

Cuando sus amigos acepten la invitación, podrán compartir las ubicaciones.

 4 Seleccione un amigo de la lista.
 Las ubicaciones de sus amigos se marcarán con sus fotografías en el mapa.

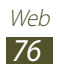

# Local

Aprenda a buscar lugares cercanos.

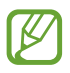

Es posible que esta función no esté disponible según su región o su proveedor de servicios.

- I Abra la lista de aplicaciones y seleccione **Local**.
- 2 Seleccione una categoría.
   Su dispositivo buscará los lugares cercanos a su ubicación actual que se relacionen con la categoría.
- 3 Seleccione el nombre de un sitio para ver los detalles.
- 4 Mientras ve información, puede usar las siguientes opciones:
  - Para ver el sitio del mapa, seleccione Mapa.
  - Para ver la ruta hacia el sitio, seleccione Indicaciones.
  - Para ver el número de teléfono del lugar, seleccione Llamar.

# Navigation

Aprenda a utilizar el sistema de navegación GPS para buscar y mostrar su destino con guías de voz.

- Los mapas, su ubicación actual y otros datos de navegación podrían diferir de la información real. Siempre deberá prestar atención a las condiciones de la ruta, el tráfico y cualquier otro factor que pudiese afectar su viaje y seguir todas las advertencias y normas de seguridad mientras conduce.
  - Es posible que esta función no esté disponible según su región o su proveedor de servicios.

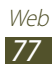

- *l* Abra la lista de aplicaciones y seleccione **Navigation**.
- 2 Si está iniciando esta aplicación por primera vez, seleccione **Aceptar**.
- *3* Introduzca su destino utilizando uno de los siguientes métodos:
  - Permite decir su destino, como por ejemplo "Navegar hacia destino".
  - Permtite introducir su destino con el teclado virtual.
  - Permite seleccionar su destino desde las direcciones de sus contactos.
  - Permite seleccionar su ubicación desde la lista de sus sitios favoritos.
- 4 Siga las instrucciones que aparecen en la pantalla para utilizar el servicio de navegación.

# Samsung Apps

Samsung Apps le permite descargar múltiples aplicaciones de manera simple y sencilla directamente en su dispositivo. Presentando una amplia variedad de juegos, noticias, referencias, redes sociales, navegación, aplicaciones relacionadas con la salud y mucho más, Samsung Apps le ofrece acceso instantáneo a una enorme posibilidad de experiencias móviles.

Con las aplicaciones optimizadas de Samsung Apps, el dispositivo es más inteligente. Explore aplicaciones sorprendentes y haga que su vida móvil sea aún mejor.

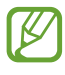

- Es posible que esta función no esté disponible según su región o su proveedor de servicios.
- Para obtener más información, visite *www.samsungapps.com*.
- l Abra la lista de aplicaciones y seleccione **Samsung Apps**.
- 2 Si ha iniciado esta aplicación por primera vez, lea los términos y condiciones y seleccione Aceptar.
- *3* Busque y descargue las aplicaciones que desee.

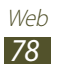

# S Suggest

Busque y descargue las últimas aplicaciones sugeridas por Samsung. Abra la lista de aplicaciones y seleccione **S Suggest**.

# Google

Aprenda a buscar datos en el dispositivo o información en Internet.

#### > Busque una palabra clave

- *l* Abra la lista de aplicaciones y seleccione **Google**.
- 3 Seleccione un resultado de la búsqueda. Para limitar el alcance de la búsqueda, seleccione : → Configuración → Búsqueda en tableta y luego marque la casilla de verificación junto a las aplicaciones que desea buscar.

## > Use Google Now

Inicie la búsqueda de Google para ver las tarjetas de Google Now que muestran información necesaria en el momento oportuno.

Abra la lista de aplicaciones y seleccione **Google**.

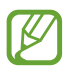

- Es posible que esta función no esté disponible según su región o su proveedor de servicios.
- Deberá activar los servicios de ubicación para buscar su ubicación.
- Para utilizar esta función deberá iniciar sesión en su cuenta de Google.

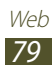

# **Learning Hub**

Aprenda a acceder a los materiales de aprendizaje.

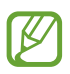

Es posible que esta función no esté disponible según su región o su proveedor de servicios.

- *l* Abra la lista de aplicaciones y seleccione **Learning Hub**.
- 2 Seleccione una categoría.
- *3* Busque clases y libros de video y acceda a ellos.

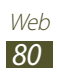

# Comunicación

# Realizar llamadas

Aprenda a utilizar las funciones de llamada, como realizar y responder llamadas con las opciones disponibles durante una llamada o a personalizar y utilizar las funciones relacionadas con la llamada.

#### > Realizar o responder llamadas

Puede utilizar los botones o la pantalla táctil al realizar, aceptar, finalizar o rechazar llamadas.

#### Realizar una llamada

K

- *l* Abra la lista de aplicaciones y seleccione **Teléfono**  $\rightarrow$  **Teclado**, e ingrese un código de área y un número de teléfono.
- 2 Seleccione para realizar una llamada de voz.
   Para una videollamada, seleccione Videollamada.
- *3* Para finalizar la llamada, seleccione **Finalizar**.
  - Utilice la agenda para guardar los números que marca frecuentemente. ► pág. 126
    - Para acceder rápidamente al registro de llamadas y volver a marcar números que marcó recientemente, seleccione Teléfono → Registros.

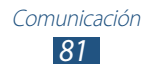

#### Responder una llamada

l Cuando ingrese una llamada, arrastre 📞 en cualquier dirección hasta que alcance el borde del círculo.

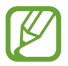

Cuando el dispositivo esté sonando, pulse la tecla Volumen para silenciar la melodía.

2 Para finalizar la llamada, seleccione **Finalizar**.

#### Rechazar una llamada

Cuando ingrese una llamada, arrastre 📶 en cualquier dirección hasta que alcance el borde del círculo.

Para enviar un mensaje al rechazar llamadas entrantes, seleccione **Rechazar llamada con mensaje**.

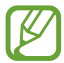

Defina el mensaje de texto que desea enviar a los llamantes. Abra la lista de aplicaciones y seleccione **Teléfono**  $\rightarrow$ **Teclado**  $\rightarrow \blacksquare \rightarrow$  **Configuración de llamadas**  $\rightarrow$ **Configuración de llamadas**  $\rightarrow$  **Definir mensajes de rechazo**.

#### Realizar una llamada de IP

- *l* Abra la lista de aplicaciones y seleccione **Teléfono**  $\rightarrow$  **Teclado**, e ingrese un código de área y un número de teléfono.
- 2 Seleccione 🔇
- Puede establecer cuentas para llamadas de IP. Abra la lista de aplicaciones y seleccione Teléfono → Teclado → ■
   → Configuración de llamadas → Configuración de llamada de Internet → Cuentas.
- Puede establecer una cuenta como su cuenta predeterminada para llamadas de IP. Abra la lista de aplicaciones y seleccione Teléfono → Teclado → ■.
   → Configuración de llamadas → Configuración de llamada de Internet → Cuentas → una cuenta → Definir como cuenta princ.

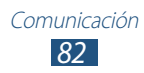

#### Insertar una pausa

Aprenda a insertar una pausa entre números al ingresar un PIN o número de cuenta en un sistema de respuestas automáticas.

- *l* Abra la lista de aplicaciones y seleccione **Teléfono**  $\rightarrow$  **Teclado**, y luego ingrese un código de área y un número de teléfono.
- 2 Seleccione  $\blacksquare \rightarrow$  Añadir pausa de 2 seg. o Añadir espera.
- *3* Ingrese los números adicionales.
- 4 Seleccione 🕻 para marcar el número.
  - Para agregar una pausa de 2 segundos, los números adicionales se enviarán al sistema automáticamente luego de 2 segundos.
  - Para agregar una pausa de espera, seleccione **Sí** cuando aparezca una ventana emergente.

#### Llamar a un número internacional

- *l* Abra la lista de aplicaciones y seleccione **Teléfono**  $\rightarrow$  **Teclado**, y mantenga presionado **O** para insertar el caracter +.
- Introduzca el número completo que desee marcar (código de país, código de área y número de teléfono) y, luego, seleccione
   para marcar.

#### > Uso de un auricular

Al conectar un auricular al dispositivo, podrá responder y controlar llamadas con las manos libres:

- Para responder una llamada, presione el botón del auricular.
- Para rechazar una llamada, mantenga presionado el botón del auricular.
- Para colocar una llamada en espera o recuperar una llamada, mantenga presionado el botón del auricular.
- Para finalizar una llamada, presione el botón del auricular.

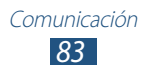

#### > Usar las opciones durante una llamada de voz

Puede usar las siguientes opciones mientras una llamada de voz está en curso:

- Para ajustar el volumen de voz, presione la tecla de volumen hacia arriba o abajo.
- Para poner una llamada en espera, seleccione **Retener**. Para recuperar una llamada en espera, seleccione **Recup**.
- Para marcar una segunda llamada, seleccione **Añadir**, y después marque el número nuevo.
- Para responder una segunda llamada, arrastre Sen cualquier dirección hasta alcanzar el borde del círculo cuando suene el tono de llamada en espera. El dipositivo le preguntará si desea finalizar o retener la primera llamada. Debe suscribirse al servicio de llamada en espera para utilizar esta función.
- Para abrir la pantalla de marcación, seleccione Teclado.
- Para desactivar el micrófono de modo que el otro interlocutor no pueda oírlo, seleccione **Silencio**.
- Para hablar y escuchar al otro interlocutor mediante un auricular Bluetooth, presione **Auricular**.
- Para activar la función de altavoz, seleccione Volumen extra.
- Para abrir la agenda, seleccione **Contactos**.
- Para alternar entre dos llamadas, seleccione Cambiar.
- Para realizar una llamada múltiple (conferencia), realice o responda una segunda llamada y seleccione **Multiconf.** cuando esté conectado con el segundo interlocutor. Repita este paso para añadir a más interlocutores. Debe suscribirse al servicio de llamada múltiple para utilizar esta función.

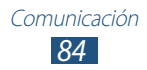

#### > Usar las opciones durante una videollamada

Puede usar las siguientes opciones mientras una videollamada está en curso:

- Para alternar entre la lente frontal y la lente trasera de la cámara, seleccione **Cambiar cám.**
- Para abrir la pantalla de marcación, seleccione Teclado.
- Para desactivar el micrófono de modo que el otro interlocutor no pueda oírlo, seleccione **Silencio**.
- Para hablar y escuchar al otro interlocutor mediante un auricular Bluetooth, presione **Auricular**.
- Para ocultar su imagen de modo que el interlocutor no pueda verlo, seleccione **Ocultarme**.
- Para utilizar la imagen del interlocutor, manténgala presionada. Puede capturar una imagen de la pantalla o grabar la videollamada seleccionando **Capturar** o **Grabar**.
- Para aplicar iconos de emociones a su imagen, seleccione  $\equiv \rightarrow$  **Emoticones animados**.

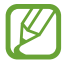

En muchas zonas, es ilegal grabar una llamada sin permiso. Siempre pida permiso al interlocutor antes de grabar una llamada.

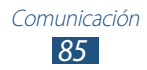

#### > Ver y marcar llamadas perdidas

Su dispositivo exhibirá las llamadas perdidas en la pantalla. Para marcar el número de una llamada perdida, abra el panel de notificaciones y seleccione la llamada perdida.

#### > Definir el rechazo automático

Utilice la función de rechazo automático para rechazar llamadas de ciertos números automáticamente. Para activar el rechazo automático y crear lista de rechazados,

- *l* Abra la lista de aplicaciones y seleccione **Teléfono** → **Teclado** → **Ξ** → **Configuración de llamadas** → **Configuración de Ilamadas** → **Rechazo de llamada**.
- 2 Seleccione **Modo de rechazo automático** y luego seleccione una opción.
  - Todos los números: Permite rechazar todas las llamadas.
  - Número de rechazo automático: Permite rechazar llamadas de determinado número.
- *3* Encienda el modo de rechazo automático arrastrando la barra de desplazamiento hacia la derecha junto a **Modo de rechazo automático**.
- 4 Seleccione Lista de rechazados.
- 5 Seleccione +.
- 6 Ingrese un número para rechazar y seleccione **Guardar**. Puede definir los criterios para el número.
- 7 Para añadir más números, repita los pasos 4 y 6.

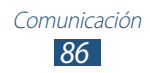

#### > Definir el desvío de llamadas

El desvío de llamadas es una función de red para enviar las llamadas entrantes a otro número de teléfono que especifique. Puede configurar esta función en forma independiente para varias condiciones cuando no puede responder las llamadas, como cuando se encuentra hablando o cuando está fuera del área de servicio.

- *l* Abra la lista de aplicaciones y seleccione **Teléfono** → **Teclado** → **Ξ** → **Configuración de llamadas** → **Configuración de llamadas** → **Desvío de llamadas** → un tipo de llamada.
- 2 Seleccione una condición.
- *3* Introduzca el número al cual se desviarán las llamadas y seleccione **Activar**.

Su ajuste se enviará a la red.

#### > Usar el modo FDN (Número de marcación fija)

En el modo FDN, el dispositivo restringe las llamadas salientes de manera automática, excepto para los números almacenados en la lista FDN. Para activar el modo FDN,

- 2 Introduzca el PIN2 que fue suministrado con su tarjeta SIM o USIM y seleccione Aceptar.
- *3* Seleccione **Contactos M. Fijo** y añada los contactos que se utilizarán en el modo FDN.

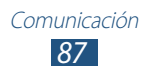

### > Definir la restricción de llamadas

La restricción de llamadas es una función de red que restringe ciertos tipos de llamadas o evita que otras personas realicen llamadas con el dispositivo.

- *I* Abra la lista de aplicaciones y seleccione **Teléfono** → **Teclado** → **Ξ** → **Configuración de llamadas** → **Configuración de llamadas** → **Configuración adicional** → **Restricción de llamadas** → un tipo de llamada.
- 2 Seleccione una condición.
- *3* Introduzca una contraseña de restricción de llamadas y seleccione **Aceptar**.

Su ajuste se enviará a la red.

#### > Definir la llamada en espera

La llamada en espera es una función de red que permite alertarle acerca de una llamada entrante mientras esté en una llamada previa. Esta función solo está disponible para llamadas de voz.

Abra la lista de aplicaciones y seleccione **Teléfono**  $\rightarrow$  **Teclado**  $\rightarrow \blacksquare \rightarrow$  **Configuración de llamadas**  $\rightarrow$  **Configuración de llamadas**  $\rightarrow$  **Configuración adicional**  $\rightarrow$  **Llamada en espera**. Su ajuste se enviará a la red.

#### > Ver registros de llamadas

Puede ver los registros de llamadas y mensajes filtrados por tipo.

- 1 Abra la lista de aplicaciones y seleccione **Teléfono**  $\rightarrow$  **Registros**.
- 2 Seleccione  $\blacksquare \rightarrow$  **Ver por**  $\rightarrow$  una opción.
- 3 Seleccione un registro para ver sus detalles.

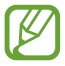

Desde la vista detallada, puede marcar o enviar un mensaje al número. También puede utilizar algunas funciones útiles manteniendo presionado un registro de la lista.

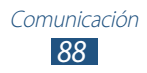

### > Personalizar la configuración de llamadas

- *l* Abra la lista de aplicaciones y seleccione **Teléfono**  $\rightarrow$  **Teclado**  $\rightarrow \equiv \rightarrow$  **Configuración de llamadas**  $\rightarrow$  una opción.
- 2 Cambie las siguientes opciones:

| Opción                                                           | Función                                                                                                    |
|------------------------------------------------------------------|----------------------------------------------------------------------------------------------------|
| Configuración<br>de llamadas<br>→ Rechazo de<br>llamada          | Permite rechazar todas las llamadas o<br>las llamadas de números de teléfono<br>específicos automáticamente. Podrá<br>añadir números de teléfono a la lista de<br>rechazados.                                                                                                    |
| Configuración<br>de llamadas →<br>Definir mensajes<br>de rechazo | Permite añadir o editar el mensaje que se<br>enviará al rechazar una llamada.                                                                                                    |
| Configuración<br>de llamadas →<br>Tonos de llamada<br>y teclado  | <ul> <li>Tono del dispositivo: Permite<br/>seleccionar una melodía para cuando<br/>ingresa una llamada.</li> <li>Vibración del dispositivo: Añadir o<br/>seleccionar un patrón de vibración.</li> <li>Vibrar cuando suena: Permite<br/>definir el dispositivo para que vibre y<br/>reproduzca una melodía para avisarle<br/>acerca de las llamadas entradas.</li> <li>Tonos de teclas: Permite definir el<br/>dispositivo para que suene al introducir<br/>números en la pantalla de marcación.</li> </ul> |
| Configuración<br>de llamadas →<br>Alerta de llamada              | <ul> <li>Vibraciones en llamada: Permite<br/>configurar el dispositivo para que vibre<br/>cuando el interlocutor responde o<br/>finaliza una llamada.</li> <li>Tonos de estado de llamada: Permite<br/>definir el dispositivo para que le<br/>avise acerca del estado de la llamada<br/>durante una llamada.</li> <li>Alertas en llamada: Permite definir el<br/>dispositivo para que le avise acerca de<br/>los eventos durante una llamada.</li> </ul>                                                   |

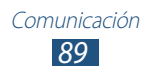

| Opción                                                                  | Función                                                                                                    |
|-------------------------------------------------------------------------|----------------------------------------------------------------------------------------------------|
| Configuración<br>de llamadas<br>→ Responder/<br>Terminar<br>llamadas    | <ul> <li>Responder llamadas usando la voz:<br/>Permite responder o rechazar una<br/>llamada entrante con comandos de voz.</li> <li>Tecla de encendido para finaliza<br/>llamadas: Permite finalizar una<br/>llamada cuando presiona la tecla<br/>Encendido.</li> </ul>                                                                                                    |
| Configuración<br>de llamadas →<br>Accesorios de<br>llamadas             | <ul> <li>Respuesta automática: Permite<br/>definir si el dispositivo responderá o no<br/>llamadas automáticamente luego de<br/>un tiempo específico (disponible solo<br/>cuando hay un auricular conectado).</li> <li>Tiempo de respuesta auto.: Permite<br/>seleccionar el tiempo que el dispositivo<br/>esperará antes de responder llamadas.</li> <li>Codición de llamadas salientes:<br/>Permite realizar llamadas con un<br/>auricular Bluetooth, incluso cuando el<br/>dispositivo está bloqueado.</li> <li>Tipo de llamada saliente: Permite<br/>seleccionar el tipo de llamada saliente<br/>que desea realizar utilizando un<br/>auricular Bluetooth.</li> </ul> |
| Configuración<br>de llamadas →<br>Volumen extra en<br>las llamadas      | Permite mostrar la tecla de volumen<br>durante una llamada.                                                                                                    |
| Configuración<br>de llamadas<br>→ Aumentar<br>el volumen en<br>bolsillo | Permite definir el dispositivo para que<br>intensifique el volumen de la melodía<br>cuando el dispositivo esté en un lugar<br>cerrado, como un bolso o un bolsillo.                                                                                                    |
| Configuración<br>de llamadas<br>→ Desvío de<br>llamadas                 | Permite enviar las llamadas entrantes a<br>un número específico.                                                                                                    |

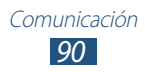

| Opción                                                                      | Función                                                                                                    |
|-----------------------------------------------------------------------------|----------------------------------------------------------------------------------------------------|
| Configuración<br>de llamadas →<br>Configuración<br>adicional                | <ul> <li>ID del llamante: Permite que un tercero visualice su ld. de llamante en el caso de las llamadas salientes.</li> <li>Restricción de llamadas: Permite restringir las llamadas según el tipo de llamada.</li> <li>Llamada en espera: Permite definir el dispositivo para que le avise acerca de las llamadas entrantes durante una llamada.</li> <li>Rellamada automática: Permite volver a marcar automáticamente una llamada que no se conectó o que se cortó.</li> <li>Contactos M. Fijo: Permite activar el modo FDN para evitar llamadas a números que no se encuentren en la lsita de FDN o en la tarjeta SIM o USIM.</li> <li>Código. de área auto.: Permite insertar un prefijo (código de área o de país) automáticamente antes de un número de teléfono.</li> </ul> |
| Configuración de<br>Videollamadas<br>→ Imagen de<br>videollamada            | Permite seleccionar una imagen<br>alternativa para mostrar al interlocutor.                                                                                                    |
| Configuración de<br>Videollamadas →<br>Video propio en<br>Ilamada recibida  | Permite mostrar su imagen en vivo al<br>interlocutor.                                                                                                    |
| Configuración de<br>Videollamadas →<br>Usar opciones de<br>fallo de llamada | Permite intentar una llamada de voz<br>cuando no es posible conectar una<br>videollamada.                                                                                                    |
| Buzón de voz<br>→ Servicio de<br>Buzón de voz                               | Permite seleccionar un proveedor para el servicio de buzón de voz.                                                                                                    |

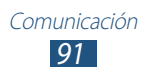

| Opción                                                                       | Función                                                                                                    |
|------------------------------------------------------------------------------|----------------------------------------------------------------------------------------------------|
| Buzón de voz →<br>Configuración de<br>Buzón de voz                           | Permite introducir el número del servidor<br>del buzón de voz. Su proveedor de<br>servicios deberá proporcionarle este<br>número.                                 |
| Buzón de voz →<br>Tono de llamada                                            | Permite que el dispositivo lo alerte<br>cuando recibe mensajes de voz.                                                                                            |
| Buzón de voz →<br>Vibrar                                                     | Permite que el dispositivo vibre cuando recibe mensajes de voz.                                                                                                   |
| Configuración<br>de llamada de<br>Internet →<br>Cuentas                      | Permite aceptar llamadas de IP y<br>configurar sus cuentas para los servicios<br>de llamadas de IP.                                                               |
| Configuración<br>de llamada de<br>Internet → Usar<br>llamada por<br>Internet | Permite definir el dispositivo para que<br>utilice los servicios de llamada de IP.<br>Los servicios de llamada de IP están<br>disponibles solo a través de Wi-Fi. |

#### Mensajes

Aprenda a crear y enviar mensajes de texto (SMS) o multimedia (MMS) y vea o administre mensajes que envió o recibió.

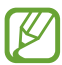

Es posible que incurra en gastos adicionales para el envío o la recepción de mensajes mientras esté fuera del área de servicio local. Para obtener detalles, contáctese con su proveedor de servicios.

#### > Enviar un mensaje de texto

- *1* Abra la lista de aplicaciones y seleccione **Mensajes**  $\rightarrow$  **\square**.
- 2 Añada destinatarios a su mensaje.
  - Introduzca números de teléfono manualmente, separándolos con una coma o con un punto y coma.
  - Seleccione números de teléfono de las listas seleccionando 22.

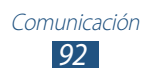

*3* Seleccione **Introducir mensaje** e introduzca el texto de su mensaje.

Para insertar emoticones, seleccione  $\blacksquare \rightarrow$  **Insertar emoticón**.

4 Seleccione 🔀 para enviar el mensaje.

#### > Enviar un mensaje multimedia

- *l* Abra la lista de aplicaciones y seleccione **Mensajes**  $\rightarrow$  **\blacksquare**.
- 2 Añada destinatarios a su mensaje.
  - Introduzca números de teléfono o direcciones de correo electrónico manualmente, separándolos con una coma o con un punto y coma.
  - Seleccione números de teléfono o las direcciones de correo electrónico de las listas seleccionando 🔽.

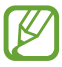

Cuando introduzca una dirección de correo electrónico, el dispositivo convertirá el mensaje en un mensaje multimedia.

*3* Seleccione **Introducir mensaje** e introduzca el texto de su mensaje.

Para insertar emoticones, seleccione  $\blacksquare \rightarrow$  **Insertar emoticón**.

 4 Seleccione y agregue un elemento.
 Puede seleccionar un archivo de la lista de archivos o capturar una nueva fotografía o un video.

5 Seleccione 🔀 para enviar el mensaje.

#### > Enviar un mensaje de texto o multimedia

- Abra la lista de aplicaciones y seleccione Mensajes.
   Sus mensajes aparecen agrupados en forma de cadenas para cada contacto, como un servicio de mensajería.
- 2 Seleccione una lista de conversaciones de mensajes.
- *3* Para un mensaje multimedia, seleccione un mensaje para ver sus detalles.

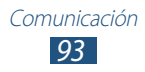

#### > Escuchar mensajes de correo de voz

Si ha establecido que las llamadas se desvíen al servidor de correo de voz, los llamantes podrán dejar mensajes de voz cuando no conteste las llamadas entrantes. Para acceder a su bandeja de buzón de voz y escuchar sus mensajes,

- *l* Abra la lista de aplicaciones y seleccione **Teléfono**  $\rightarrow$  **Teclado** y luego mantenga presionado **1**  $\infty$ .
- $2\,$  Siga las instrucciones del servidor de correo de voz.

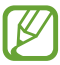

Debe guardar el número del servidor de correo de voz antes de acceder al servidor. Comuníquese con su proveedor de servicios para solicitar el número.

# **Google Mail**

Puede recuperar mensajes de correo electrónico nuevos de Google Mail<sup>™</sup> al Buzón de entrada. Cuando accede a esta aplicación, aparece la pantalla de Buzón de entrada. En la barra de título, se muestra el número total de mensajes sin leer; y los mensajes sin leer se muestran en negrita.

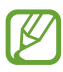

- Es posible que esta función no esté disponible según su región o su proveedor de servicios.
- Es posible que este menú de Google Mail se denomine de otra forma según su región o su proveedor de servicios.

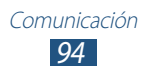

#### > Enviar un mensaje de correo electrónico

- *l* Abra la lista de aplicaciones y seleccione **Google Mail**  $\rightarrow$   $\blacksquare_+$ .
- 2 Seleccione el campo de destinatario e introduzca una dirección de correo electrónico.
- 3 Seleccione el campo del asunto e introduzca un asunto.
- 4 Seleccione el campo de texto e introduzca el texto del correo electrónico.
  - Para adjuntar una foto, seleccione 📼.
  - Para eliminar una foto adjunta, seleccione X que se encuentra a la derecha del nombre de un adjunto.
- 5 Seleccione **ENVIAR** para enviar el mensaje.

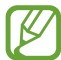

Si no está conectado o se encuentra fuera del área de servicio, el mensaje se retendrá en la lista de conversaciones de mensajes hasta que se vuelva a conectar y esté dentro del área de servicio.

#### > Ver un mensaje de correo electrónico

- *l* Abra la lista de aplicaciones y seleccione **Google Mail**.
- 2 Seleccione  $\square$  para actualizar la lista de mensajes.
- *3* Seleccione un mensaje de correo electrónico.

En la vista de mensajes, utilice las siguientes opciones:

- Para crear un mensaje nuevo, seleccione 🚬.
- Para buscar un mensaje de correo electrónico, seleccione Q.
- Para archivar el mensaje, seleccione 🗄
- Para eliminar el mensaje, seleccione 📋
- Para pasar al mensaje siguiente o al anterior, desplácese hacia la izquierda o derecha.

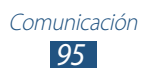

- Para responder al mensaje, seleccione
- Para responder al mensaje incluyendo a todos los destinatarios, seleccione
- Para reenviar el mensaje a otras personas, seleccione
- Para añadir una estrella al mensaje, seleccione
- Para ver un archivo adjunto, seleccione **VER**. Para guardarlo en el dispositivo, seleccione **GUARDAR**.
- Para añadir una etiqueta al mensaje, seleccione → Cambiar etiquetas.
- Para marcar el mensaje como no leído, seleccione → Marcar no leída.
- Para marcar el mensaje como importante, seleccione 
   *■* →
   *Marcar como importante*.
- Para ocultar el mensaje, seleccione I→ Silenciar. Para mover el mensaje a la Bandeja de entrada, seleccione Todo el correo y arrastre el mensaje hasta Bandeja de entrada.
- Para registrar el mensaje como correo no deseado, seleccione → Notificar spam.
- Para volver a cargar los mensajes, seleccione  $\blacksquare \rightarrow$  Actualizar.
- Para personalizar la configuración de cada etiqueta, seleccione → Administrar etiquetas.
- Para personalizar la configuración del correo electrónico, seleccione → Configuración.

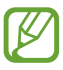

Las opciones disponibles pueden variar según la cuenta.

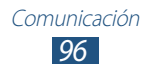

## Correo

Aprenda a enviar y ver mensajes de correo electrónico de su cuenta personal o comercial.

#### > Configurar una cuenta de correo electrónico

- *l* Abra la lista de aplicaciones y seleccione **Correo**.
- 2 Introduzca su dirección de correo electrónico y contraseña.
- 3 Seleccione Siguiente (para cuentas de correo electrónico generales) o Config. manual (para cuentas de otras compañías).
- 4 Siga las instrucciones de la pantalla.
- 5 Para añadir más cuentas de correo electrónico, seleccione  $\equiv$   $\rightarrow$  **Configuración**  $\rightarrow$  **Añadir cuenta** y repita los pasos del 2 al 4.

Cuando termine de configurar la cuenta de correo electrónico, los mensajes de correo electrónico se descargarán al dispositivo. Si ha creado más de dos cuentas, podrá alternar entre ellas. Seleccione el nombre de una cuenta en la parte superior izquierda de la pantalla y seleccione la cuenta de la cual desea recuperar mensajes.

#### > Enviar un mensaje de correo electrónico

- *l* Abra la lista de aplicaciones y seleccione **Correo**  $\rightarrow$  **\square**.
- 2 Añada destinatarios a su mensaje.
  - Introduzca las direcciones de correo electrónico manualmente, separándolas con una coma o con un punto y coma.
  - Seleccione las direcciones de correo electrónico de las listas seleccionando 🔝.
- 3 Seleccione el campo del asunto e introduzca un asunto.
- 4 Seleccione el campo de entrada de texto e introduzca el texto del correo electrónico. Pude introducir o dibujar un boceto si selecciona ∠.

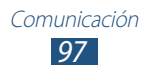

- 5 Seleccione  $\ensuremath{\mathscr{O}} \to$  los archivos que desea adjuntar.
- 6 Seleccione 🔀 para enviar el mensaje.

Para enviar un mensaje a una fecha y hora específicas, seleccione 📧.

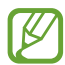

Si no está conectado o se encuentra fuera del área de servicio, el mensaje se retendrá en el buzón de salida hasta que se conecte y esté dentro del área de servicio.

#### > Ver un mensaje de correo electrónico

Cuando abre una cuenta de correo electrónico, puede ver los correos electrónicos recuperados anteriormente sin conexión; o bien, conectarse con el servidor de correo electrónico para ver los mensajes nuevos. Después de recuperar los mensajes de correo electrónico, puede verlos sin conexión.

- l Abra la lista de aplicaciones y seleccione **Correo**.
- 2 Seleccione  $oldsymbol{\mathcal{C}}$  para actualizar la lista de mensajes.
- *3* Seleccione un mensaje de correo electrónico.

En la vista de mensajes, utilice las siguientes opciones:

- Para buscar un mensaje de correo electrónico, seleccione Q.
- Para crear un mensaje nuevo, seleccione 🗹.
- Para responder al mensaje, seleccione -
- Para responder al mensaje incluyendo a todos los destinatarios, seleccione *(*.
- Para reenviar el mensaje a otras personas, seleccione ➡.
- Para eliminar el mensaje, seleccione 🔟.
- Para pasar al modo multi-ventana, seleccione 🗗.
- Para añadir una estrella al mensaje, seleccione T.

- Para mover el mensaje a otra carpeta, seleccione  $\equiv \rightarrow$  **Mover**.

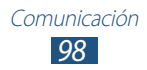

- Para ver los mensajes por categoría, seleccione  $\blacksquare \rightarrow$  Ordenar por.
- Para cambiar el modo de visualización, seleccione  $\equiv \rightarrow$  **Modo de vista**.
- Para imprimir el mensaje utilizando una conexión Wi-Fi o USB, seleccione → Imprimir. Su dispositivo solo es compatible con algunas impresoras Samsung.

- Para guardar un archivo adjunto en el dispositivo, seleccione la ventana de los adjuntos → ➡.

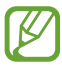

Las opciones disponibles pueden variar según la cuenta de correo electrónico o la orientación del dispositivo.

# Talk

Aprenda a chatear con sus amigos y su familia mediante Google Talk<sup>TM</sup>.

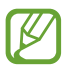

Es posible que esta función no esté disponible según su región o su proveedor de servicios.

## > Definir su estado

- *l* Abra la lista de aplicaciones y seleccione **Talk**.
- 2 Agregue su cuenta de Google (si es necesario).
- 3 Personalice su estado, su imagen y su mensaje para mostrar.

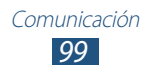

### > Agregar amigos a la lista de amigos

- 1 Abra la lista de aplicaciones y seleccione **Talk**  $\rightarrow$  **S**.
- 2 Introduzca una dirección de correo electrónico de su amigo y seleccione **LISTO**.

Cuando su amigo acepte la invitación, será añadido a su lista de amigos.

#### Iniciar una conversación por chat

- *l* Abra la lista de aplicaciones y seleccione **Talk**.
- 2 Seleccione un amigo de la lista de amigos. Se abre la pantalla de chat.
- *3* Introduzca y envíe su mensaje.

  - Para moverse por conversaciones activas, seleccione un amigo de la lista de amigos.
  - Para finalizar la conversación, seleccione  $\blacksquare \rightarrow$  Finalizar chat.

# **ChatON**

Aprenda a utilizar ChatON para enviar y recibir mensajes instantáneos desde cualquier dispositivo que tenga un número de teléfono móvil.

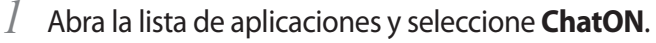

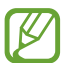

Si está iniciando esta aplicación por primera vez, siga las instrucciones que figuran en la pantalla para completar la configuración de la cuenta.

2 Introduzca y envíe su mensaje.

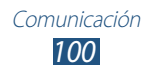

## Messenger

Aprenda a enviar y recibir mensajes instantáneos a amigos y familiares con el servicio de mensajería instantánea Google+ messenger.

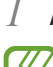

Abra la lista de aplicaciones y seleccione **Messenger**.

Si está iniciando esta aplicación por primera vez, siga las instrucciones que figuran en la pantalla para completar la configuración de la cuenta.

2 Introduzca y envíe su mensaje.

# Google+

Aprenda a acceder al servicio de red social de Google. Puede crear grupos para compartir intereses y pensamientos, o para enviar y recibir mensajes instantáneos, y cargar sus fotografías.

Abra la lista de aplicaciones y seleccione **Google+**.

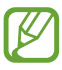

Si está iniciando esta aplicación por primera vez, siga las instrucciones que figuran en la pantalla para completar la configuración de la cuenta.

2 Seleccione una función de red social.

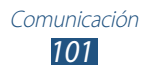

# Entretenimiento

# **Reproductor de Música**

Aprenda a escuchar su música favorita mientras está en movimiento con el reproductor de música. El reproductor de música admite los siguientes formatos de archivo: mp3, aac, ogg, wma, flac, m4a.

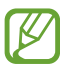

- También puede reproducir archivos de música en los siguientes formatos si los abre desde My files o en el navegador web: mid, xmf, rtttl, imy, rtx, ota, amr, wav, mxmf.
- El software del dispositivo no admite algunos formatos de archivo.
- Si el tamaño del archivo excede la memoria disponible, puede ocurrir un error al abrir archivos.
- La calidad de la reproducción puede variar según el tipo de contenido.
- Algunos archivos podrían no reproducirse correctamente según su cifrado.

#### > Añadir archivos de música al dispositivo

Comience por transferir archivos al dispositivo o a la tarjeta de memoria:

- Descargue los archivos desde la Web inalámbrica. ► pág. 67
- Descargue desde un PC con Samsung Kies. ► pág. 130
- Recíbalos por Bluetooth. ► pág. 143
- Sincronizar con el Reproductor de Windows Media Player 11.
   pág. 131
- Cópielos a la tarjeta de memoria.

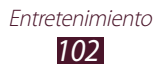

#### > Reproducir música

Luego de transferir archivos de música al dispositivo o a la tarjeta de memoria,

- 1 Abra la lista de aplicaciones y seleccione **Reproductor de** Música.
- 2 Seleccione una categoría de música  $\rightarrow$  un archivo de música.
- *3* Toque el campo del reproductor de música.
- 4 Controle la reproducción con las teclas virtuales.

Durante la reproducción, seleccione 🗐 para acceder a las siguientes opciones:

- Para agregar archivos de música a una lista de reproducción, seleccione **Añadir a lista de reprod.**
- Para escuchar música mediante un auricular Bluetooth, seleccione **Vía Bluetooth**. No podrá utilizar esta opción si conecta un auricular al dispositivo.
- Para enviar el archivo de música a otras personas o compartirlo, seleccione **Compartir vía**.
- Para definir el archivo de música como varios tonos, seleccione **Definir como**.
- Para buscar dispositivos que tengan la opción compartir multimedia activada, seleccione **Buscar dispositivos**.
- Para cambiar la configuración del reproductor de música, seleccione **Configuración**.

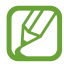

- Puede controlar el reproductor de música con un auricular. En la pantalla de inicio, mantenga presionado el botón del auricular para iniciar el reproductor de música. Presione el botón del auricular para iniciar o pausar la reproducción.
- Puede vivir una experiencia de sonido virtual envolvente 5.1 cuando escuche contenidos de canales múltiples, como películas en DVD.

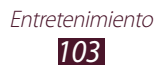

### > Crear una lista de reproducción

- 1 Abra la lista de aplicaciones y seleccione **Reproductor de** Música.
- 2 Seleccione  $\overline{\mathbf{so}} \rightarrow \mathbf{Nueva}$  lista de reproducción.
- *3* Introduzca un título para la nueva lista de reproducción y seleccione **Aceptar**.
- 4 Para agregar archivos de música a la lista de reproducción, seleccione 

   junto a los archivos de música.

   Para borrar archivos de música de la lista de reproducción, seleccione 

   junto a los archivos de música.
- 5 Seleccione **Realiz.**
- Personalizar los ajustes del reproductor de música
- 1 Abra la lista de aplicaciones y seleccione **Reproductor de** Música.
- 2 Seleccione  $\blacksquare \rightarrow$  Configuración.
- *3* Ajuste la siguiente configuración para personalizar el reproductor de música:

| Opción                                   | Función                                                                                                    |
|------------------------------------------|----------------------------------------------------------------------------------------------------|
| SoundAlive                               | Permite seleccionar un efecto de sonido.                                                                         |
| Velocidad de<br>reproducción             | Permite cambiar la velocidad de reproducción.                                                                    |
| Letra                                    | Permite mostrar la letra durante la reproducción.                                                                |
| Desactivación<br>automática de<br>música | Permite definir el reproductor de música<br>para que se apague automáticamente<br>luego de un período de tiempo. |
| Menú de<br>reproductor de<br>música      | Permite seleccionar las categorías de<br>música para mostrar en la pantalla de la<br>biblioteca de música.       |

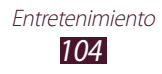

## **Concentrador musical**

Puede acceder a la tienda de música en línea, buscar y comprar sus canciones favoritas. También puede añadir un archivo de música a su lista de deseos y reproducir archivos descargados.

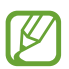

Es posible que esta función no esté disponible según su región o su proveedor de servicios.

- 1 Abra la lista de aplicaciones y seleccione Concentrador musical.
- 2 Seleccione **Q** e ingrese la palabra clave que desea buscar.
- 3 Seleccione una palabra de la lista de resultados de búsqueda. Para comprar un álbum, seleccione el precio y luego siga las instrucciones que figuran en la pantalla para completar el proceso de compra.

### Cámara

Aprenda a tomar y ver fotografías, y capturar y ver videos.

- La cámara se apaga automáticamente cuando no la usa durante un período específico.
  - La capacidad de la memoria puede diferir según la escena que esté capturando o las condiciones.

#### > Capturar una fotografía

- I Abra la lista de aplicaciones y seleccione **Cámara**.
- $2\,$  Apunte la lente hacia el objetivo y realice los ajustes necesarios.

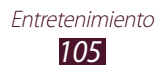

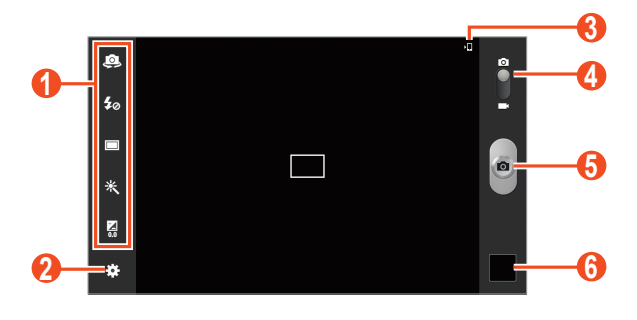

| Número | Función                                                                                                    |
|--------|----------------------------------------------------------------------------------------------------|
| 1      | <ul> <li>Permite utilizar los atajos de la cámara.</li> <li>♀ : Permite cambiar entre los lentes frontal y trasero de la cámara.</li> <li>♀ : Permite cambiar la configuración del flash.</li> <li>□ : Permite cambiar el modo de disparo.</li> <li>※ : Permite aplicar un efecto especial.</li> <li>♀ : Permite ajustar el valor de exposición.</li> <li>Puede añadir o eliminar atajos a las opciones utilizadas frecuentemente. ▶ pág. 114</li> </ul> |
| 2      | Permite cambiar los ajustes de la cámara.                                                                                                    |
| 3      | Permite ver la ubicación de almacenamiento.                                                                                                    |
| 4      | Permite cambiar a videocámara.                                                                                                    |
| 6      | Permite tomar una fotografía.                                                                                                    |
| 6      | Permite ver las fotografías tomadas.                                                                                                    |

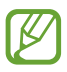

Para aumentar el zoom, coloque dos dedos en la pantalla y sepárelos lentamente. Para reducir el zoom, júntelos. También puede aumentar o reducir el zoom con la tecla Volumen.

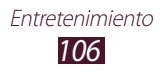

*3* Toque el sitio donde desee enfocar en la pantalla de vista previa.

El marco de enfoque se mueve hacia el lugar que ha tocado y cambia al color verde cuando el sujeto está enfocado.

4 Seleccione para tomar una fotografía.
 La fotografía se guarda automáticamente.

Luego de tomar fotos, seleccione el visor de imágenes para ver las fotos capturadas.

- Desplácese hacia la izquierda o hacia la derecha para ver más fotografías. También puede tocar la pantalla y desplazarse a lo largo de las vistas en miniatura en la parte inferior de la pantalla.
- Para aumentar o reducir el zoom, coloque dos dedos en la pantalla y sepárelos o júntelos lentamente. Para regresar al tamaño original, toque la pantalla dos veces.
- Para agregar la foto a la lista de favoritos, seleccione <del>x</del>.
- Para enviar la foto a otras personas, seleccione  $\leq \rightarrow$  una opción.
- Para eliminar la fotografía, seleccione  $\fbox{\blacksquare} \rightarrow \textbf{Aceptar}.$
- Para iniciar una presentación de diapositivas, seleccione ⇒ Presentación de diapositivas → Iniciar presentación de diapositivas.
   Toque la pantalla para detener la presentación de diapositivas.

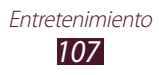
- Para recortar una sección de la foto, seleccione  $\blacksquare \rightarrow$  **Recortar**.

- Para imprimir la fotografía mediante Wi-Fi o USB, seleccione
   → Imprimir. Su dispositivo solo es compatible con algunas impresoras Samsung.

- Para ver los detalles de una fotografía, seleccione  $\blacksquare \rightarrow$  **Detalles**.

#### > Cambiar el modo de captura

Puede tomar fotografías con varios modos de captura. Para cambiar el modo de captura, seleccione  $\textcircled{}{} \rightarrow Modo de captura \rightarrow$  una opción.

| Opción                     | Función                                                                                                    |
|----------------------------|----------------------------------------------------------------------------------------------------|
| Panorámica                 | Permite tomar fotografías panorámicas. Esto<br>modo está disponible solo en la cámara<br>trasera.                        |
| Compartir foto             | Permite sacar una fotografía y compartirla mediante Wi-Fi Directo.                                                       |
| Compartir foto<br>de amigo | Permite enviar la foto a una persona cuyo rostro está etiquetado en la imagen.                                           |
| Detec. sonrisa             | Permite definir el dispositivo para que reconozca los rostros de la gente y lo ayude a tomar fotografías cuando sonrían. |
| Animación                  | Permite sacar fotografías con efectos de animación.                                                                      |

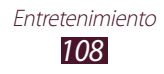

## > Personalizar los ajustes de la cámara

Antes de tomar una fotografía, seleccione 🗱 para acceder a las siguientes opciones:

| Opción                 | Función                                                                                                    |
|------------------------|----------------------------------------------------------------------------------------------------|
| Editar atajos          | Permite editar los atajos a las opciones utilizadas frecuentemente.                                                                                                    |
| Autorretrato           | Permite cambiar entre los lentes frontal y trasero de la cámara.                                                                                                    |
| Flash                  | Permite cambiar la configuración del<br>flash; se puede encender o apagar el flash<br>manualmente, o configurar la cámara para<br>que use el flash de forma automática cuando<br>sea necesario. |
| Modo de captura        | Permite cambiar el modo de captura.                                                                                                    |
| Efectos                | Permite aplicar un efecto especial, como sepia o tonos en blanco y negro.                                                                                                    |
| Modo de escena         | Permite cambiar el modo de escena.                                                                                                    |
| Valor de<br>exposición | Permite ajustar el valor de exposición para<br>cambiar el brillo.                                                                                                    |
| Modo de<br>enfoque     | Permite tomar fotos en primer plano o<br>configurar la cámara para que enfoque al<br>sujeto de forma automática.                                                                                |
| Temporizador           | Permite seleccionar el tiempo de espera<br>antes de que la cámara tome la fotografía.                                                                                                    |
| Resolución             | Permite cambiar la opción de resolución.                                                                                                    |
| Balance de<br>blancos  | Permite ajustar el balance de colores según<br>las condiciones de iluminación.                                                                                                    |

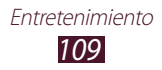

| Opción                     | Función                                                                                                    |
|----------------------------|----------------------------------------------------------------------------------------------------|
| ISO                        | Permite ajustar la sensibilidad del sensor de imagen.                                                                                                    |
| Medición                   | Permite seleccionar un tipo de medición de<br>la exposición.                                                                                                    |
| Visibilidad de<br>exterior | Permite activar la visibilidad de exterior para seleccionar una condición de luz apropiada.                                                                                                    |
| Instrucciones              | Permite mostrar las instrucciones en la pantalla de vista previa.                                                                                                    |
| Etiqueta GPS               | Permite configurar la cámara para que se<br>incluya información de la ubicación en las<br>fotografías.                                                                                                    |
|                            | <ul> <li>Para mejorar las señales GPS, evite realizar<br/>capturas en ubicaciones donde la señal<br/>pueda verse obstruida, como entre<br/>edificios o en áreas bajas, o en condiciones<br/>meteorológicas complicadas.</li> </ul> |
|                            | • Su ubicación podría aparecer en las<br>fotografías cuando las cargue a la web.<br>Para evitar esto, desactive la configuración<br>de la etiqueta GPS.                                                                            |
| Guardar como<br>volteada   | Permite definir la cámara para que voltee<br>la imagen automáticamente al tomar una<br>fotografía con la cámara frontal.                                                                                                    |
| Calidad de<br>imagen       | Permite seleccionar un nivel de calidad para las fotografías.                                                                                                    |
| Almacenamiento             | Permite seleccionar una ubicación de<br>la memoria para guardar las fotografías<br>capturadas.                                                                                                    |
| Restablecer                | Permite restablecer la configuración de la cámara.                                                                                                    |

# > Grabar un video

- *l* Abra la lista de aplicaciones y seleccione **Cámara**.
- 2 Arrastre el control deslizante para pasar a la videocámara.
- 3 Apunte la lente hacia el objetivo y realice los ajustes necesarios.

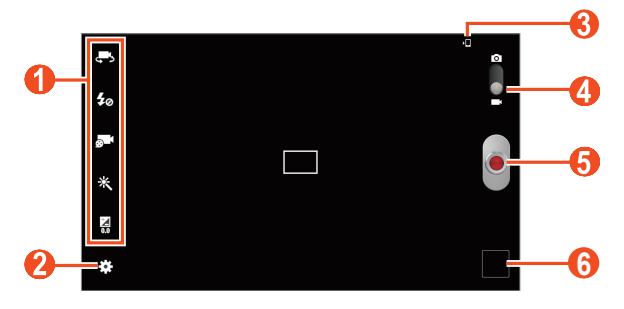

| Número | Función                                                                                                    |
|--------|----------------------------------------------------------------------------------------------------|
| 0      | <ul> <li>Permite utilizar los atajos de la videocámara.</li> <li> Permite pasar a la lente frontal de la cámara y grabar un video de usted mismo. </li> <li> Image: Permite cambiar la configuración del flash. </li> <li> Image: Permite cambiar al modo de grabación (para adjuntar a un mensaje o guardar normalmente). </li> <li> Image: Permite aplicar un efecto especial. </li> <li> Image: Permite ajustar el valor de exposición. </li> <li> Puede añadir o eliminar atajos a las opciones utilizadas frecuentemente.  </li> </ul> |
| 2      | Permite cambiar los ajustes de la videocámara.                                                                                                    |
| 3      | Permite ver la ubicación de almacenamiento.                                                                                                    |
| 4      | Permite pasar a la cámara.                                                                                                    |
| 6      | Permite grabar un video.                                                                                                    |
| 6      | Permite ver los videos grabados.                                                                                                    |

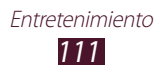

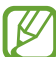

Para aumentar el zoom, coloque dos dedos en la pantalla y sepárelos lentamente. Para reducir el zoom, júntelos. También puede aumentar o reducir el zoom con la tecla Volumen.

- 4 Toque el sitio donde desee enfocar en la pantalla de vista previa. El marco de enfoque pasará al lugar donde haya tocado y aparecerá en color verde cuando el sujeto esté en foco.
- 5 Seleccione para comenzar a grabar.

6 Seleccione para detener la grabación.
 El video se guarda automáticamente. Para pausar la grabación, seleccione .

Luego de grabar videos, seleccione el visor de imágenes para ver los videos grabados.

- Desplácese hacia la izquierda o hacia la derecha para ver más videos. También puede tocar la pantalla y desplazarse a lo largo de las vistas en miniatura en la parte inferior de la pantalla.
- Para reproducir el video, seleccione
- Para agregar el video a la lista de favoritos, seleccione ★.
- Para eliminar el video, seleccione  $\blacksquare \rightarrow \textbf{Aceptar}.$
- Para iniciar una presentación de diapositivas, seleccione → Presentación de diapositivas → Iniciar presentación de diapositivas.
   Toque la pantalla para detener la presentación de diapositivas.

- Para ver los detalles del video, seleccione  $\blacksquare \rightarrow$ **Detalles**.

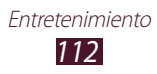

# > Personalizar los ajustes de la videocámara Antes de grabar un video, seleccione 🐼 para acceder a las

siguientes opciones:

| Opción                     | Función                                                                                                    |
|----------------------------|----------------------------------------------------------------------------------------------------|
| Editar atajos              | Permite editar los accesos directos a las opciones utilizadas frecuentemente.                               |
| Autograbación              | Permite cambiar entre los lentes frontal y trasero de la cámara.                                            |
| Flash                      | Permite cambiar la configuración del<br>flash; Puede encender o apagar el flash<br>manualmente.             |
| Modo de<br>grabación       | Permite cambiar el modo de grabación.                                                                       |
| Efectos                    | Permite aplicar un efecto especial, como sepia o tonos en blanco y negro.                                   |
| Valor de<br>exposición     | Permite ajustar el valor de exposición para<br>cambiar el brillo.                                           |
| Temporizador               | Permite seleccionar el tiempo que debe<br>transcurrir antes de que la cámara comience<br>a grabar un vídeo. |
| Resolución                 | Permite cambiar la opción de resolución.                                                                    |
| Balance de<br>blancos      | Permite ajustar el balance de colores según<br>las condiciones de iluminación.                              |
| Visibilidad de<br>exterior | Permite activar la visibilidad de exterior para seleccionar una condición de luz apropiada.                 |
| Instrucciones              | Permite mostrar las instrucciones en la pantalla de vista previa.                                           |

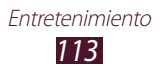

| Opción                   | Función                                                                                                    |
|--------------------------|----------------------------------------------------------------------------------------------------|
| Guardar como<br>volteada | Permite definir la videocámara para que<br>voltee la imagen automáticamente al grabar<br>un video con la cámara frontal. |
| Calidad de video         | Permite seleccionar un nivel de calidad para los videos.                                                                 |
| Almacenamiento           | Permite seleccionar una ubicación de la memoria para guardar los videos grabados.                                        |
| Restablecer              | Permite restablecer la configuración de la videocámara.                                                                  |

#### > Editar los iconos de los atajos

Puede añadir o eliminar atajos a las opciones utilizadas frecuentemente.

- *1* En la pantalla de vista previa, seleccione  $\stackrel{\bullet}{\bullet}$   $\rightarrow$  Editar atajos.
- Mantenga presionado un icono en la lista de opciones y arrástrelo hacia el área de los accesos directos.
   Para eliminar accesos directos, mantenga presionado un icono y arrástrelo hacia la lista de opciones.
- 3 Toque la pantalla para regresar a la pantalla de vista previa.

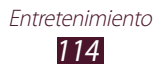

# **Reproductor de Video**

Aprenda a utilizar el reproductor de video.

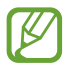

- El software del dispositivo no admite algunos formatos de archivo.
- Si el tamaño del archivo excede la memoria disponible, puede ocurrir un error al abrirlo.
- La calidad de la reproducción puede variar según el tipo de contenido.
- Algunos archivos podrían no reproducirse correctamente según su cifrado.

## > Reproducir un video

- Abra la lista de aplicaciones y seleccione Reproductor de Video.
- 2 Seleccione un video.
- *3* Controle la reproducción con las siguientes teclas.

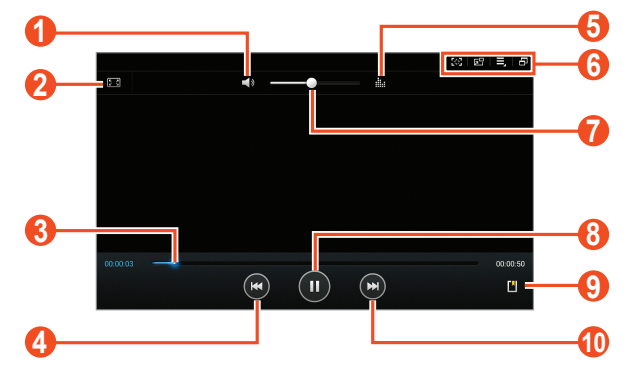

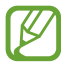

Es posible que la pantalla anterior varíe según su región o su proveedor de servicios.

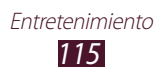

| Número | Función                                                                                                    |
|--------|----------------------------------------------------------------------------------------------------|
| 0      | Permite silenciar el video.                                                                                                    |
| 2      | Permite cambiar la relación de aspecto de la pantalla de video.                                                                                                    |
| 3      | Permite avanzar o retroceder en un archivo arrastrando o tocando la barra.                                                                                                    |
| 4      | Permite reiniciar la reproducción; Permite pasar<br>al archivo anterior (toque dos veces). retroceder<br>en el archivo (mantenga presionado).                                                |
| 6      | Permite seleccionar un efecto de sonido.                                                                                                    |
| 6      | Permite pasar al modo de pantalla flotante.<br>Permite realizar una captura de pantalla;<br>Permite acceder a las opciones del reproductor<br>de video; Permite pasar al modo multi-ventana. |
| 7      | Permite ajustar el volumen.                                                                                                    |
| 8      | Permite pausar la reproducción. Seleccione 🕨 para reanudar la reproducción.                                                                                                    |
| 9      | Permite insertar un favorito.                                                                                                    |
| 10     | Permite dirigirse al próximo archivo;<br>adelantarse en el archivo (mantenga<br>presionado).                                                                                                 |

Mientras reproduce un video, utilice las siguientes opciones:

- Para capturar la pantalla de video, seleccione ₩. La imagen capturada se guarda **Galería** → **Screenshots**.
- Para pasar al modo de pantalla flotante, seleccione 🔂. Puede mover la pantalla manteniéndola presionada. Para regresar al modo de pantalla completa, toque la pantalla.
- Para enviar el video a otras personas o compartirlo, seleccione  $\blacksquare \rightarrow$  Compartir vía.
- Para dividir el video en partes, seleccione → Vista previa capítulo. Puede buscar una parte e ir directamente a ese punto.

Entretenimiento 116

- Para recortar un segmento del video, seleccione  $\blacksquare \rightarrow$  **Recortar**.
- Para escuchar audio mediante un auricular Bluetooth, seleccione  $\blacksquare \rightarrow Via Bluetooth$ .
- Para exportar el video actual al editor de video, seleccione  $\blacksquare \rightarrow$  Editor de video.
- Para ver sus favoritos, seleccione → Favoritos. Esta opción aparece solo si ha marcado favoritos durante la reproducción seleccionando .
- Para ver los detalles del video, seleccione  $\blacksquare \rightarrow$  **Detalles**.

# Personalizar la configuración del reproductor de video

- *1* Durante la reproducción, seleccione  $\blacksquare \rightarrow$  Configuración.
- 2 Cambie las siguientes opciones:

| Opción                     | Función                                                                                                 |
|----------------------------|----------------------------------------------------------------------------------------------------|
| Velocidad reprod.          | Permite cambiar la velocidad de reproducción.                                                           |
| Subtítulos                 | Permite personalizar la configuración para un archivo de subtítulos.                                    |
| Reproducción<br>continua   | Permite definir el reproductor de video<br>para que reproduzca automáticamente<br>el siguiente archivo. |
| Tono color                 | Permite seleccionar un tono de color.                                                                   |
| Visibilidad de<br>exterior | Permite mejorar el contraste de<br>visualización en condiciones de luz<br>intensa.                      |

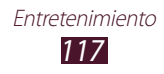

# Galería

Aprenda a ver fotografías y reproducir videos guardados en la memoria del dispositivo.

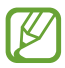

- Evite bloquear la pantalla del dispositivo mientras reproduce contenido de DivX Video-On-Demand. Cada vez que bloquee la pantalla durante la reproducción de contenido DivX Video-On-Demand, una de sus cuentas de renta disponibles será eliminada.
- El software del dispositivo no admite algunos formatos de archivo.
- Si el tamaño del archivo excede la memoria disponible, puede ocurrir un error al abrir archivos.
- La calidad de la reproducción puede variar según el tipo de contenido.
- Algunos archivos podrían no reproducirse correctamente según su cifrado.

# > Ver una fotografía

- *l* Abra la lista de aplicaciones y seleccione **Galería**.
- 2 Seleccione una carpeta  $\rightarrow$  una imagen.

Mientras ve una fotografía, puede usar las siguientes opciones:

- Desplácese hacia la izquierda o hacia la derecha para ver más fotografías.
- Para aumentar o reducir el zoom, coloque dos dedos en la pantalla y sepárelos o júntelos lentamente. También puede tocar dos veces la pantalla. Para regresar al tamaño original, toque la pantalla dos veces.

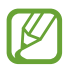

Si ha activado los movimientos de inclinación, puede acercar o alejar la imagen manteniendo presionados dos puntos con sus dedos y lugo inclinando el dispositivo hacia atrás y hacia adelante.

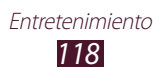

- Para agregar la foto a la lista de favoritos, seleccione ★.
- Para enviar la foto a otras personas, seleccione  $\leq \rightarrow$  una opción.
- Para eliminar la fotografía, seleccione  $\fbox{\blacksquare} \rightarrow \textbf{Aceptar}.$
- Para iniciar una presentación de diapositivas, seleccione → Presentación de diapositivas → Iniciar presentación de diapositivas. Toque la pantalla para detener la presentación de diapositivas.
- Para agregar una nota a la imagen, seleccione → Añadir una nota de foto. Presione en la imagen para editar la nota.

- Para recortar una sección de una imagen, seleccione  $\blacksquare \rightarrow$  **Recortar**.
- Para editar la fotografía con el editor de imágenes, seleccione → Editar.

- Para imprimir la fotografía mediante Wi-Fi o USB, seleccione
   → Imprimir. Su dispositivo solo es compatible con algunas impresoras Samsung.
- Para cambiar el nombre de un archivo, seleccione  $\blacksquare \rightarrow$  **Renombrar**.
- Para ver los detalles de una fotografía, seleccione  $\blacksquare \rightarrow$  **Detalles**.
- Para pasar al modo multi-ventana, seleccione 🗗.

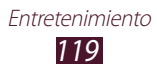

# > Cree un nuevo álbum de fotos

- *l* Abra la lista de aplicaciones y seleccione **Galería**.
- 2 Seleccione → Nuevo álbum.
   También puede seleccionar para crear un álbum nuevo luego de seleccionar una carpeta.
- *3* Escriba un nombre y seleccione **Aceptar**.
- 4 Seleccione una carpeta del panel izquierdo y luego seleccione las imágenes que desea mover o copiar al panel correcto.
- 5 Mantenga presionadas las imágenes seleccionadas y luego arrástrelas al álbum nuevo.
- 6 Seleccione Guardar  $\rightarrow$  Mover or Copiar.

Los álbumes de fotos en línea de Google o de las redes sociales sincronizan automáticamente con el dispositivo. Para sincronizar únicamente mediante la red Wi-Fi, seleccione → Configuración y luego marque la casilla de verificación junto a Sincronizar sólo mediante Wi-Fi.

# > Etiquetar una imagen

Aprenda a etiquetar a personas en sus imágenes para hacer llamadas, enviar mensajes, enviar mensajes de correo electrónico mediante Google Mail o Email y cargar mensajes en redes sociales con los atajos de etiquetado.

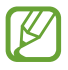

El reconocimiento de rostro podría fallar según el ángulo del rostro, el tamaño, el color de la piel, la expresión, las condiciones de luz, o los accesorios que lleve puestos la persona.

- *l* Abra la lista de aplicaciones y seleccione **Galería**.
- 2 Seleccione una imagen.

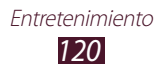

- 3 Seleccione  $\blacksquare \rightarrow$  Etiqueta de rostro  $\rightarrow$  Activado. Los rostros reconocidos aparecen en el marco.
- 4 Seleccione un rostro reconocido  $\rightarrow$  **Añadir nombre**.
- 5 Seleccione el nombre de la persona en la lista de contactos. El contacto se vincula al rostro de la imagen.

Cuando aparezca la etiqueta con un nombre, selecciónela y utilice las opciones disponibles.

## > Reproducir un video

- *l* Abra la lista de aplicaciones y seleccione **Galería**.
- 2 Seleccione una carpeta ightarrow un video (indicado por el icono lacksquarrow).
- 3 Seleccione Dara iniciar la reproducción.
- 4 Controle la reproducción con las teclas. ► pág. 115

Durante la reproducción, seleccione 📃 para acceder a las siguientes opciones:

- Para enviar el video a otras personas o compartirlo, seleccione **Compartir vía**.
- Para dividir el video en partes, seleccione **Vista previa capítulo**. Puede buscar una parte e ir directamente a ese punto.
- Para recortar un segmento de un video, seleccione **Recortar**.
- Para escuchar audio mediante un auricular Bluetooth, seleccione Vía Bluetooth.
- Para exportar el video actual al editor de video, seleccione **Editor** de video.
- Para ver sus favoritos, seleccione Favoritos. Esta opción aparece solo si ha marcado favoritos durante la reproducción seleccionando .
- Para ver los detalles del video, seleccione Detalles.
- Para buscar dispositivos que tengan la opción compartir multimedia activada, seleccione **Buscar dispositivos**.
- Para cambiar la configuración del video, seleccione **Configuración**.

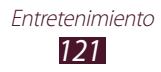

# **Paper Artist**

Aprenda a modificar las imágenes para que luzcan como ilustraciones con efectos o marcos divertidos.

Abra la lista de aplicaciones y seleccione **Paper Artist**.

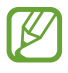

- La imagen editada se guardará en Galería → Paper Pictures.
- Es posible que esta función no esté disponible según su región o su proveedor de servicios.

# Editor de video

Puede editar videos y aplicar varios efectos.

## Crear un video

- *l* Abra la lista de aplicaciones y seleccione **Editor de video**.
- 2 Seleccione 🖶 (si es necesario).
- *3* Seleccione un tema para el marco.
- 4 Seleccione **Añadir archivos**.
- 5 Seleccione una categoría en el panel izquierdo y después seleccione imágenes, videos y audios para realizar un video. Luego seleccione **Realizado**.
  - Para eliminar imágenes o videos, mantenga presionado un elemento, y después arrástrelo hasta la papelera de reciclaje.
  - Para volver a organizar imágenes o videos, mantenga presionado un elemento, y después arrástrelo hasta una nueva ubicación.
  - Para recortar un segmento de una imagen o video, toque un elemento y luego arrastre los corchetes hacia la izquierda o hacia la derecha.
  - Para ajustar el volumen de cada efecto de sonido, seleccione **Sonido** y luego mueva las barras del ecualizador.

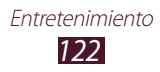

- 6 Seleccione  $\square \rightarrow$  una opción de efecto de transición.
- 7 Cuando haya terminado, seleccione  $\blacksquare \rightarrow$  **Exportar**.
- $\delta$  Seleccione una opción de resolución.
- <sup>9</sup> Escriba un nombre para el video y seleccione **Aceptar**.

## > Recortar un segmento de un video

- *l* Abra la lista de aplicaciones y seleccione **Editor de video**.
- 2 Presione un elemento para editar en la escala de tiempo.
- *3* Mueva el corchete de inicio hasta el punto en el que desee comenzar a recortar.
- 4 Mueva el corchete de fin hasta el punto en el que desee terminar de recortar.
- 5 Seleccione  $\blacksquare \rightarrow$  Guardar.

## > Dividir un video

- *l* Abra la lista de aplicaciones y seleccione **Editor de video**.
- 2 Presione un elemento para editar en la escala de tiempo. Sólo puede dividir imágenes o videos.
- *3* Arrastre la miniatura que desea colocar en la línea negra de puntos en el lugar deseado.
- 4 Seleccione 😤.
- 5 Seleccione  $\blacksquare \rightarrow$  Guardar.

## > Aplicar un efecto a un video

- *l* Abra la lista de aplicaciones y seleccione **Editor de video**.
- 2 Presione un elemento para editar en la escala de tiempo.
- 3 Seleccione **Efecto de video**  $\rightarrow$  una opción de efecto.
- 4 Seleccione  $\blacksquare \rightarrow$  Guardar.

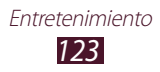

## > Agregue un título a un video

- *l* Abra la lista de aplicaciones y seleccione **Editor de video**.
- 2 Arrastre la miniatura que desea colocar en la línea negra de puntos en el lugar deseado.
- 3 Seleccione **Texto**  $\rightarrow$  una opción de texto.
- 4 Escritura de texto.
- 5 Seleccione  $\blacksquare \rightarrow$  Guardar.

### Insertar un dibujo en un video

- *l* Abra la lista de aplicaciones y seleccione **Editor de video**.
- 2 Arrastre la miniatura que desea colocar en la línea negra de puntos en el lugar deseado.
- 3 Seleccione **Bolígrafo**  $\rightarrow$  una opción y luego dibuje sobre la pantalla.
  - Para deshacer la última acción, seleccione 5.
  - Para rehacer la última acción, seleccione **č**.
- 4 Cuando haya terminado, seleccione **Realizado**.
- 5 Seleccione  $\blacksquare \rightarrow$  Guardar.

## > Inserte un efecto de sonido a un video

- *l* Abra la lista de aplicaciones y seleccione **Editor de video**.
- 2 Arrastre la miniatura que desea colocar en la línea negra de puntos en el lugar deseado.
- 3 Seleccione **Efectos de sonido**  $\rightarrow$  una opción de sonido.
- 4 Seleccione  $\blacksquare \rightarrow$  Guardar.

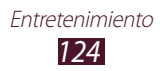

## > Inserte una narración a un video

- *l* Abra la lista de aplicaciones y seleccione **Editor de video**.
- 2 Arrastre la miniatura que desea colocar en la línea negra de puntos en el lugar deseado y luego seleccione **Grabar**.
- 3 Seleccione 🔘 para iniciar una grabación de voz.
- 4 Seleccione a para detener la grabación de voz. Para pausar la grabación de voz, seleccione 11.
- 5 Seleccione  $\blacksquare \rightarrow$  Guardar.

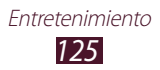

# Información personal

# Contactos

Aprenda a crear y administrar una lista de sus contactos personales o de negocios. Podrá guardar nombres, números de teléfonos móviles y de línea, direcciones de correo electrónico, cumpleaños y más información sobre los contactos.

## > Crear un contacto

- *l* Abra la lista de aplicaciones y seleccione **Contactos**.
- 2 Seleccione **Contactos**  $\rightarrow$  **+**.
- *3* Seleccione una ubicación en la memoria.
- 4 Introduzca la información de contacto.
- 5 Seleccione **Guardar** para añadir el contacto a la memoria.

También puede crear un contacto desde la pantalla de marcación.

- *l* Abra la lista de aplicaciones y seleccione **Teléfono**  $\rightarrow$  **Teclado**.
- 2 Introduzca un número de teléfono y seleccione  $2 \rightarrow$ una opción.
- *3* Introduzca la información de contacto.
- 4 Seleccione **Guardar** para añadir el contacto a la memoria.

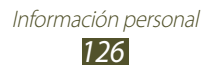

## > Buscar un contacto

- 1 Abra la lista de aplicaciones y seleccione **Contactos**.
- *2* Seleccione **Contactos**.
- 3 Desplácese hacia arriba o hacia abajo en la lista de contactos. También puede encontrar un contacto ingresando algunas letras en el campo de entrada de texto que aparece en la parte superior de la lista de contactos.
- 4 Seleccione un nombre de contacto.

Cuando encuentre el contacto, podrá utilizar las siguientes opciones:

- Para editar la información del contacto, seleccione 🖈.
- Para eliminar el contacto, seleccione  $\square \rightarrow$  Aceptar.
- Para llamar al contacto, seleccione 📞 o (44).
- Para enviar un mensaje, seleccione 🔀.
- Para enviar un mensaje de correo electrónico, seleccione <a>[20]</a>
- Para definir el contacto como su favorito, seleccione

#### Importar o exportar contactos

Puede importar o exportar archivos (en formato vcf) desde o hacia el almacenamiento USB del dispositivo o una tarjeta de memoria.

#### Importar archivos de contacto

- *l* Abra la lista de aplicaciones y seleccione **Contactos**.
- 2 Seleccione **Contactos**.
- 3 Seleccione  $\blacksquare \rightarrow$  Importar/Exportar  $\rightarrow$  Importar desde tarjeta de memoria o Importar desde almacenam. USB.
- 4 Seleccione una opción para importar un único archivo de contacto, múltiples archivos o todos los archivos, y seleccione Aceptar.
- 5 Seleccione los archivos de contacto que desea importar y seleccione **Aceptar**.

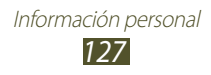

#### Exportar archivos de contactos

- l Abra la lista de aplicaciones y seleccione **Contactos**.
- 2 Seleccione **Contactos**.
- 4 Seleccione **Aceptar** para confirmar.

## > Copiar o mover contactos

#### Copiar contactos de la tarjeta SIM o USIM al dispositivo

- *l* Abra la lista de aplicaciones y seleccione **Contactos**.
- 2 Seleccione **Contactos**.
- 3 Seleccione  $\blacksquare \rightarrow$  Importar/Exportar  $\rightarrow$  Importar desde tarjeta SIM.
- 4 Seleccione contactos y luego **Realiz.**

#### Copiar contactos del dispositivo a la tarjeta SIM o USIM

- *l* Abra la lista de aplicaciones y seleccione **Contactos**.
- 2 Seleccione **Contactos**.
- 4 Seleccione contactos y luego **Realiz.**  $\rightarrow$  **Aceptar**.

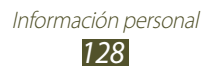

## > Crear una tarjeta de contacto

- l Abra la lista de aplicaciones y seleccione **Contactos**.
- *2* Seleccione **Contactos**.
- *3* Seleccione **Configurar perfil** en la parte superior de la lista de contacto.
- 4 Introduzca sus detalles personales y seleccione Guardar.

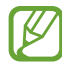

Puede enviar su tarjeta de contacto a otras personas seleccionando  $\blacksquare \rightarrow$  Compartir tarjeta de presentación via.

## Crear un grupo de contactos

- *l* Abra la lista de aplicaciones y seleccione **Contactos**.
- 2 Seleccione **Grupos**  $\rightarrow$  +.
- *3* Introduzca un nombre y personalice la configuración para el grupo.
- 4 Seleccione **Añadir miembro**.
- 5 Seleccione miembros en la lista de contactos y seleccione **Realiz.**
- 6 Cuando termine, seleccione **Guardar**.

## > Definir un número de marcación rápida

- *l* Abra la lista de aplicaciones y seleccione **Contactos**.
- 2 Seleccione **Contactos**.
- 3 Seleccione  $\blacksquare \rightarrow$  Config. de marcación rápida.
- 4 Seleccione un número de ubicación  $\rightarrow$  un contacto.

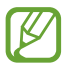

Puede llamar a un número de marcación rápida manteniendo presionado el número de ubicación en la pantalla de marcación.

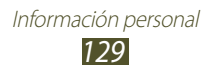

# Conectividad

# **Conexiones a PC**

Aprenda a conectar el dispositivo a un PC con el cable USB en varios modos de conexión USB. Conectando el dispositivo a un PC, usted podrá sincronizar archivos con el Reproductor de Windows Media, transferir datos desde y hacia su dispositivo directamente, y usar el programa Samsung Kies.

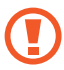

No desconecte el cable USB de la PC mientras el dispositivo está transfiriendo o accediendo a datos. Si lo hace, podría perder datos o dañar el dispositivo.

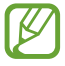

Para lograr los mejores resultados, conecte el cable USB a un puerto USB de una PC. La transferencia de datos podría fallar si utiliza un hub USB.

## Conectarse con Samsung Kies

Asegúrese de que Samsung Kies esté instalado en su PC. Puede descargar el programa del sitio web de Samsung.

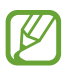

Samsung Kies funciona en ordenadores Windows y Macintosh.

- Conecte el dispositivo a una PC con un cable USB.
   Samsung Kies se iniciará automáticamente. Si Samsung Kies no se inicia automáticamente, haga doble clic en el icono de Samsung Kies en su PC.
- 2 Copie los archivos del PC al dispositivo.
   Para obtener más información, consulte la ayuda de Samsung Kies.

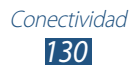

#### Sincronizar con el Reproductor de Windows Media

Asegúrese de que el Reproductor de Windows Media esté instalado en el PC.

- *l* Conecte el dispositivo a una PC con un cable USB.
- 2 Abra el Reproductor de Windows Media y sincronice archivos de música.

## > Conectar como un dispositivo de multimedia

Puede conectar el dispositivo a una PC y acceder a archivos multimedia almacenados en su dispositivo.

- *l* Conecte el dispositivo a una PC con un cable USB.
- 2 Seleccione el lado derecho de la barra del sistema y luego seleccione Conectado como dispositivo de medios → Dispositivo de medios (MTP).
- *3* Transfiera archivos entre el dispositivo y la PC.

## > Conectar como un dispositivo de cámara

Puede conectar el dispositivo a una PC como una cámara y acceder a los archivos en el dispositivo.

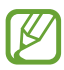

Utilice este modo de conexión USB si su PC no admite el Protocolo de transferencia multimedia (MTP) o si no tiene el controlador USB del dispositivo instalado.

- *l* Conecte el dispositivo a una PC con un cable USB.
- 2 Seleccione el lado derecho de la barra del sistema y luego seleccione Conectado como dispositivo de medios → Cámara (PTP).
- *3* Transfiera archivos entre el dispositivo y la PC.

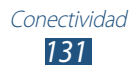

# Wi-Fi

Aprenda a utilizar las capacidades de red inalámbrica del dispositivo para activar cualquier red de área local inalámbrica (WLAN) compatible con los estándares IEEE 802.11 a/b/g/n y conectarse a ella.

Puede conectarse a internet o a otros dispositivos de red en cualquier lugar en el que encuentre disponible un punto de acceso o un punto de acceso móvil inalámbrico.

## > Activar la función Wi-Fi

Abra la lista de aplicaciones, seleccione **Config.** y luego arrastre el interruptor **Wi-Fi** hacia la derecha.

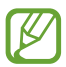

La función Wi-Fi ejecutándose en segundo plano consumirá batería. Para conservar la carga de la batería, active la función solo cuando sea necesario.

#### > Buscar una red Wi-Fi y conectarse a esta

- *I* Abra la lista de aplicaciones y seleccione Config. → Wi-Fi.
   El dispositivo buscará automáticamente redes Wi-Fi disponibles.
- 2 Seleccione una red en **Redes Wi-Fi**.
- 3 Introduzca una contraseña para la red (si es necesario).
- 4 Seleccione **Conectar**.

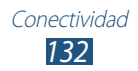

## > Agregar una red Wi-Fi manualmente

- l Abra la lista de aplicaciones y seleccione Config.  $\rightarrow$  Wi-Fi  $\rightarrow$  Añadir red Wi-Fi.
- 2 Ingrese un SSID para la red y seleccione un tipo de seguridad.
- *3* Establezca la configuración de seguridad según el tipo de seguridad seleccionado.
- 4 Seleccione **Guardar**.

#### Conectarse a una red Wi-Fi utilizando una configuración Wi-Fi protegida (WPS)

Con la función WPS, puede conectarse a una red segura.

#### Conectarse con un botón WPS

- *l* Abra la lista de aplicaciones y seleccione **Config.**  $\rightarrow$  **Wi-Fi**.
- 2 Seleccione una red con configuración Wi-Fi protegida (WPS) que esté disponible en **Redes Wi-Fi**.
- 3 Introduzca una contraseña para la red  $\rightarrow$  **Conectar** y luego seleccione  $\blacksquare \rightarrow$  **Pulsador de WPS**.
- 4 Presione un botón WPS en el punto de acceso dentro del lapso de 2 minutos.

#### Conectarse con un PIN de WPS

- 1 Abra la lista de aplicaciones y seleccione **Config.**  $\rightarrow$  **Wi-Fi**.
- 2 Seleccione una red con WPS que esté disponible en Redes Wi-Fi.
- 3 Introduzca una contraseña para la red  $\rightarrow$  **Conectar** y luego seleccione  $\blacksquare \rightarrow$  **Introducción de PIN de WPS**.
- 4 En el punto de acceso, ingrese el PIN y presione el botón de inicio.

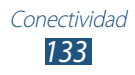

# > Definir la configuración de IP estática

- *l* Abra la lista de aplicaciones y seleccione **Config.**  $\rightarrow$  **Wi-Fi**.
- 2 Seleccione una red debajo de Redes Wi-Fi, y luego marque la casilla de verificación junto a Mostrar opciones avanzadas.
- *3* Seleccione el menú desplegable debajo de **Configuración de IP**.
- 4 Seleccione **Estática**.
- 5 Cambie la configuración de IP de la red, como la dirección IP, el portal, la longitud del prefijo de la red, DNS.
- 6 Seleccione **Conectar**.

## > Personalizar la configuración Wi-Fi

- *I* Abra la lista de aplicaciones y seleccione **Config.**  $\rightarrow$  **Wi-Fi**  $\rightarrow$  **\blacksquare**  $\rightarrow$  **Avanzados**.
- 2 Cambie las siguientes opciones:

| Opción                                           | Función                                                                                                  |
|--------------------------------------------------|----------------------------------------------------------------------------------------------------|
| Notificación de<br>red                           | Permite definir el dispositivo para que<br>le notifique cuando haya una red Wi-Fi<br>abierta disponible. |
| Mantener Wi-Fi<br>activado durante<br>suspensión | Permite definir si desea o no mantener la<br>función Wi-Fi activa en el modo Inactivo.                   |
| Temporizador<br>Wi-Fi                            | Permite configurar la hora de encendido<br>o apagado de la función Wi-Fi.                                |
| Dirección MAC                                    | Permite ver la dirección MAC del dispositivo.                                                            |
| Dirección IP                                     | Permite ver la dirección de IP de la red actual.                                                         |

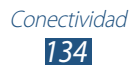

# Wi-Fi Direct

Aprenda a utilizar la función Wi-Fi Direct para conectar dos dispositivos mediante Wi-Fi sin un punto de acceso.

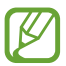

Esta función solo está activada cuando está encendida la función Wi-Fi.

## > Conectar el dispositivo a otro dispositivo

- *l* Abra la lista de aplicaciones y seleccione **Config.**  $\rightarrow$  **Wi-Fi**.
- 2 Arrastre el interruptor Wi-Fi hacia la derecha para activar la red Wi-Fi.
- *3* Seleccione **Wi-Fi Directo**.
- $\begin{array}{ll} 4 & \text{Seleccione} \; \textbf{Buscar} \rightarrow \text{un dispositivo.} \\ & \text{Cuando el dueño del otro dispositivo acepte la conexión, los } \\ & \text{dispositivos estarán conectados.} \end{array}$

# > Enviar datos mediante Wi-Fi

- Seleccione un archivo o un elemendo desde la aplicación que corresponda.
- $2\,$  Seleccione una opción para enviar datos mediante Wi-Fi.

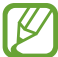

El método para seleccionar una opción puede variar según el tipo de datos.

*3* Busque otro dispositivo y selecciónelo.

## > Recibir datos mediante Wi-Fi

Cuando reciba datos, estos se guardarán en el dispositivo automáticamente. Los datos recibidos son almacenados en la carpeta ShareViaWifi.

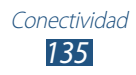

# **AllShare Cast**

Aprenda a conectar su dispositivo a una pantalla grande utilizando la llave AllShare Cast, para luego compartir su contenido.

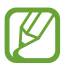

- Es posible que esta función no esté disponible según su región o su proveedor de servicios.
- Algunos archivos podrían almacenarse en el búfer mientras se reproducen, según la conexión de red.
- Si usted especifica una banda de frecuencia Wi-Fi (5 GHz o 2.4 GHz), es posible que las llaves AllShare Cast no se encuentren o conecten.
- Si reproduce videos o juegos con un televisor, seleccione un modo de TV adecuado para lograr la mejor experiencia con AllShare Cast.
- *l* Abra la lista de aplicaciones y seleccione **Config.**  $\rightarrow$  **Más configuraciones**  $\rightarrow$  **AllShare Cast**.
- *2* Arrastre el interruptor **AllShare Cast** hacia la derecha.
- 3 Seleccione un dispositivo.
   Cuando los dispositivos están conectados, puede ver la pantalla del dispositivo en otras pantallas.
- 4 Abra o reproduzca un archivo.
- 5 Controle la pantalla con las teclas del dispositivo.

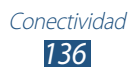

# **AllShare Play**

Puede reproducir y enviar cualquier archivo entre dispositivos registrados o almacenamiento web registrado vía AllShare Play.

Para utilizar el servicio de AllShare Play, debe iniciar sesión en su cuenta Samsung y registrar dos dispositivos o más como servidores de archivos. Los métodos de registro pueden variar según el tipo de dispositivo. Para obtener información más detallada sobre el uso de AllShare Play, seleccione  $\blacksquare \rightarrow FAQ$ .

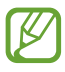

Es posible que esta función no esté disponible según su región o su proveedor de servicios.

## > Enviar un archivo

- *l* Abra la lista de aplicaciones y seleccione **AllShare Play**.
- 2 Seleccione un dispositivo o almacenamiento registrado que contenga archivos multimedia.
- *3* Seleccione una categoría multimedia y seleccione la casilla de verificación en un archivo.
- 4 Seleccione ➡.
- 5 Seleccione un dispositivo o almacenamiento registrado para guardar el archivo.

## > Compartir un archivo

- *l* Abra la lista de aplicaciones y seleccione **AllShare Play**.
- 2 Seleccione un dispositivo o almacenamiento registrado que contenga archivos multimedia.
- *3* Seleccione una categoría multimedia y seleccione la casilla de verificación en un archivo.
- 4 Seleccione < y luego elija una opción para compartir.

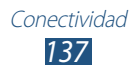

## > Reproduzca un archivo en un dispositivo cercano

- Los formatos de archivo admitidos pueden variar según los dispositivos conectados como reproductor multimedia.
  - Algunos archivos podrían almacenarse en el búfer mientras se reproducen, según la conexión de red.
- *l* Abra la lista de aplicaciones y seleccione **AllShare Play**.
- 2 Seleccione un dispositivo o almacenamiento registrado que contenga archivos multimedia.
- *3* Seleccione una categoría multimedia y seleccione la casilla de verificación en un archivo.
- 4 Seleccione ≌.
- 5 Seleccione un dispositivo para usarlo como un reproductor de medios.
- 6 Controle la reproducción con las teclas del dispositivo.

### > Uso de la función Group Cast

Puede compartir la pantalla con varios dispositivos conectados al mismo punto de acceso Wi-Fi.

- *l* Abra la lista de aplicaciones y seleccione **AllShare Play**.
- 2 Seleccione una categoría multimedia y seleccione la casilla de verificación en un archivo.
- *3* Seleccione  $\leq \rightarrow$  **Difundir Grupo**.
- 4 Introduzca un PIN y seleccione **OK**.

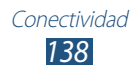

#### > Administrar contenido en un dispositivo o almacenamiento registrado

- *l* Abra la lista de aplicaciones y seleccione **AllShare Play**.
- 2 Seleccione un dispositivo o almacenamiento registrado.
- *3* Vea y administre sus archivos.

## > Personalizar la configuración de AllShare Play

- *l* Abra la lista de aplicaciones y seleccione **AllShare Play**.
- *2* Seleccione  $\blacksquare \rightarrow$  Configuración.
- *3* Cambie las siguientes opciones:

| Opción                                   | Función                                                                                                    |
|------------------------------------------|----------------------------------------------------------------------------------------------------|
| Almacenamientos<br>registrados           | Permite ver almacenamientos<br>registrados que fueron agregados a<br>AllShare Play.                                       |
| Dispositivos<br>registrados              | Permite ver o editar los dispositivos que fueron añadidos a AllShare Play.                                                |
| Configurar<br>servicios Web              | Permite iniciar sesión en sitios de redes sociales para cargar archivos.                                                  |
| Cargar<br>automáticamente                | Permite establecer que se carguen<br>fotos a un almacenamiento registrado<br>de forma automática cuando inicia<br>sesión. |
| Configuración de<br>la calidad del video | Permite optimizar la calidad de video<br>para el dispositivo al reproducir videos<br>guardados en un ordenador.           |
| Bluquear AllShare<br>Play                | Permite bloquear AllShare Play con la contraseña de su cuenta de Samsung.                                                 |
| Idioma                                   | Permite seleccionar un idioma para la pantalla.                                                                           |
| Acerca de                                | Permite ver información acerca de<br>AllShare Play.                                                                       |

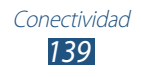

# **Difundir Grupo**

Puede compartir imágenes, documentos y música con otros dispositivos conectados al mismo punto de acceso Wi-Fi.

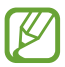

Es posible que esta función no esté disponible según su región o su proveedor de servicios.

## > Compartir un archivo

- *I* En la lista de aplicaciones, seleccione **Difundir Grupo**.
- 2 Seleccione un tipo de elemento multimedia en **Iniciar** para compartir con otros dispositivos.

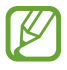

Si el dispositivo no se conectó con un punto de acceso WI-FI, realice la conexión de red seleccionando **Desconectado**.

- *3* Seleccione los archivos que desea compartir y luego seleccione **Realiz.** o **Realizado**.
- 4 Introduzca un PIN y luego inicie Group Cast.

## > Unirse a otro Group Cast

- *l* En la lista de aplicaciones, seleccione **Difundir Grupo**.
- 2 Seleccione un elemento multimedia compartido en **Registrar**, ingrese el código PIN y luego seleccione **Aceptar**.

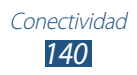

# Bluetooth

Bluetooth es una tecnología de comunicaciones inalámbrica de corto alcance capaz de intercambiar información en una distancia de aproximadamente 10 metros sin necesitar una conexión física.

Con la tecnología Bluetooth, no es necesario alinear los dispositivos para transmitir información. Si los dispositivos se encuentran dentro del rango de alcance, podrá intercambiar información entre ellos aún si no están en la misma habitación.

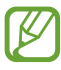

- Samsung no es responsable por la pérdida, la interceptación o el uso incorrecto de los datos enviados o recibidos a través de la función inalámbrica Bluetooth.
- Asegúrese siempre de compartir datos con dispositivos fiables que cuenten con la seguridad adecuada. Si hay obstáculos entre los dispositivos, es posible que se reduzca la distancia operativa.
- Es posible que algunos dispositivos, en especial aquellos no probados o autorizados por Bluetooth SIG, no sean compatibles con el dispositivo.
- No utilice la herramienta Bluetooth para fines ilícitos (por ejemplo, imprimir copias de archivos o intervenir una línea telefónica con fines comerciales). Samsung no se responsabiliza de las repercusiones del uso ilegal de la herramienta Bluetooth.

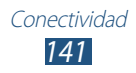

## > Activar la función inalámbrica Bluetooth

- *l* Abra la lista de aplicaciones y seleccione **Config.**  $\rightarrow$  **Bluetooth**.
- 2 Arrastre el interruptor de **Bluetooth** hacia la derecha para activar la función Bluetooth.

## > Buscar otros dispositivos y vincularse a ellos

- *1* Abra la lista de aplicaciones y seleccione **Config.**  $\rightarrow$  **Bluetooth**  $\rightarrow$  **Buscar**.
- 2 Seleccione un dispositivo.
- 3 Seleccione Aceptar para hacer coincidir el PIN Bluetooth de los dos dispositivos. También puede introducir un PIN Bluetooth y seleccionar Aceptar.

Cuando el dueño del otro dispositivo introduce el mismo PIN o acepta la conexión, se completa la vinculación. Si la vinculación se realiza correctamente, el dispositivo buscará automáticamente servicios disponibles.

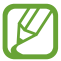

Es posible que algunos dispositivos, en especial los auriculares y los kits manos libres para automóvil, cuenten con un PIN fijo para Bluetooth, como 0000. Si el otro dispositivo tiene PIN, deberá introducirlo.

## > Enviar datos mediante Bluetooth

- *1* Seleccione un archivo o un elemendo desde la aplicación que corresponda.
- 2 Seleccione una opción para enviar datos mediante Bluetooth.

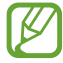

El método para seleccionar una opción puede variar según el tipo de datos.

*3* Busque un dispositivo habilitado para Bluetooth y vincúlese a él.

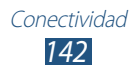

# > Recibir datos mediante Bluetooth

Abra la lista de aplicaciones y seleccione Config. → Bluetooth, y luego marque la casilla de verificación junto al nombre del dispositivo.

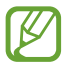

Para seleccionar el tiempo durante el cual el dispositivo será visible, seleccione  $\blacksquare \rightarrow$  **Tiempo de espera visible**.

- 2 Cuando se le solicite, introduzca el PIN para la función inalámbrica Bluetooth y seleccione **Aceptar** (si es necesario).
- *3* Seleccione **Aceptar** para confirmar la conexión entre dos dispositivos.

Los datos recibidos son almacenados en la carpeta bluetooth. Si recibe un contacto, éste se guardará en la agenda automáticamente.

# **Compartir redes móviles**

Aprenda a configurar su dispositivo como un módem o un punto de acceso inalámbrico para PC u otros dispositivos, y comparta su conexión de red móvil.

- Compartir la red móvil del dispositivo mediante Wi-Fi
- Abra la lista de aplicaciones y seleccione Config. → Más configuraciones → Zona portátil y anclaje a red → Zona Wi-Fi portátil.
- 2 Arrastre la barra de desplazamiento hacia la derecha al lado de **Zona Wi-Fi portátil**.
- *3* Seleccione **Zona Wi-Fi portátil**.

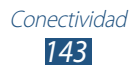
4 Seleccione **Configurar** para configurar los ajustes de red para utilizar el dispositivo como punto de acceso.

| Opción                        | Función                                                                                              |
|-------------------------------|----------------------------------------------------------------------------------------------------|
| Red SSID                      | Permite ver y modificar el nombre<br>del dispositivo que se mostrará a los<br>dispositivos externos. |
| Ocultar mi<br>dispositivo     | Permite impedir que otros dispositivos<br>localicen su dispositivo.                                  |
| Seguridad                     | Permite seleccionar el tipo de seguridad.                                                            |
| Contraseña                    | Permite ver o editar la clave de la red par<br>evitar el acceso no autorizado.                       |
| Mostrar<br>contraseña         | Permite mostrar sus contraseñas a medida que las introduce.                                          |
| Mostrar opciones<br>avanzadas | Permite seleccionar un canal de información.                                                         |

- 5 Cuando termine, seleccione **Guardar**.
- 6 Desde otro dispositivo, ubique el nombre del suyo en la lista de conexiones disponibles y conéctese a la red.

Su dispositivo comparte la conexión de red móvil con el otro dispositivo.

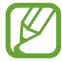

Puede restringir la función para compartir redes móviles a ciertos dispositivos. Seleccione **Disp. permit.**, cree una lista de dispositivos, y después seleccione el nombre de su dispositivo para cambiar el modo de compartir a **Sólo dispositivos permitidos**.

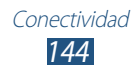

# Compartir la red móvil del dispositivo mediante USB

- *l* Conecte el dispositivo a una PC con un cable USB.
- 2 Abra la lista de aplicaciones y seleccione Config.  $\rightarrow$  Más confgiuraciones  $\rightarrow$  Zona portátil y anclaje a red.
- 3 Seleccione Anclaje a red de USB.
  Para dejar de compartir la conexión de red, deshabilite la casilla junto a Anclaje a red de USB.

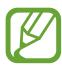

El método para compartir la conexión de red puede diferir según el sistema operativo de su PC.

# GPS

Su dispositivo está equipado con un receptor de sistema de posicionamiento global (GPS). Aprenda a activar los servicios de ubicación.

Para recibir mejores señales GPS, evite el uso de su dispositivo en las siguientes condiciones:

- Entre edificios, en túneles o pasajes subterráneos, o dentro de edificios
- En mal clima
- Cerca de campos electromagnéticos o de alto voltaje
- En un vehículo con una película protectora contra los rayos solares

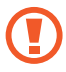

No toque ni cubra el área de la antena con sus manos u otros objetos mientras usa las funciones GPS.

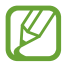

Es posible que esta función no esté disponible según su región o su proveedor de servicios.

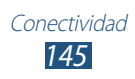

### > Activar los servicios de ubicación

Deberá activar los servicios de ubicación para recibir información y buscar en el mapa.

- l Abra la lista de aplicaciones y seleccione Config.  $\rightarrow$  Servicios de ubicación.
- 2 Cambie las siguientes opciones:

| Opción         | Función                                      |
|----------------|----------------------------------------------|
| Usar redes     | Permite utilizar redes Wi-Fi y/o móviles     |
| inalámbricas   | para buscar su ubicación.                    |
| Usar satélites | Permite utilizar el satélite GPS para buscar |
| GPS            | su ubicación.                                |
| Ubicación y    | Permite definir el dispositivo para usar     |
| búsqueda de    | su ubicación actual en los servicios de      |
| Google         | búsqueda y otros servicios de Google.        |

### **Conexiones a TV**

Puede controlar un TV de manera remota con el dispositivo para buscar sus programas favoritos y recibir sugerencias de programación según sus preferencias. También puede controlar otros dispositivos que estén conectados al TV.

#### Establecer el dispositivo como control remoto de un TV

Primero, debe conectar su dispositivo a un punto de acceso WI-FI y asegurarse de que el puerto infrarojo del dispositivo esté mirando hacia la TV.

- *l* Abra la lista de aplicaciones y seleccione **Smart Remote**.
- 2 Si está iniciando esta aplicación por primera vez, seleccione **Aceptar**.

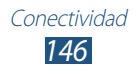

- *3* Gire el dispositivo hacia la izquierda para obtener la vista horizontal.
- 4 Seleccione una opción junto a Set Up Smart Remote Now:
- 5 Seleccione **Seleccione la marca**  $\rightarrow$  la banda del TV.
- 6 Seleccione **Prueba apagado/encendido**  $\rightarrow$  **Sí** para comprobar la conexión entre el dispositivo y el TV.
- 7 Seleccione Realiz.
  Para añadir otros dispositivos, seleccione Agregar nuevo dispositivo.
- $\delta\,$  Controle el TV u otros dispositivos con los iconos del dispositivo.

#### > Personalizar la configuración del control remoto

- *l* Abra la lista de aplicaciones y seleccione **Smart Remote**.
- 2 Seleccione 🔯.
- *3* Cambie las siguientes opciones:

| Opción                       | Función                                                                                   |
|------------------------------|-------------------------------------------------------------------------------------------|
| Televisión                   | Permite cambiar códigos de comando<br>si tiene problemas con un control en<br>particular. |
| Agregar nuevo<br>dispositivo | Permite establecer conexiones con<br>dispositivos periféricos conectados al TV.           |
| Restablecer Peel             | Permite restablecer la configuración de conexión.                                         |
| Envíe su opinión             | Permite informar su opinión para el desarrollo de aplicaciones.                           |

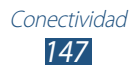

### **Conexiones VPN**

Puede crear redes privadas virtuales (VPN) y conectarse a ellas de manera segura a través de una red pública tal como Internet.

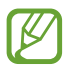

- El dispositivo ya debe estar configurado con acceso a internet. Si tiene inconvenientes para acceder a internet, deberá editar las conexiones. Si no está seguro de la información de conexión que debe introducir, consulte con su proveedor de servicios.
- Para utilizar esta función, deberá activar la función de bloqueo de pantalla.

#### > Configurar conexiones de servidor VPN

*l* Abra la lista de aplicaciones y seleccione **Config.**  $\rightarrow$  **Más** configuraciones  $\rightarrow$  VPN  $\rightarrow$  Añadir red VPN.

2 Cambie las siguientes opciones:

| Opción                                   | Función                                                           |
|------------------------------------------|-------------------------------------------------------------------|
| Nombre                                   | Permite introducir un nombre para el servidor de VPN.             |
| Тіро                                     | Permite seleccionar un tipo de VPN.                               |
| Dirección del<br>servidor                | Permite introducir la dirección IP del servidor de VPN.           |
| L2TP secreto                             | Permite introducir una contraseña secreta<br>L2TP.                |
| ldentificador<br>IPSec                   | Permite introducir un nombre de usuario.                          |
| Clave IPsec<br>compartida<br>previamente | Permite introducir una clave de seguridad compartida previamente. |

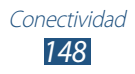

| Opción                             | Función                                                                                                    |
|------------------------------------|----------------------------------------------------------------------------------------------------|
| Certificado de<br>usuario de IPSec | Permite seleccionar un certificado de<br>usuario que el servidor de VPN utilizará<br>para identificarlo. Puede importar<br>certificados del servidor de VPN o<br>descargarlos de Internet.     |
| Certificado de<br>CA de IPSec      | Permite seleccionar un certificado de<br>autoridad (CA) que el servidor VPN<br>utilizará para identificarlo. Puede importar<br>certificados del servidor de VPN o<br>descargarlos de Internet. |
| Certificado de<br>servidor IPSec   | Permite seleccionar un certificado de<br>servidor que el servidor de VPN utilizará<br>para identificarlo. Puede importar<br>certificados del servidor de VPN o<br>descargarlos de Internet.    |
| Encriptado PPP<br>(MPPE)           | Permite cifrar los datos antes de enviarlos al servidor de VPN.                                                                                                    |
| Mostrar<br>opciones<br>avanzadas   | Permite cambiar la configuración<br>avanzada de red.                                                                                                    |

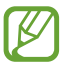

Las opciones disponibles pueden variar según el tipo de VPN.

3 Cuando termine, seleccione **Guardar**.

#### > Conectarse a una red privada

- *l* Abra la lista de aplicaciones y seleccione Ajustes  $\rightarrow$  Más ajustes  $\rightarrow$  VPN.
- 2 Seleccione una red privada.
- *3* Introduzca el nombre de usuario y contraseña y seleccione **Conectar**.

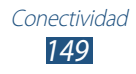

# Herramientas

# Alarma

Aprenda a definir y a controlar alarmas de eventos importantes.

#### > Definir una nueva alarma

- 1 Abra la lista de aplicaciones y seleccione **Alarma**  $\rightarrow$  **+**.
- 2 Defina los detalles de la alarma.

Marque la casilla de verificación junto a **Alarma inteligente** para activar la imitación de un sonido de la naturaleza antes de que suene la alarma principal.

*3* Cuando termine, seleccione **Guardar**.

#### > Detener una alarma

Cuando suene la alarma,

- Para detener la alarma, arrastre en cualquier dirección hasta que alcance el borde del círculo.
- Para repetir la alarma luego de un tiempo específico, arrastre en cualquier dirección hasta que alcance el borde del círculo.

#### > Eliminar una alarma

- 1 Abra la lista de aplicaciones y seleccione **Alarma**  $\rightarrow \mathbf{\overline{m}}$ .
- 2 Marque la casilla de verificación junto a una alarma y luego seleccione **Eliminar**.

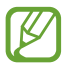

- Puede borrar alarmas manteniendo presionada una alarma y seleccionando **Eliminar**.
- Para desactivar la alarma, seleccione el icono del reloj junto a la alarma.

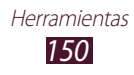

# Calculadora

Aprenda a realizar cálculos matemáticos directamente en el dispositivo como si fuera una calculadora portátil o de escritorio clásica.

- *l* Abra la lista de aplicaciones y seleccione **Calculadora**.
- 2 Utilice las teclas de la calculadora para realizar operaciones en una calculadora básica o científica.

#### Descargas

Aprenda a administrar los registros de los archivos que ha descargado de la web.

- *l* Abra la lista de aplicaciones y seleccione **Descargas**.
- 2 Seleccione una categoría de descarga.
- 3 Para abrir un archivo descargado, seleccione el registro.
  - Para eliminar un registro, marque la casilla de verificación y luego seleccione III.
  - Para compartir un archivo descargado con otras personas, marque la casilla de verificación y luego seleccione <.</li>

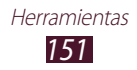

# Dropbox

Aprenda a utilizar el servicio de almacenamiento en la nube Dropbox para guardar sus archivos y compartirlos con otras personas. Cuando guarda los archivos en su carpeta de Dropbox, el dispositivo se sincroniza automáticamente con el servidor web y con cualquier PC que tenga Dropbox instalado.

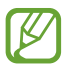

Si usted es un nuevo usuario, cree una cuenta.

#### > Activar Dropbox

- *l* Abra la lista de aplicaciones y seleccione **Dropbox**  $\rightarrow$  **Iniciar**.
- 2 Introduzca una dirección de correo electrónico y una contraseña, y después seleccione **Iniciar sesión**.
- *3* Seleccione **Siguiente**  $\rightarrow$  **Activar**.

#### > Cargar archivos a su carpeta de Dropbox

- *l* Abra la lista de aplicaciones y seleccione **Dropbox**.
- 2 Seleccione una carpeta  $\rightarrow \blacksquare \rightarrow \textbf{Cargar} \rightarrow \textbf{Fotos o videos ou}$ Otros archivos.
- *3* Seleccione archivos.
- 4 Seleccione Cargar.
  Los archivos en la carpeta se agregaran al servidor web y a la PC de su casa.

#### > Ver un archivo

- *l* Abra la lista de aplicaciones y seleccione **Dropbox**  $\rightarrow$  **S**.
- 2 Seleccione un archivo.

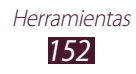

## **Mis Archivos**

Aprenda a acceder rápida y fácilmente a todas sus imágenes, videos, música, archivos de sonido y otros tipos de archivos almacenados en su dispositivo.

#### > Formatos de archivo admitidos

El dispositivo admite los siguientes formatos de archivo:

| Tipo   | Formato                                                          |
|--------|------------------------------------------------------------------|
| Imagen | BMP, GIF, JPG, PNG                                               |
| Video  | MP4, 3GP, AVI, WMV, ASF, MKV, FLV, WEBM                          |
| Música | MP3, AAC, OGG, FLAC, MP4, 3GP, M4A, WMA, WAV, IMY, MID, XMF, OTA |

- El software del dispositivo no admite algunos formatos de archivo.
  - Si el tamaño del archivo excede la memoria disponible, puede ocurrir un error al abrir archivos.
  - La calidad de la reproducción puede variar según el tipo de contenido.
  - Algunos archivos podrían no reproducirse correctamente según su cifrado.

#### > Abrir un archivo

- *l* Abra la lista de aplicaciones y seleccione **Mis Archivos**.
- 2 Seleccione una carpeta.
  - Para subir un nivel en el directorio de archivos, seleccione 1.
  - Para regresar al nivel superior en el directorio de archivos, seleccione .
- *3* Seleccione un archivo para abrirlo.

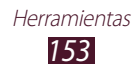

#### > Crear una carpeta

- l Abra la lista de aplicaciones y seleccione **Mis Archivos**.
- 2 Seleccione 🖪.
- *3* Escriba un nombre y seleccione **Realizado**.

#### > Copiar o mover archivos

- l Abra la lista de aplicaciones y seleccione **Mis Archivos**.
- 2 Marque la casilla de verificación junto a las carpetas o archivos que desea copiar o cortar.
- 3 Seleccione  $\blacksquare$  o &.
- 4 Ubique una carpeta y seleccione  $\blacksquare$ .

#### > Enviar archivos

- *l* Abra la lista de aplicaciones y seleccione **Mis Archivos**.
- 2 Marque la casilla de verificación junto a los archivos que desea enviar.
- *3* Seleccione  $\triangleleft \rightarrow$  una opción.

#### > Eliminar archivos

- *l* Abra la lista de aplicaciones y seleccione **Mis Archivos**.
- 2 Marque la casilla de verificación junto a las carpetas o archivos que desea borrar.
- 3 Seleccione  $\mathbf{I} \to \mathbf{S}\mathbf{i}$ .

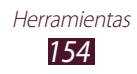

# **Polaris Office**

Aprenda a crear o ver archivos de Microsoft Word, Excel, PowerPoint, y Adobe PDF en su dispositivo.

#### > Crear un documento nuevo

Abra la lista de aplicaciones y seleccione Polaris Office.

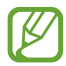

/

Si ha iniciado esta aplicación por primera vez, deberá registrarse como un usuario en línea u omitir el registro.

- 2 Seleccione  $\mathbb{F} \to$  un tipo de documento.
- *3* Ingrese contenido en el documento.
  - Para deshacer la última acción, seleccione 5.
  - Para rehacer la última acción, seleccione C.
  - Para insertar un objeto, como una imagen, un hipervínculo y una tabla, seleccione 🕒.
  - Para cambiar las preferencias de texto o de un objeto, seleccione
- 5 Ingrese un nombre para el documento y seleccione la ubicación donde desea guardarlo.
- 6 Seleccione Guardar.

#### > Abrir un documento

- *l* Abra la lista de aplicaciones y seleccione **Polaris Office**.
- 2 Seleccione **Navegador**  $\rightarrow$  un archivo de documento.
- *3* Vea el documento según lo desee.
  - Para editar el documento (archivo de Word, de Excel o una presentación), toque la pantalla.
  - Para pasar al modo multi-ventana, seleccione 🗗.

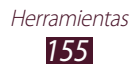

- Para guardar el documento con otro nombre, seleccione = → Guardar como.
- Para buscar o remplazar texto en el documento, seleccione
  ⇒ Buscar & Reemplazar.

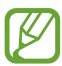

Las opciones disponibles pueden variar según el tipo de documento.

#### > Administrar documentos en línea

- *l* Abra la lista de aplicaciones y seleccione **Polaris Office**.
- 2 Seleccione **Clouds**  $\rightarrow$  una cuenta.
- *3* Introduzca su dirección de correo electrónico y contraseña para acceder a su cuenta, y después seleccione **Aceptar**.
- 4 Vea y administre sus documentos en el servidor.

# **PS Touch**

Disfrute de las funciones de Photoshop, como capas, herramientas de selección, ajustes, filtros y más para crear imágenes con un aspecto profesional desde su dispositivo.

Con PS Touch, puede combinar múltiples imágenes, editar elementos específicos y aplicar efectos de filtro de forma fácil, también puede acceder al contenido utilizando el servicio de Adobe Creative Cloud.

Abra la lista de aplicaciones y seleccione **PS Touch**.

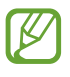

Para utilizar el servicio de Adobe Creative Cloud, necesita tener una ID de Adobe.

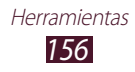

# Búsqueda con Google

Aprenda a buscar por voz en Internet.

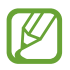

Es posible que esta función no esté disponible según su región o su proveedor de servicios.

- *l* Abra la lista de aplicaciones y seleccione Búsqueda con Google.
- Diga una palabra clave cerca del micrófono.
  El dispositivo buscará las páginas Web relacionadas con la palabra clave.
- *3* Seleccione un resultado de la búsqueda.

# S Voice

Aprenda a utilizar la función de comando de voz proporcionada por S Voice.

Puede marcar un número, enviar un mensaje, escribir una nota o completar otras tareas simplemente hablando a su dispositivo.

- Es posible que esta función no esté disponible según su región o su proveedor de servicios.
- Si su pronunciación no es clara, si habla en entornos ruidosos, o si utiliza palabras ofensivas o coloquiales y acentos dialécticos, el dispositivo podría no reconocer los comandos o realizar acciones no deseadas.
- *l* Abra la lista de aplicaciones y seleccione **S Voice**.
- 2 Diga una palabra clave cerca del micrófono. Para decir un comando nuevo, seleccione **Q**.

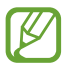

Puede desactivar las indicaciones de voz seleccionando 🔜.

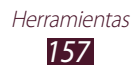

# Reloj mundial

Aprenda a ver la hora de otras regiones.

- *l* Abra la lista de aplicaciones y seleccione **Reloj Mundial**.
- ${\it 3}$  Introduzca el nombre de una ciudad y seleccione una ciudad de la lista.

Puede seleccionar una ciudad en la vista del mapa del mundo.

- $5\,$  Para añadir más relojes mundiales, repita los pasos del 2 al 4.

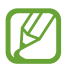

Para aplicar el horario de verano a los relojes, mantenga presionado un reloj y seleccione **Configuración de horario de vernano**.

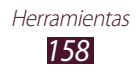

# Configuración

# Acceso al menú Configuración

- *l* Abra la lista de aplicaciones y seleccione **Config.**
- 2 Seleccione una categoría de configuración, y después seleccione una opción.

## Wi-Fi

Active la función Wi-Fi para conectarse a una red Wi-Fi y acceder a Internet o a otros dispositivos de red.

# Bluetooth

Permite activar la función Bluetooth para intercambiar información a distancias cortas.

# Uso de datos

Permite llevar la cuenta de los datos utilizados y personalizar la configuración del límite.

- Datos móviles: Permite utilizar conexiones de datos en cualquier red móvil.
- **Definir límite de datos móviles**: Permite configurar un límite del uso de datos móviles.
- **Ciclo de uso de datos**: Permite cambiar la configuración del ciclo de límite.

Para utilizar más opciones, seleccione 🗐.

- **Roaming de datos**: Permite utilizar conexiones de datos mientras se encuentra en itinerancia.
- **Restringir datos de fondo**: Permite desactivar la sincronización en segundo plano mientras utiliza una red móvil.

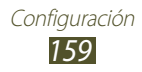

- Sincronizar datos automáticamente: Permite que el dispositivo sincronice automáticamente los contactos, el Planificador S, el correo electrónico, la Internet y las imágenes con los sitios de redes sociales.
- Mostrar uso de Wi-Fi: Permite mostrar su uso de datos mediante Wi-Fi.
- Zonas de cobertura móvil: Permite que el dispositivo restrinja las descargas de gran tamaño o advierta sobre estas, o bien, que evite que las aplicaciones en segundo plano utilicen la zona activa móvil del otro dispositivo.

# Más configuraciones

Permite cambiar la configuración para controlar las conexiones con otros dispositivos o redes.

#### > Perfil Fuera de línea

Activar el modo Avión para deshabilitar todas las funciones inalámbricas del dispositivo. Solo puede usar las funciones sin red.

#### > Redes móviles

- **Datos móviles**: Permite utilizar conexiones de datos en cualquier red móvil.
- **Roaming de datos**: Permite utilizar conexiones de datos mientras se encuentra en itinerancia.
- Nombres de punto de acceso: Permite seleccionar un nombre de punto de acceso (APN) para las redes móviles. Puede añadir o editar los APN. Para restablecer la configuración de APN a los valores de fábrica, seleccione = → Restablecer valores predeterminados.
- Modo de red: Permite seleccionar un tipo de red.
- Operadores de red:
  - Buscar redes: Permite buscar y seleccionar una red.
  - **Seleccionar automáticamente**: Permite definir el dispositivo para seleccionar la primera red disponible.

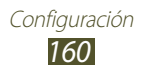

#### > Zona portátil y anclaje a red

- **Zona Wi-Fi portátil**: Permite utilizar el dispositivo como un punto de acceso inalámbrico para otros dispositivos.
- Anclaje a red de USB: Permite utilizar el dispositivo como un módem inalámbrico estableciendo una conexión USB con una PC.
- **Ayuda**: Permite ver información acerca del uso de las funciones de anclaje.

### > VPN

Permite configurar y administrar Redes Privadas Virtuales (VPN).

### > Dispositivos cercanos

- **Compartir archivos**: Permite activar la función para compartir multimedia y permitir que otros dispositivos autorizados para DLNA tengan acceso a los archivos multimedia de su dispositivo.
- **Contenidos compartidos**: Permite compartir sus contenidos con otros dispositivos.
- Nombre del dispositivo: Permite introducir el nombre de un servidor multimedia para el dispositivo.
- Lista de dispositivos permitidos: Vea la lista de dispositivos que pueden acceder al suyo.
- Lista de dispositivos no permitidos: Vea la lista de dispositivos que tienen el acceso bloqueado a su dispositivo.
- **Descargar en**: Permite seleccionar una ubicación de la memoria para almacenar los archivos multimedia descargados.
- Cargar desde otros dispositivos: Permite aceptar cargas de otro dispositivo.

# > AllShare Cast

Active la función AllShare Cast y comparta lo que aparece en su pantalla con otras personas.

#### > Kies mediante Wi-Fi

Permite conectar el dispositivo a Samsung Kies mediante Wi-Fi.

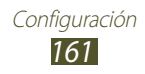

# Modo de bloqueo

Seleccione qué notificaciones estarán bloqueadas o defina permisos para las notificaciones de llamadas de contactos específicos en el modo Bloqueo.

# Sonido

Permite cambiar la configuración de varios sonidos en su dispositivo.

- **Volumen**: Permite ajustar el volumen para varios sonidos del dispositivo.
- Intensidad de vibración: Permite ajustar la intensidad de la vibración.
- **Tono del dispositivo**: Seleccione una melodía para reconocer las llamadas entrantes.
- **Vibración del dispositivo**: Permite establecer el dispositivo para que vibre con un patrón de vibración personalizado cuando reciba una llamada entrante.
- Notificaciones predeterminadas: Permite seleccionar una melodía para que lo alerte acerca de varios eventos.
- Vibrar cuando suene: Permite definir el dispositivo para que vibre y reproduzca una melodía cuando ingresen llamadas.
- **Tonos de teclas**: Permite definir el dispositivo para que suene al introducir números en la pantalla de marcación.
- **Tonos táctiles**: Permite configurar el dispositivo para que suene al seleccionar una opción o aplicación.
- **Sonido de bloqueo de pantalla**: Permite definir el dispositivo para que emita sonidos cuando bloquea o desbloquea la pantalla táctil.
- Vibración al pulsar: Permite establecer el dispositivo para que vibre cuando selecciona las teclas táctiles o cuando el dispositivo reacciona ante ciertas situaciones.

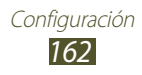

# Pantalla

Permite cambiar la configuración para controlar la pantalla y la retroiluminación del dispositivo.

- Fondo de pantalla: Permite cambiar la configuración del fondo de pantalla.
  - **Pantalla de inicio**: Permite seleccionar una imagen de fondo para la pantalla de inicio.
  - **Pantalla de bloqueo**: Permite seleccionar una imagen de fondo para la pantalla bloqueada.
  - **Pantallas de inicio y de bloqueo**: Permite seleccionar una imagen de fondo para la pantalla de inicio y la pantalla bloqueada.
- Modo de pantalla: Permite seleccionar un modo de pantalla.
- Brillo: Ajustar el brillo de la pantalla.
- **Tiempo de espera de la pantalla**: Permite seleccionar el tiempo que deberá transcurrir antes de que se apague la retroiluminación de la pantalla.
- **Rotación inteligente**: Permite definir la interfaz para que gire automáticamente al girar el dispositivo.
- **Fijado inteligente**: Permite evitar que la retroiluminación de la pantalla se apague mientras mira la pantalla.
- **Estilo de fuente**: Permite cambiar el tipo de fuente para el texto de la pantalla.
- **Tamaño de fuente**: Permite cambiar el tamaño de la fuente para crear o mostrar los elementos de las aplicaciones.
- **Inicio rápido**: Permite cambiar la aplicación de inicio rápido en la barra del sistema. El icono de acceso directo cambia para indicar la aplicación seleccionada.

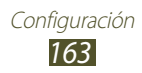

## Almacenamiento

Permite ver la información de memoria del dispositivo y la tarjeta de memoria. También puede formatear la tarjeta de memoria.

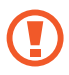

Si formatea la tarjeta de memoria, eliminará todos los datos de la memoria permanentemente.

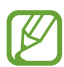

La capacidad real disponible de la memoria interna es menos que la capacidad especificada porque el sistema operativo y las aplicaciones predeterminadas ocupan parte de la memoria.

# Modo de ahorro de energía

Permite activar el modo de ahorro de energía y cambiar la configuración.

- Ahorro de energía de CPU: Definir el dispositivo para que limite parte del uso de recursos del sistema.
- Ahorro de energía de pantalla: Permite definir el dispositivo para que disminuya el brillo de la pantalla.
- Desactivar vibración táctil: Permite evitar que el dispositivo vibre cuando selecciona 2 o 6, o cuando mantiene presionada la tecla Encendido.
- Más información acerca del Modo de ahorro de energía: Ver información para ahorrar energía.

# Batería

Permite ver la cantidad de energía de la batería consumida por el dispositivo.

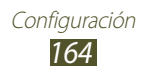

## Administrador de aplicaciones

Permite ver y administrar las aplicaciones del dispositivo.

# Servicios de ubicación

Permite cambiar la configuración de los servicios de ubicación.

- Usar redes inalámbricas: Permite utilizar redes Wi-Fi y/o móviles para buscar su ubicación.
- Usar satélites GPS: Permite utilizar el satélite GPS para buscar su ubicación.
- Ubicación y búsqueda de Google: Permite definir el dispositivo para usar su ubicación actual en los servicios de búsqueda y otros servicios de Google.

# Pantalla de bloqueo

Cambie el modo bloqueo de pantalla.

- **Bloqueo de pantalla**: Permite activar la función de bloqueo de pantalla.
- Opciones de bloqueo de pantalla:

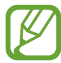

La configuración se aplicará solo si define la opción de bloqueo mediante control deslizante.

- **Atajos**: Permite mostrar y editar atajos a las aplicaciones en la pantalla bloqueada.
- Lector de información: Permite mostrar noticias o información bursátil en la pantalla bloqueada.
- Reloj: Permite mostrar el reloj en la pantalla bloqueada.
- **Reloj dual**: Permite mostrar el reloj dual en la pantalla bloqueada.
- **Clima**: Permite mostrar información del tiempo y cambiar la configuración de la visualización del tiempo.

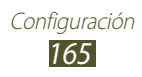

- **Efecto ondulatorio**: Permite mostrar el efecto dominó en la pantalla bloqueada.
- **Texto de ayuda**: Permite mostrar el texto de ayuda en la pantalla bloqueada.
- Activar en pantalla de bloqueo: Permite definir el dispositivo para que reconozca el comando de activación cuando la pantalla esté bloqueada.
- **Definir comando para despertar**: Permite definir un comando de activación para iniciar la aplicación S Voice o realizar una función específica.
- Nota emergente en la pantalla de bloqueo: Permite iniciar S Note tocando dos veces la pantalla cuando la pantalla táctil está apagada.
- Información del propietario: Permite introducir la información que aparece en la pantalla bloqueada.

# Seguridad

Permite cambiar la configuración para proteger el dispositivo y la tarjeta SIM o USIM.

• **Encriptar dispositivo**: Permite definir una contraseña para cifrar los datos guardados en el dispositivo. Deberá introducir la contraseña cada vez que encienda el dispositivo.

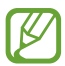

Cargue la batería antes de activar esta configuración, ya que el cifrado de los datos podría llevar más de una hora.

- Encriptar la tarjeta de memoria externa:
  - **Encriptar**: Permite cifrar archivos cuando los guarda en una tarjeta de memoria.
  - **Encriptación completa**: Permite cifrar todos los archivos de la tarjeta de memoria.
  - **Excluir archivos multimedia**: Permite cifrar todos los archivos de la tarjeta de memoria, excepto los archivos multimedia.

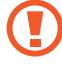

No podrá acceder a la memoria cifrada luego de restablecer los datos de fábrica. Decodifique la tarjeta de memoria antes de restablecer los datos de fábrica.

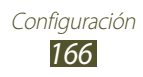

- **Controles remotos**: Permite el control remoto del dispositivo a través de Internet si lo pierde o se lo roban.
- Alerta cambio tarjeta SIM: Activar la función Buscar mi móvil.
- **Buscar mi pág. Web móvil**: Visite el sitio web de SamsungDive (*www.samsungdive.com*). Puede realizar un seguimiento de su dispositivo perdido o robado y controlarlo desde el sitio web de SamsungDive.
- Definir bloqueo de tarjeta SIM:
  - **Bloquear tarjeta SIM**: Permite bloquear la tarjeta SIM o USIM. Para utilizar el dispositivo con la tarjeta SIM o USIM, deberá introducir el PIN.
  - **Cambiar PIN**: Permite cambiar el PIN suministrado con la tarjeta SIM o USIM.
- Hacer visible las contraseñas: Permite mostrar las contraseñas a medida que las introduce.
- Administración del dispositivo: Permite ver los administradores que ha aprobado para el dispositivo. Puede permitir que otros administradores apliquen nuevas políticas al dispositivo.
- Orígenes desconocidos: Permite definir el dispositivo para que instale aplicaciones descargadas desde cualquier fuente. Si no selecciona esta opción, solo podrá instalar aplicaciones descargadas de Play Source.
- **Credenciales de confianza**: Permite utilizar certificados y credenciales para garantizar el uso seguro de las aplicaciones.
- Instalar desde almacenamiento: Permite instalar certificados cifrados que se encuentran en el almacenamiento USB.
- Eliminar credenciales: Permite eliminar las credenciales del dispositivo y restablecer la contraseña.

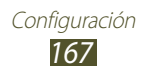

## Idioma e introducción

Permite cambiar la configuración de los idiomas y la introducción de texto.

#### > Idioma

Permite seleccionar un idioma para la pantalla.

#### > Predeterminado

Permite seleccionar un método de introducción de texto.

#### > Dictado por voz de Google

Permite activar la función de introducción de voz de Google para introducir texto mediante voz. Para cambiar la configuración de la introducción de voz, seleccione 🗱.

- **Elegir idiomas de entrada**: Permite seleccionar idiomas de entrada para el reconocimiento de voz de Google.
- **Bloquear pal. ofensivas**: Permite evitar que el dispositivo reconozca palabras ofensivas en entradas de voz.
- **Reconocimiento sin conexión**: Descargue e instale datos de idioma para la entrada de voz sin conexión.

# > Teclado Samsung

Para cambiar la configuración del teclado Samsung, seleccione 🗱.

- Idioma de entrada: Permite seleccionar los idiomas que se utilizarán con el teclado.
- **Texto predictivo**: Permite definir el modo XT9 para que prediga palabras sobre la base de su entrada y muestre sugerencias de palabras. También puede personalizar la configuración de la predicción de palabras.
- Introducción continua: Permite introducir texto desplazándose por el teclado.
- **Detección de lápiz**: Permite que el dispositivo abra el panel de escritura a mano cuando se toca el campo con el puntero S.
- **Escritura a mano**: Permite cambiar la configuración del modo Manuscrito, como el tiempo de reconocimiento, el grosor del puntero o el color del texto.

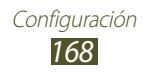

- Avanzados:
  - **Uso de mayúsculas autom.**: Permite colocar en mayúsculas la primera letra de una oración automáticamente.
  - **Autopuntuar**: Permite definir el dispositivo para que inserte un punto final cuando presione dos veces la barra espaciadora.
  - **Vista previa caracteres**: Permite definir el dispositivo para que muestre una imagen de vista previa de cada letra que toca.
  - **Vibración de las teclas**: Permite definir el dispositivo para que vibre al presionar una tecla.
  - **Sonido de las teclas**: Permite definir el dispositivo para que suene al presionar una tecla.
- **Tutorial**: Permite ver el tutorial para utilizar el teclado Samsung.
- **Restablecer configuración**: Permite restablecer la configuración del teclado Samsung a los valores predeterminados de fábrica.

#### > Búsqueda de voz

Las siguientes opciones están disponibles para el reconocimiento de voz de Google:

- **Idioma**: Permite seleccionar un idioma para el reconocimiento de voz de Google.
- Salida de voz: Permite que el dispositivo proporcione respuestas de voz para alertarlo sobre la acción actual.
- **Bloquear pal. ofensivas**: Permite ocultar las palabras ofensivas en los resultados de búsqueda por voz.
- **Reconocimiento sin conexión**: Descargue e instale datos de idioma para la entrada de voz sin conexión.

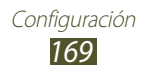

- > Salida de texto a voz
- **Motor de TTS preferido**: Permite seleccionar un motor de síntesis del habla. Para cambiar la configuración de los motores de síntesis de voz, seleccione 🗱.
- **Índice de velocidad**: Permite seleccionar una velocidad para la función TTS.
- **Escuchar un ejemplo**: Permite escuchar un ejemplo de texto leído en voz alta.
- **Perfil Manejo**: Permite activar el modo Manejo para proporcionar notificaciones de audio de llamadas, mensajes o eventos entrantes.

#### > Velocidad del puntero

Permite ajustar la velocidad del puntero o el panel táctil conectados al dispositivo.

# Cloud

Cambie la configuración para sincronizar datos o archivos con su cuenta de Samsung o con el almacenamiento en la nube Dropbox.

# Realizar copia de seguridad y restablecer

Permite cambiar la configuración para administrar configuraciones y datos.

- **Copia de seguridad de mis datos**: Permite realizar una copia de seguridad de su configuración y los datos de sus aplicaciones en el servidor Google.
- **Cuenta de copia de seguridad**: Permite configurar o editar su cuenta de copia de seguridad de Google.
- **Restauración automática**: Permite restablecer la configuración y los datos de aplicaciones cuando debe volver a instalar una aplicación.
- **Restablecer valores:** Permite restablecer la configuración a los valores predeterminados de fábrica y eliminar todos sus datos.

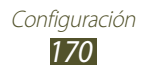

## Añadir cuenta

Agregue su correo electrónico o cuentas de sitios de redes sociales.

### Movimiento

Permite cambiar la configuración que controla la función de reconocimiento de movimiento en su dispositivo.

- Alerta inteligente: Permite definir el dispositivo para que le avise si tiene llamadas perdidas o nuevos mensajes al levantarlo.
- Incline para ampliar: Permite utilizar un movimiento de inclinación para aumentar o reducir el zoom mientras ve imágenes o navega por páginas Web.
- **Paneo para mover el icono**: Permite mover un elemento a otra página manteniéndolo presionado y luego deslice el dispositivo hacia la izquierda o hacia la derecha.
- Vista panorámica para explorar imágenes: Permite desplazarse a lo largo de una imagen deslizando el dispositivo en cualquier dirección cuando la imagen está ampliada.
- **Configuración de sensibilidad**: Permite ajustar la velocidad de reacción para cada movimiento.
- **Conocer sobre movimientos**: Permite ver el tutorial para controlar los movimientos.

# S Pen

Cambie la configuración para utilizar el puntero S.

- Sonido cuando desconecta/conecta el lápiz: Permite configurar el dispositivo para que suene cuando se inserta o retira el puntero S de la ranura.
- Ahorro de batería: Permite configurar la pantalla para que no responda cuando se introduzca o retire el puntero S.

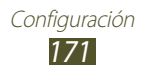

- **Opción después de desconectar el lápiz**: Permite mostrar una ventana emergente y emitir un sonido de alerta cuando el puntero S ya no se encuentra cerca del dispositivo.
- **Vista aérea**: Permite mostrar el puntero del puntero S cuando éste se está desplazando por la pantalla.
- **Comentarios de sonido y haptic**: Permite configurar el dispositivo para que suene y vibre cuando esté activada la función de Air View.
- **Configuración del Comando rápido**: Permite definir las configuraciones para el comando rápido.
- **Ayuda de S Pen**: Permite acceder a la información de ayuda para usar el puntero S.

# Accesorio

- **Sonidos de acoplamiento**: Permite definir el dispositivo para que emita un sonido cuando conecta o retira el dispositivo de un acoplamiento de escritorio.
- Salida de audio: Permite seleccionar un formato de salida de audio para utilizar cuando conecta el dispositivo a dispositivos HDMI.

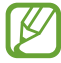

Es posible que algunos dispositivos no admitan la configuración de sonido envolvente.

# Fecha y hora

Permite cambiar la configuración para controlar el modo en que aparecen la fecha y la hora en el dispositivo.

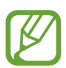

Si la batería permanece completamente descargada o fuera del dispositivo, la fecha y la hora se reiniciarán.

- Fecha y hora automática: Permite recibir información de la hora desde la red y actualizar la fecha y la hora automáticamente.
- Definir fecha: Permite definir la fecha de forma manual.
- Definir hora: Permite definir la hora de forma manual.

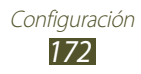

- Zona horaria automática: Permite recibir información de la zona horaria de la red cuando se mueve de una zona horaria a otra.
- Seleccionar zona horaria: Seleccionar zona horaria.
- Usar formato de 24 horas: Permite mostrar la hora en el formato de 24 horas o 12 horas.
- Seleccionar formato de fecha: Permite seleccionar un formato de fecha.

# Accesibilidad

Los servicios de accesibilidad son funciones especiales para aquellas personas con incapacidades físicas. Cambie la configuración para mejorar la accesibilidad a la interfaz y las funciones del dispositivo.

- **Girar pantalla automáticamente**: Permite definir la interfaz para que gire automáticamente al girar el dispositivo.
- **Tiempo de espera de la pantalla**: Permite seleccionar el tiempo que deberá transcurrir antes de que se apague la retroiluminación de la pantalla.
- **Pronunciar contraseñas**: Permite definir el dispositivo para que lea en voz alta las contraseñas que ingrese en sitios Web con TalkBack.
- Responder/Terminar llamadas:
  - **Responder llamadas usando la voz**: Permite responder o rechazar una llamada entrante con comandos de voz.
  - **Tecla de encendido para finalizar llamadas**: Permite finalizar una llamada cuando presiona la tecla Encendido.
- Atajos de accesibilidad: Permite añadir un atajo a los ajustes de accesibilidad que aparecerá cuando mantenga presionada la tecla Encendido.
- **TalkBack**: Permite activar TalkBack, que proporciona respuestas de voz.
- **Tamaño de fuente**: Permite cambiar el tamaño de la fuente para crear o mostrar los elementos de las aplicaciones.
- **Colores negativos**: Permite revertir los colores de la pantalla para mejorar la visibilidad.

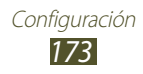

- Salida de texto a voz:
  - Motor de TTS preferido: Permite seleccionar un motor de síntesis del habla. Para cambiar la configuración de los motores de síntesis de voz, seleccione 🔅.
  - **Índice de velocidad**: Permite seleccionar una velocidad para la función TTS.
  - **Escuchar un ejemplo**: Permite escuchar un ejemplo de texto leído en voz alta.
  - **Perfil Manejo**: Permite activar el modo Manejo para proporcionar notificaciones de audio de llamadas, mensajes o eventos entrantes.
- Aumentar la accesibilidad Web: Permite definir las aplicaciones para que instalen scripts Web para que el contenido Web sea más accesible.
- **Balance de audio**: Permite ajustar el balance de sonido cuando se utilizan los auriculares.
- **Audio mono**: Permite activar el sonido mono al estuchar audio con un auricular.
- **Apagar todos los sonidos**: Permite silenciar todos los sonidos del dispositivo.
- **Retraso al mantener pulsado**: Permite definir el tiempo de reconocimiento al mantener presionada la pantalla.

# Opciones de desarrollador

Permite cambiar la configuración para el desarrollo de aplicaciones.

- **Contraseña de seguridad de escritorio**: Permite configurar una contraseña para asegurar los datos de la copia de seguridad.
- **Mantener actividad**: Permite configurar la pantalla para que permanezca encendida mientras carga la batería.
- **Proteger la tarjeta de memoria**: Permite configurar el dispositivo para que permita solamente las aplicaciones con los permisos adecuados para acceder a los datos contenidos en la tarjeta de memoria.
- **Depuración de USB**: Permite activar el modo de depuración de USB para conectar el dispositivo a una computadora con un cable USB.

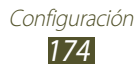

- **Permitir ubicaciones falsas**: Permite el envío de ubicaciones falsas y la información del servicio a un servicio de Administrador de ubicaciones para su verificación.
- Seleccione una aplicación para depurar: Permite seleccionar aplicaciones para depurar y prevenir errores cuando realiza una pausa en la depuración.
- **Esperar la depuración**: Permite evitar que la aplicación seleccionada se cargue hasta que el depurador este preparado.
- **Mostrar pulsaciones**: Permite mostrar el puntero cuando toca la pantalla.
- Ver ubicación del puntero: Permite mostrar las coordendas y el rastro del puntero cuando toca la pantalla.
- Mostrar la delimitación del diseño: Permite mostrar los límites.
- **Mostrar la vista de actualizaciones de GPU**: Permite definir el dispositivo para que parpadeen las áreas de la pantalla cuando se actualicen con la unidad de procesamiento de gráficos (GPU).
- Ver actualizaciones de la pantalla: Permite definir el dispositivo para que parpadeen las áreas de la pantalla cuando se actualicen.
- **Escala de animación**: Permite seleccionar una velocidad para abrir y cerrar ventanas emergentes.
- Escala de animación de transición: Permite seleccionar la velocidad del alternado entre pantallas.
- Escala de duración del animador: Permite seleccionar cuánto tiempo se mostrarán las ventanas emergentes.
- **Desactivar la superposición de capas de hardware**: Permite ocultar las superposiciones de hardware.
- Forzar aceleración GPU: Permite usar la aceleración de hardware 2D para mejorar el rendimiento de los gráficos.
- **Modo Estricto**: Permite definir el dispositivo para que la pantalla parpadee cuando las aplicaciones realicen operaciones largas.
- Mostrar uso del CPU: Permite ver una lista de todos los procesos activos.
- **Perfil de aceleración de GPU**: Permite controlar el tiempo de aceleración de GPU.

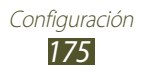

- Activar huellas: Permite capturar rastros del rendimiento de las aplicaciones y del sistema.
- No conservar actividades: Permite finalizar una aplicación en ejecución cuando inicia una nueva aplicación.
- Limitar procesos de fondo: Permite limitar la cantidad de procesos que pueden ejecutarse en segundo plano.
- **Mostrar todas las ANR**: Permite definir el dispositivo para que le avise acerca de las aplicaciones que no responden en segundo plano.

# Acerca del dispositivo

Permite ver información acerca del dispositivo, como el número de modelo y la versión.

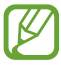

Puede descargar e instalar actualizaciones del firmware con el servicio de firmware over-the-air (FOTA). Para buscar actualizaciones del firmware, seleccione **Actualización de software**  $\rightarrow$  **Actualizar**.

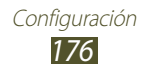

# Solución de problemas

#### Cuando enciende el dispositivo o cuando lo está usando, se le solicita que introduzca uno de los siguientes códigos:

| Código     | Para resolver el problema, intente lo siguiente:                                                                                                    |
|------------|----------------------------------------------------------------------------------------------------|
| Contraseña | Cuando la función de bloqueo del dispositivo<br>está activada, debe introducir la contraseña que<br>configuró para el dispositivo.                                                                                                    |
| PIN        | Cuando utiliza el dispositivo por primera vez<br>o cuando se activa la solicitud del PIN, debe<br>introducir el PIN suministrado con la tarjeta SIM o<br>USIM. Puede desactivar esta función con el menú<br><b>Bloquear tarjeta SIM</b> . |
| PUK        | La tarjeta SIM o USIM está bloqueada, por lo<br>general, como consecuencia de haber introducido<br>un PIN incorrecto en varias ocasiones. Debe<br>introducir el PUK suministrado por su proveedor<br>de servicios.                        |
| PIN2       | Cuando accede a un menú que solicita el PIN2,<br>debe escribir el PIN2 suministrado con la tarjeta<br>SIM o USIM. Para obtener detalles, contáctese con<br>su proveedor de servicios.                                                     |

# Su dispositivo muestra mensajes de error de redes o servicios

- Si se encuentra en áreas donde la señal o la recepción son débiles, es posible que pierda la recepción. Trasládese a otra área y vuelva a intentarlo.
- No puede acceder a algunas opciones sin una suscripción. Comuníquese con el proveedor de servicios para obtener más detalles.

# La pantalla táctil responde lentamente o de forma incorrecta

Si el dispositivo tiene una pantalla táctil que no funciona correctamente, intente lo siguiente:

- Quite las cubiertas protectoras de la pantalla táctil. Es posible que las cubiertas protectoras impidan que el dispositivo reconozca las entradas, y no se recomienda el uso de estas cubiertas en dispositivos con pantalla táctil.
- Asegúrese de que sus manos estén limpias y secas antes de tocar la pantalla táctil.
- Reinicie el dispositivo para eliminar cualquier error de software temporal.
- Asegúrese de que el software del dispositivo esté actualizado a la versión más reciente.
- Si la pantalla táctil está rayada o dañada, llévela a un centro de servicio técnico de Samsung local.

#### Su dispositivo no responde o presenta errores críticos

Si el dispositivo no responder o queda paralizado, es posible que sea necesario cerrar los programas o reestablecer el dispositivo a fin de que vuelva a funcionar. Si el dispositivo se congela o no responde, mantenga presionada la tecla Encendido durante 8-10 segundos. El dispositivo se reiniciará automáticamente.

Si esto no resuelve el problema, realice un restablecimiento a los valores de fábrica. Abra la lista de aplicaciones y seleccione **Config.**  $\rightarrow$  **Realizar copia de seguridad y restablecer**  $\rightarrow$  **Restablecer valores**  $\rightarrow$  **Restablecer el dispositivo**  $\rightarrow$  **Eliminar todo**.

#### Las llamadas se desconectan

Si se encuentra en áreas donde la señal y la recepción son débiles, es posible que pierda la conexión con la red. Trasládese a otra área y vuelva a intentarlo.

#### No se pueden realizar llamadas salientes

- Asegúrese de haber presionado la tecla Marcar.
- Asegúrese de haber accedido a la red móvil adecuada.

#### No se pueden recibir llamadas entrantes

- Asegúrese de que el dispositivo esté encendido.
- Asegúrese de haber accedido a la red móvil adecuada.

#### El interlocutor no puede oírlo durante una llamada

- Asegúrese de no cubrir el micrófono incorporado.
- Asegúrese de que el micrófono esté cerca de su boca.
- Si usa un auricular, asegúrese de que esté conectado correctamente.

#### La calidad del audio es deficiente

- Asegúrese de no estar bloqueando la antena interna del dispositivo.
- Si se encuentra en áreas donde la señal o la recepción son débiles, es posible que pierda la recepción. Trasládese a otra área y vuelva a intentarlo.

#### Al marcar desde los contactos, la llamada no se conecta

- Asegúrese de que el número almacenado en la lista de contactos sea correcto.
- Si es necesario, vuelva a introducir el número y guárdelo.

# El dispositivo emite un sonido y el icono de la batería está vacío.

El nivel de batería es bajo. Recargue la batería para poder seguir utilizando el dispositivo.

# La batería no se carga correctamente o el dispositivo se apaga

Si la batería no puede cargarse completamente, deberá reemplazarla por una nueva. Lleve el dispositivo a su Centro de servicios de Samsung.
# El dispositivo tiene una temperatura alta al tacto

El dispositivo puede tener una temperatura alta al tacto cuando se utilizan aplicaciones que requieren más energía o cuando se utilizan aplicaciones en el dispositivo durante un período prolongado. Esto es normal y no afecta la vida útil ni el rendimiento del dispositivo.

## Aparecen mensajes de error al iniciar la cámara

El dispositivo móvil de Samsung debe tener disponible suficiente memoria y carga de batería para utilizar la aplicación de la cámara. Si recibe mensajes de error al iniciar la cámara, intente lo siguiente:

- Carga de la batería.
- Transfiera archivos a un PC o elimínelos del dispositivo para liberar espacio en la memoria.
- Reinicie el dispositivo. Si después de seguir estas sugerencias sigue teniendo problemas con la aplicación de la cámara, comuníquese con un centro de servicio técnico de Samsung.

## Aparecen mensajes de error al abrir archivos de música

Es posible que, por motivos diversos, algunos archivos de música no se reproduzcan en el dispositivo móvil de Samsung. Si recibe mensajes de error al abrir archivos de música en el dispositivo, intente lo siguiente:

- Transfiera archivos a un PC o elimínelos del dispositivo para liberar espacio en la memoria.
- Asegúrese de que el archivo de música no esté protegido por un sistema de administración de derechos digitales (DRM). Si el archivo está protegido por un sistema de administración de derechos digitales (DRM), asegúrese de tener la licencia o la clave correspondiente para reproducirlo.
- Asegúrese de que el dispositivo sea compatible con el tipo de archivo.

# No es posible localizar otro dispositivo Bluetooth

- Asegúrese de que la función inalámbrica Bluetooth esté activada en el dispositivo.
- Asegúrese de que la función inalámbrica Bluetooth esté activada en el dispositivo al que desea conectarse, si es necesario.
- Asegúrese de que ambos dispositivos se encuentren dentro del rango máximo de alcance de Bluetooth (10 metros).

Si las sugerencias anteriores no resuelven el problema, comuníquese con un centro de servicio técnico de Samsung.

# No se establece una conexión al conectar el dispositivo al PC

- Asegúrese de que el cable USB que está utilizando sea compatible con el dispositivo.
- Asegúrese de tener los controladores correspondientes instalados y actualizados en la PC.
- Si usted es usuario de Windows XP, asegúrese de tener instalado el Paquete de servicios 3 de Windows XP o una versión superior en su PC.
- Asegúrese de tener instalado Samsung Kies 2.0 o Windows Media Player 10 o una versión superior en su PC.

# Indice

administrador de archivos abrir archivos 153 copiar o cortar archivos 154 eliminar archivos 154 formatos de archivo admitidos 153 administrador de descargas 151 alarmas crear 150 desactivar 150 detener 150 AllShare Cast 136 AllShare Play 137 batería cargar 13 Bloqueo de PIN 38 Bluetooth activar 142 envío de datos 142 recibir datos 143 brillo, pantalla 34 buzón de voz 94 cámara grabar videos 111 personalizar la cámara 108, 109 personalizar la videocámara 113 tomar fotografías 105

códigos de acceso 177 Comando rápido cambiar comando 65 crear comando 64 conectividad AllShare Play 137 Bluetooth 141 compartir redes móviles 143 Conexiones a PC 130 conexiones GPS 145 conexiones VPN 148 Wi-Fi 132 **Conexiones a PC** almacenamiento masivo 131 Samsung Kies 130 Windows Media Player 131 conexiones VPN 149 conectarse crear 148 contactos buscar contactos 127 copiar 128 126 crear crear contactos 126 importar o exportar 127 correo electrónico configurar cuentas 97 enviar 97 ver 98

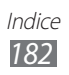

desembalar 12 desvío de llamadas 87 Difundir Grupo 140 dispositivo ajustes 159 disposición 19 encendido o apagado 18 iconos indicadores 21 panel de notificaciones 30 personalización 32 teclas 21 editor de video 122 entrada de texto 39 fecha y hora, definir 32 fotografías capturar 105 ver 118 game hub 72 Google 79 Google Latitude 76 Google Mail 94 Google maps 75 **Google Now** 79 Google Talk 99 Learning Hub 80 llamada en espera 88 llamadas desviar 87 en espera 88 múltiple 84 números

internacionales 83 rechazar 82 responder 82 utilizar auricular 83 utilizar opciones durante voz 84 ver llamadas perdidas 86

## llamadas de voz

realizar 81 responder 82 utilizar opciones 84

Local 77

#### localizar mi móvil 38

#### mapa

buscar ubicaciones 75 compartir ubicaciones con amigos 76 obtener indicaciones 76 uso de navegación 77

#### mensajes

acceder al buzón de voz 94 configurar cuentas de correo electrónico 97 enviar correo electrónico 97 enviar multimedia 93 enviar texto 92

## mensajes de texto

enviar 92 ver 93

### mensajes multimedia

enviar 93 ver 93

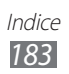

modo de número de marcación fija 87 modo silencio 33 music hub 105 navegación 77 navegador web añadir favoritos 70 navegar por páginas web 67 pantalla del menú acceso 31 pantalla táctil bloquear 24 uso 23 planificador S 61 Play Books 72 Play Films 72 Play Store 73 Polaris Office 155 puntero S 42 rechazo automático 86 registro de llamadas 88 reloj mundial 158 reproductor de música crear listas de reproducción 104 reproducir música 103 reproductor de video 121

Samsung Apps 78 Samsung Kies 130 S Note 51 S Suggest 79 tarjeta de memoria formatear 17 insertar 16 quitar 17 tarjeta SIM/USIM bloquear 38 instalar 12 Video Hub 74 videollamada realizar 81 responder 82 utilizar opciones 85 videos grabar 111 reproducir 115, 121 Vista aerea del puntero S 65 Wi-Fi activar 132 buscar redes y conectarse a ellas 132 con WPS 133 YouTube cargar videos 74 ver videos

74

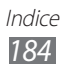